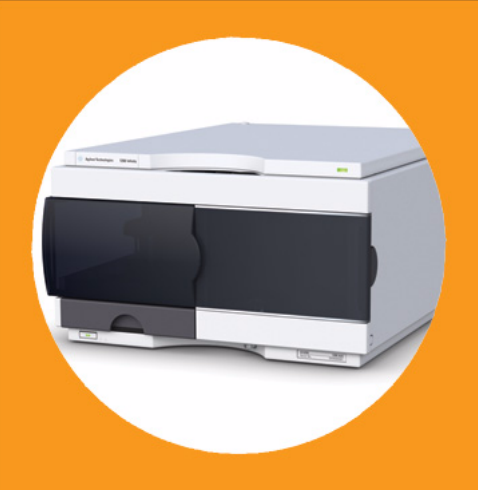

# Inyector Automático Estándar Agilent 1260 Infinity

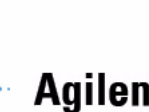

## Agilent Technologies

# Manual de usuario

## Avisos

© Agilent Technologies, Inc. 2007, 2008, 2010-2011

No se permite la reproducción de parte alguna de este manual bajo cualquier forma ni por cualquier medio (incluyendo su almacenamiento y recuperación electrónicos y la traducción a idiomas extranjeros) sin el consentimiento previo por escrito de Agilent Technologies, Inc. según lo estipulado por las leyes de derechos de autor estadounidenses e internacionales.

## Número de referencia del manual:

G1329-95015

#### Edición

08/11

Impreso en Alemania

Agilent Technologies Hewlett-Packard-Strasse 8 76337 Waldbronn

Este producto puede usarse como componente de un sistema de diagnóstico in vitro si dicho sistema está registrado ante las autoridades competentes y cumple la normativa aplicable. De lo contrario, únicamente está previsto para un uso general de laboratorio.

#### Garantía

El material contenido en este documento se proporciona "tal como es" v está sujeto a modificaciones, sin previo aviso, en ediciones futuras. Además, hasta el máximo permitido por la ley aplicable, Agilent rechaza cualquier garantía, expresa o implícita, en relación con este manual y con cualquier información contenida en el mismo, incluyendo, pero no limitado a, las garantías implícitas de comercialización y adecuación a un fin determinado. En ningún caso Agilent será responsable de los errores o de los daños incidentales o consecuentes relacionados con el suministro, utilización o uso de este documento o de cualquier información contenida en el mismo. En el caso que Agilent y el usuario tengan un acuerdo escrito separado con condiciones de garantía que cubran el material de este documento v que estén en conflicto con estas condiciones, prevalecerán las condiciones de garantía del acuerdo separado.

## Licencias sobre la tecnología

El hardware y/o software descritos en este documento se suministran bajo una licencia y pueden utilizarse o copiarse únicamente de acuerdo con las condiciones de tal licencia.

#### Avisos de seguridad

## PRECAUCIÓN

Un aviso de **PRECAUCIÓN** indica un peligro. Llama la atención sobre un procedimiento de operación, una práctica o similar que, si no se realizan correctamente o no se ponen en práctica, pueden provocar daños en el producto o pérdida de datos importantes. No avance más allá de un aviso de **PRECAUCIÓN** hasta que se entiendan y se cumplan completamente las condiciones indicadas.

## ADVERTENCIA

Un aviso de ADVERTENCIA indica un peligro. Llama la atención sobre un procedimiento de operación, una práctica o similar que, si no se realizan correctamente o no se ponen en práctica, pueden provocar daños personales o la muerte. No avance más allá de un aviso de ADVERTENCIA hasta que se entiendan y se cumplan completamente las condiciones indicadas.

## En este manual

Este manual describe el inyector automático estándar Agilent 1260 Infinity (G1329B).

#### 1 Introducción al inyector automático (ALS)

Este capítulo sirve de introducción al inyector automático y ofrece una descripción general del instrumento y de los conectores internos.

#### 2 Requisitos y especificaciones de las instalaciones

En este capítulo se ofrece información acerca de los requisitos del entorno y de las especificaciones físicas y de rendimiento.

#### 3 Instalación del inyector automático

En este capítulo se ofrece información acerca del desembalaje, la verificación de los componentes, las consideraciones sobre las torres de módulos y la instalación del módulo.

#### 4 Uso del inyector automático

En este capítulo se ofrece información sobre cómo configurar el módulo para un análisis y se explican los ajustes básicos.

#### 5 Optimización del rendimiento

En este capítulo se ofrece información sobre cómo optimizar el módulo.

#### 6 Diagnóstico y resolución de problemas

Se ofrece una descripción general de las funciones de diagnóstico y de resolución de problemas.

#### 7 Información sobre errores

En este capítulo se describe el significado de los mensajes de error y se proporciona información sobre sus posibles causas. Asimismo, se sugieren las acciones que hay que seguir para corregir dichas condiciones de error.

## 8 Mantenimiento

En este capítulo se describen las tareas de mantenimiento del módulo.

#### 9 Piezas y materiales para el mantenimiento

En este capítulo se proporciona información sobre las piezas para el mantenimiento.

## **10 Identificación de cables**

En este capítulo se proporciona información sobre los cables utilizados con el módulo.

### 11 Información del hardware

En este capítulo se describe el detector con información detallada sobre el hardware y los componentes electrónicos.

## **12 Apéndice**

En este capítulo se proporciona información adicional sobre las seguridad, los aspectos legales e Internet.

## Contenido

## 1 Introducción al inyector automático (ALS) 9

Introducción al inyector automático (ALS) 10 Mantenimiento preventivo asistido (EMF) 21 Disposición del instrumento 22

#### 2 Requisitos y especificaciones de las instalaciones 23

Requisitos de las instalaciones 24 Especificaciones físicas 27 Especificaciones de rendimiento del inyector automático estándar 28

## 3 Instalación del inyector automático 31

Desembalaje del inyector automático 32 Optimización de la configuración de la torre de módulos 34 Instalación del inyector automático 37 Conexiones de flujo 40 Instalación de la bandeja de muestras 42 Transporte del inyector automático 43

### 4 Uso del inyector automático 45

Bandejas de muestras 46 Selección de viales y tapones 48

## 5 Optimización del rendimiento 53

Optimización para reducir al mínimo el efecto memoria 54 Ciclo de inyección rápido y volumen de retardo reducido 57 Volumen de inyección preciso 59 Elección del sello del rotor 61

#### Contenido

#### 6 Diagnóstico y resolución de problemas 63

Descripción general de los indicadores y las funciones de prueba del inyector 64 Indicadores de estado 66 Funciones de mantenimiento 68 Comandos de paso del inyector automático 75 Resolución de problemas 77 Guía de resolución de problemas para el dispositivo de transporte de las muestras 79 Software Agilent Lab Advisor 86

#### 7 Información sobre errores 87

¿Qué son los mensajes de error? 89 Mensajes de error generales 90 Mensajes de error del inyector automático 101

## 8 Mantenimiento 115

Introducción al mantenimiento 116 Precauciones y avisos 117 Actualización del firmware 119 Limpieza del módulo 120 Solapa de seguridad, tarjeta flexible 121 Piezas del dispositivo de transporte 122 Funciones de mantenimiento 123 Reparaciones sencillas 124 Cambio del dispositivo de la aguja 125 Cambio del dispositivo del asiento de la aguja 128 Cambio del sello del rotor 131 Cambio del sello y del pistón de medida 135 Cambio del brazo de sujeción 139 Cambio de la tarjeta de interfaz 141 Sustitución del firmware del módulo 143 Precauciones y avisos 137 Funciones de mantenimiento 139

#### 9 Piezas y materiales para el mantenimiento 145

Dispositivos principales 146 Dispositivo de la cabeza analítica 148 Bandejas de viales 150 Kit de accesorios del inyector automático estándar 152 Kit de mantenimiento 153 Kit de extracción múltiple 154 Bandeja externa 155

## 10 Identificación de cables 157

Descripción de los cables 158 Cables analógicos 160 Cables remotos 162 Cables BCD 166 Cable de contacto externo 168 Cables CAN/LAN 170 Cable auxiliar 171 Cables RS-232 172

#### 11 Información del hardware 173

Descripción del firmware 174 Interfases 177 Ajuste del interruptor de configuración de 8 bits 184 Conexiones eléctricas 189

#### 12 Apéndice 191

Información general sobre seguridad 192 Directiva sobre residuos de aparatos eléctricos y electrónicos (RAEE) (2002/96/EC) 195 Información de baterías de litio 196 Interferencia de radio 197 Información sobre disolventes 198 Emisión de sonido 200 Agilent Technologies en Internet 201 Contenido

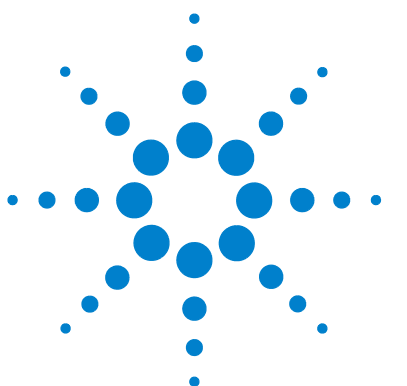

1

# Introducción al inyector automático (ALS)

Introducción al inyector automático (ALS) 10 Secuencia de muestreo 12 Unidad de muestreo 16 Dispositivo de transporte 19 Mantenimiento preventivo asistido (EMF) 21 Disposición del instrumento 22

Este capítulo sirve de introducción al inyector automático y ofrece una descripción general del instrumento y de los conectores internos.

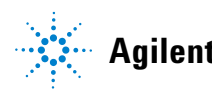

## Introducción al inyector automático (ALS)

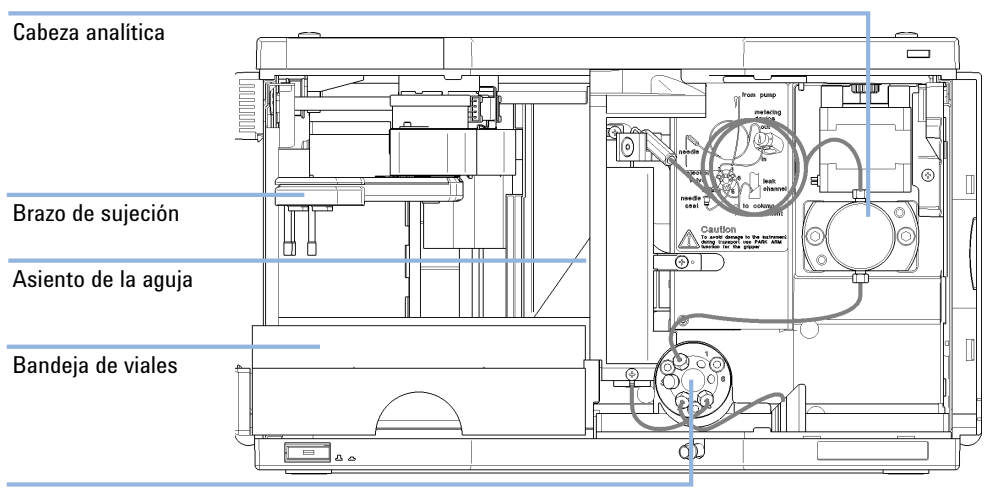

Válvula de intercambio

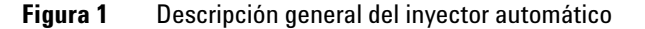

El inyector automático Agilent 1260 Infinity está diseñado para ser utilizado con otros módulos de la serie Agilent 1200 Infinity, con sistemas LC de la serie 1200 y de la serie 1100 o con otros sistemas LC si se dispone de las entradas y las salidas de control remoto adecuadas. Los inyectores automáticos se controlan con Agilent Instant Pilot (G4208A) o un software de control de Agilent (OpenLAB CDS, ChemStation para LC, EZChrom Elite, etc.).

Hay tres tamaños de estantes de muestras disponibles para el inyector automático. El estante estándar de tamaño completo alberga 100 viales de 1,8 mL cada uno, mientras que los dos estantes de tamaño medio tienen espacio para 40 viales de 1,8 mL cada uno y 15 viales de 6 mL cada uno, respectivamente. Los dos estantes de tamaño medio pueden instalarse simultáneamente en el inyector automático. Existe un estante de muestras diseñado específicamente que tiene espacio para 100 viales de 1,8 mL ml cada uno y que se utiliza con inyectores automáticos termostatizados. Los estantes de tamaño medio no están diseñados para ofrecer una transferencia térmica óptima cuando se utilizan con un inyector automático termostatizado. El mecanismo de transporte del inyector automático utiliza un movimiento X-Z-Theta para optimizar la recogida y el retorno de los viales. Un brazo de sujeción recoge los viales y los coloca debajo de la unidad de muestreo. El mecanismo de transporte del dispositivo de sujeción y la unidad de muestreo se accionan con motores. El movimiento está controlado por sensores ópticos y codificadores ópticos que garantizan un funcionamiento correcto. El dispositivo de medida siempre se lava después de cada inyección para garantizar un arrastre de contaminantes mínimo. La cabeza analítica estándar del dispositivo de medida proporciona volúmenes de inyección de  $0,1 - 100 \ \mu$ L y se puede utilizar a presiones de hasta 600 bar. Existe una cabeza con volumen ampliado para los volúmenes de inyección de  $0,1 - 900 \ \mu$ L. Esta cabeza se puede utilizar a presiones de hasta 400 bar (G1329B) o 200 bar (G1329A).

La válvula de inyección de seis puertos (sólo se utilizan 5 puertos) se acciona mediante un motor de pasos híbrido de alta velocidad. Durante la secuencia de muestreo, la válvula elude el inyector automático y conecta directamente el flujo de la bomba con la columna. Durante la inyección y el análisis, la válvula dirige el flujo a través del inyector automático. Esto garantiza que toda la muestra se inyecte completamente en la columna. Cualquier residuo de la muestra se elimina del dispositivo de medida y de la aguja antes de iniciarse la siguiente secuencia de muestreo.

Para las aplicaciones que requieran el control de la temperatura del vial, el módulo se puede combinar con el termostato Agilent 1290 Infinity (G1330B). La combinación del inyector automático con el termostato se denomina "inyector automático termostatizado". Para obtener más información, consulte la documentación del termostato 1290 Infinity.

1 Introducción al inyector automático (ALS) Introducción al inyector automático (ALS)

## Secuencia de muestreo

El procesador del inyector automático controla continuamente los movimientos de los componentes del inyector automático durante la secuencia de muestreo. Este procesador define los periodos y los rangos mecánicos específicos de cada movimiento. Si una etapa determinada de la secuencia de muestreo no se puede finalizar satisfactoriamente, se genera un mensaje de error.

Durante la secuencia de muestreo, el disolvente elude el inyector automático mediante la válvula de inyección. El brazo de sujeción selecciona el vial de muestra desde un estante de muestras estático o desde las posiciones de los viales externos. El brazo de sujeción coloca el vial de muestra bajo la aguja de inyección. El volumen de muestra necesario se introduce en el loop de muestras mediante el dispositivo de medida. La muestra se introduce en la columna cuando la válvula de inyección vuelve a la posición de mainpass al final de la secuencia de muestreo.

La secuencia de muestreo tiene lugar según el orden siguiente:

- 1 La válvula de inyección cambia a la posición de bypass.
- 2 El pistón del dispositivo de medida se mueve a la posición de inicialización.
- 3 El brazo de sujeción se mueve desde la posición de reposo y selecciona el vial. Al mismo tiempo, la aguja se levanta del asiento.
- 4 El brazo de sujeción coloca el vial debajo de la aguja.
- **5** La aguja desciende y se introduce en el vial.
- 6 El dispositivo de medida extrae el volumen de muestra definido.
- 7 La aguja sale del vial.
- 8 Si el lavado automático de la aguja está seleccionado (consulte "Uso del lavado automático de la aguja" en la página 54), el brazo de sujeción vuelve a colocar el vial de muestra, sitúa el vial de lavado debajo de la aguja, introduce la aguja en el vial y, por último, saca la aguja del vial de lavado.
- **9** El brazo de sujeción comprueba si la solapa de seguridad está en su posición.
- **10** El brazo de sujeción vuelve a colocar el vial y vuelve a la posición de reposo. Al mismo tiempo, la aguja desciende hasta el asiento.
- 11 La válvula de inyección cambia a la posición de mainpass.

## Secuencia de inyección

Antes de comenzar la secuencia de inyección, así como durante el análisis, la válvula de inyección está en la posición de mainpass (Figura 2 en la página 13). En esta posición, la fase móvil fluye a través del dispositivo de medida del inyector automático, del loop de muestras y de la aguja. Así, se garantiza que todas las piezas que entran en contacto con la muestra se laven durante el análisis y se reduce el arrastre de contaminantes.

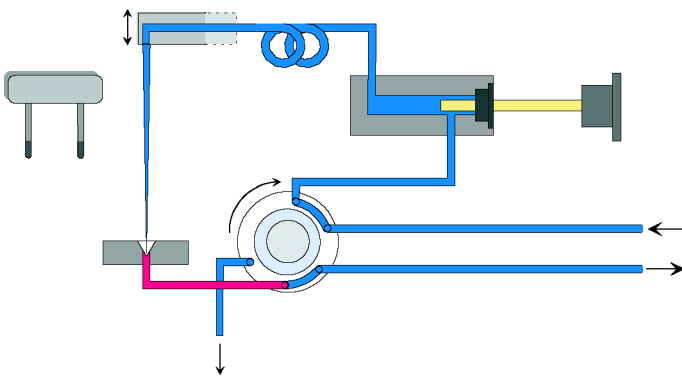

Figura 2 Posición mainpass

Cuando se inicia la secuencia de muestreo, la válvula cambia a la posición de bypass (Figura 3 en la página 14). El disolvente procedente de la bomba penetra en la válvula por el puerto 1 y fluye directamente hasta la columna a través del puerto 6. 1 Introducción al inyector automático (ALS) Introducción al inyector automático (ALS)

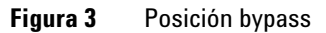

A continuación, la aguja se levanta y el vial se coloca debajo de ella. La aguja se introduce en el vial y el dispositivo de medida extrae la muestra hacia el loop de muestras (Figura 4 en la página 14).

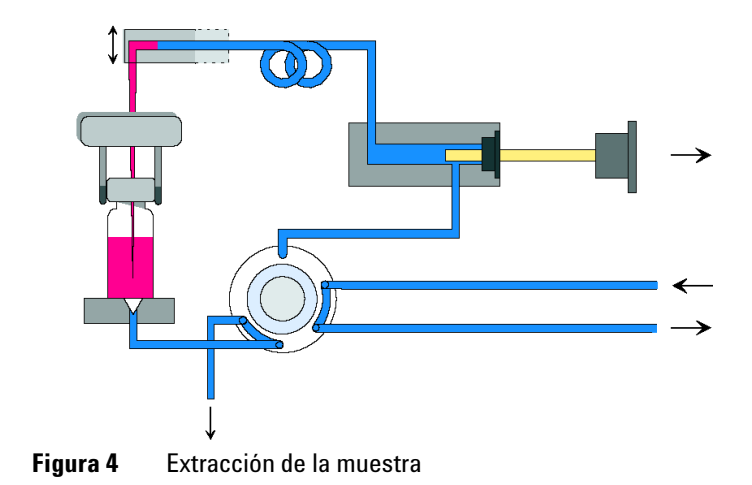

Cuando el dispositivo de medida ha extraído el volumen de muestra necesario y lo ha introducido en el loop de muestras, la aguja se levanta y el vial vuelve a colocarse en la bandeja de muestras. La aguja desciende hasta su asiento y la válvula de inyección cambia a la posición de mainpass. Así, se lava la muestra en la columna (Figura 5 en la página 15).

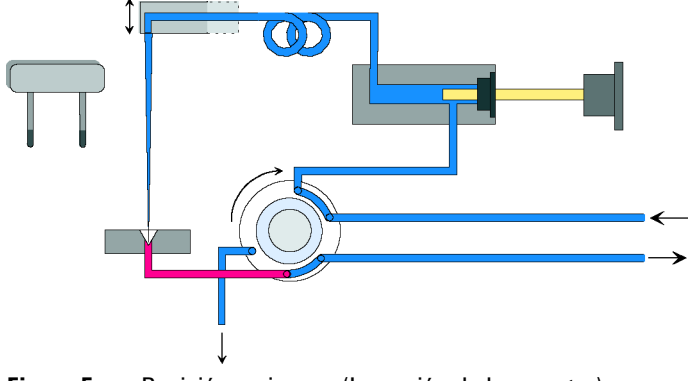

Figura 5 Posición mainpass (Inyección de la muestra)

1 Introducción al inyector automático (ALS)

Introducción al inyector automático (ALS)

## Unidad de muestreo

La unidad de muestreo se compone de tres dispositivos principales: controlador de la aguja, dispositivo de medida y válvula de inyección.

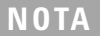

La unidad de muestreo de sustitución no incluye la válvula de inyección ni la cabeza de medida.

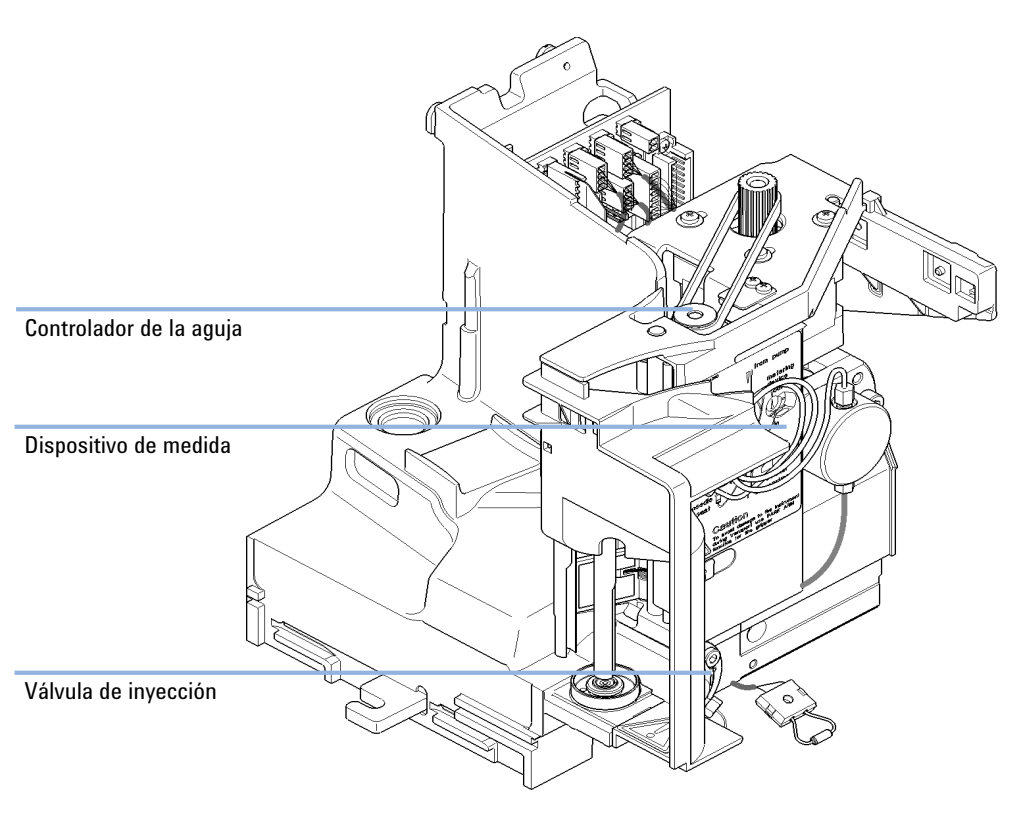

Figura 6 Unidad de muestreo del inyector automático

## Controlador de la aguja

El movimiento de la aguja está accionado por un motor de pasos conectado a un eje por una correa dentada. El movimiento circular del motor se convierte en lineal por la acción de la tuerca de accionamiento del eje. Las posiciones de aguja superior e inferior se detectan mediante los sensores de reflexión situados en la tarjeta flexible de la unidad de muestreo, mientras que la posición de la aguja en el vial se determina contando los pasos del motor desde la posición del sensor de la aguja.

## Cabeza analítica

La cabeza analítica se acciona con un motor de pasos conectado al eje de transmisión por una correa dentada. La tuerca de transmisión del eje convierte el movimiento circular en lineal. Esta tuerca de transmisión empuja el pistón de zafiro contra el resorte hasta la cabeza analítica. La base del pistón descansa sobre el cojinete grande de la tuerca de transmisión, lo que garantiza que el pistón esté siempre centrado. Un anillo de cerámica dirige el movimiento del pistón en la cabeza analítica. Un sensor infrarrojo en la tarjeta flexible de la unidad de muestreo detecta la posición de reposo del pistón, mientras que el volumen de muestra se determina contando el número de pasos desde la posición de reposo. El movimiento hacia atrás del pistón (controlado por el resorte) extrae la muestra del vial.

|                       | Estándar (100 µL) | Volumen ampliado (900 µL)            |
|-----------------------|-------------------|--------------------------------------|
| Número de pasos       | 15000             | 15000                                |
| Resolución de volumen | 7 nL/motor step   | 60 nL/motor step                     |
| Embolada máxima       | 100 µL            | 900 µL                               |
| Límite de presión     | 600 bar           | 400 bar (G1329B)<br>200 bar (G1329A) |
| Material del pistón   | Zafiro            | Zafiro                               |

| Tabla 1Datos técnicos de la | cabeza analítica |
|-----------------------------|------------------|
|-----------------------------|------------------|

1 Introducción al inyector automático (ALS) Introducción al inyector automático (ALS)

## Válvula de inyección

La válvula de inyección de dos posiciones y seis puertos se acciona con un motor de pasos. Sólo se utilizan cinco de los seis puertos (el puerto 3 no se usa). El movimiento del motor de pasos se transfiere a la válvula de inyección mediante un mecanismo de palanca/deslizador. Dos microinterruptores controlan el intercambio de la válvula (entre las posiciones de bypass y de mainpass finales).

No es necesario realizar ajustes en la válvula después de cambiar los componentes internos.

|                          | Inyector automático          |
|--------------------------|------------------------------|
| Tipo de motor            | Motor de pasos de 4 V, 1,2 A |
| Material del sello       | PEEK                         |
| Material del estátor     | Ninguno                      |
| Número de puertos        | 6                            |
| Tiempo de<br>conmutación | < 150 ms                     |

#### Tabla 2 Datos técnicos de la válvula de inyección

## Dispositivo de transporte

La unidad de transporte se compone de un dispositivo de deslizamiento de eje X (movimiento izquierda-derecha), un brazo de eje Z (movimiento arriba-abajo) y un dispositivo de sujeción (rotación y sujeción de los viales).

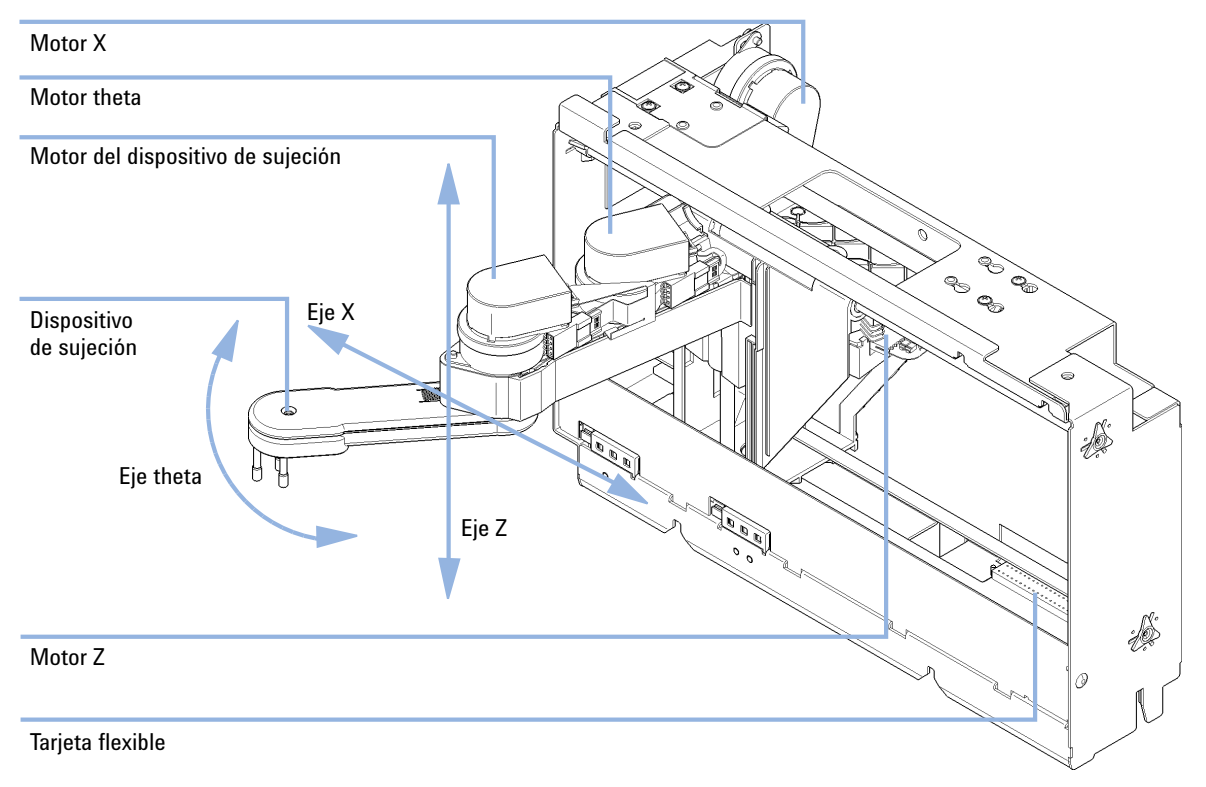

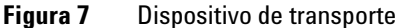

El dispositivo de transporte utiliza cuatro motores de pasos accionados en un modo de circuito cerrado para una colocación precisa del dispositivo de sujeción. El movimiento rotacional de los motores se convierte en movimiento lineal (ejes X y Z) gracias a las correas dentadas conectadas a los ejes de transmisión. La rotación (ejes theta) del dispositivo de sujeción se transfiere desde el motor mediante una correa dentada y una serie de engranajes. La apertura y el cierre de los dedos del dispositivo de sujeción se accionan con un motor de pasos conectado al sistema de engranajes planetario del interior del dispositivo de sujeción mediante una correa dentada. Las posiciones del motor de pasos se determinan mediante los codificadores ópticos montados en la carcasa del motor de pasos. Los codificadores controlan continuamente la posición de los motores y corrigen los errores de posición de forma automática (por ejemplo, si el dispositivo de sujeción se mueve accidentalmente al cargar los viales en la bandeja). Las posiciones de inicialización de los componentes móviles se detectan mediante los sensores de reflexión montados en la tarjeta flexible. El procesador utiliza estas posiciones para calcular la posición real del motor. En la tarjeta flexible de la parte frontal del dispositivo hay montados seis sensores de reflexión adicionales para el reconocimiento de la bandeja.

## Mantenimiento preventivo asistido (EMF)

El mantenimiento requiere el cambio de los componentes que están sujetos a desgaste o tensión. Idealmente, la frecuencia de cambio de los componentes debe basarse en la intensidad de utilización del módulo y en las condiciones analíticas, no en un intervalo de tiempo predefinido. La función de mantenimiento preventivo asistido (**EMF**) controla la utilización de componentes específicos del instrumento y suministra información cuando se superan los límites que selecciona el usuario. La información visual de la interfaz de usuario indica que deben programarse procedimientos de mantenimiento.

## **Contadores de EMF**

Los **contadores de EMF** aumentan con el uso y se les puede asignar un límite máximo, que dé lugar a un aviso en la interfase de usuario cuando se exceda dicho límite. Ciertos contadores pueden volver a fijarse en cero una vez que se haya realizado el procedimiento de mantenimiento.

## Uso de los contadores de EMF

Los límites seleccionables por el usuario para el **contador de EMF** permiten adaptar el mantenimiento preventivo asistido a los requisitos específicos del usuario. El ciclo útil de mantenimiento depende de los requisitos de uso. Por tanto, los límites máximos se deben determinar de acuerdo con las condiciones específicas de funcionamiento del instrumento.

## Configuración de los límites de EMF

La configuración de los límites de **EMF** debe optimizarse durante uno o dos ciclos de mantenimiento. En primer lugar deberán definirse los límites de **EMF** por defecto. Cuando el rendimiento indique que el mantenimiento es necesario, anote los valores indicados en los **contadores de EMF**. Introduzca estos valores (o ligeramente inferiores a los mostrados) como límites de **EMF** y reinicie los **contadores de EMF** (llévelos a cero). La próxima vez que los **contadores** excedan los nuevos límites de **EMF**, aparecerá la señal **EMF**, recordando que debería realizarse el mantenimiento.

1 Introducción al inyector automático (ALS) Disposición del instrumento

## Disposición del instrumento

El diseño industrial del módulo incorpora varias funciones innovadoras. Utiliza el concepto E-PAC de Agilent para el embalaje de piezas electrónicas y mecánicas. Este concepto se basa en la utilización de láminas espaciadoras de espuma de polipropileno expandido (EPP) entre las que se colocan los componentes mecánicos y electrónicos del módulo. El paquete se guarda en una cabina metálica recubierta por otra de plástico. Las ventajas de este embalaje son:

- se eliminan tornillos de sujeción, cerrojos o ataduras, reduciendo el número de componentes y facilitando los procesos de embalaje y desembalaje,
- las láminas de plástico incorporan canales de aire que guían con exactitud el aire refrigerado hasta los lugares necesarios,
- las láminas plásticas amortiguan los choques que puedan sufrir las piezas electrónicas y mecánicas, y
- la cabina interior metálica protege la electrónica interna de interferencias electromagnéticas e incluso ayuda a reducir las emisiones de frecuencia de radio del propio instrumento.

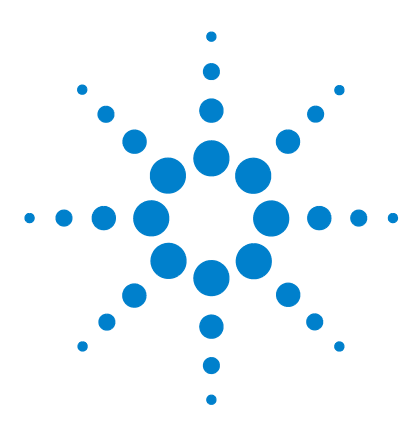

## 2 Requisitos y especificaciones de las instalaciones

Requisitos de las instalaciones 24 Especificaciones físicas 27 Especificaciones de rendimiento del inyector automático estándar 28

En este capítulo se ofrece información acerca de los requisitos del entorno y de las especificaciones físicas y de rendimiento.

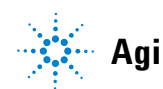

## **Requisitos de las instalaciones**

## Requisitos de las instalaciones

Es importante disponer de un entorno adecuado para asegurar un óptimo funcionamiento del instrumento.

## Consideraciones sobre la alimentación

La fuente de alimentación del inyector automático tiene una capacidad de amplio rango (consulte Tabla 3 en la página 27). Por lo tanto, no hay ningún selector de voltaje en la parte posterior del inyector automático. Tampoco existen fusibles accesibles externamente, ya que la fuente de alimentación incluye fusibles electrónicos automáticos.

El inyector automático termostatizado incluye dos módulos, el inyector automático estándar y el termostato (G1330B). Ambos módulos tienen una fuente de alimentación independiente y un enchufe de corriente para las conexiones de línea. Los dos módulos se conectan entre sí mediante un cable de control y se encienden a través del módulo del inyector automático.

## PRECAUCIÓN

#### Electrónica dañada

No desconecte ni vuelva a conectar el inyector al cable del termostato cuando los cables de alimentación estén conectados a uno de los dos módulos, ya que esto podría dañar el sistema electrónico de los módulos.

→ Antes de desconectar o volver a conectar el inyector al cable del termostato, asegúrese de que los cables de alimentación estén desenchufados.

## ADVERTENCIA

Podría producirse una descarga eléctrica o daños en los instrumentos, si los dispositivos se conectan a un voltaje de línea superior al especificado.

Conecte el instrumento al voltaje de línea especificado únicamente.

## PRECAUCIÓN

Conector de corriente inaccesible.

En caso de emergencia, se debe poder desconectar el instrumento de la red en cualquier momento.

- Asegúrese de que se pueda llegar a desenchufar fácilmente el conector de corriente del instrumento.
- → Deje espacio suficiente detrás del enchufe de corriente del instrumento para poder desenchufar el cable.

## Cables de alimentación

Se proporcionan diferentes opciones de cables de alimentación con el módulo. Los terminales hembra de todos los cables de alimentación son idénticos. Se introduce en el conector de entrada de corriente de la parte posterior. El terminal macho de cada cable de alimentación es diferente y está diseñado para coincidir con los enchufes de cada país o región.

## ADVERTENCIA

Ausencia de conexión de tierra o uso de un cable de alimentación no especificado

La ausencia de conexiones de tierra o el uso de un cable de alimentación no especificado pueden provocar electrocución o cortocircuitos.

- No utilice nunca los instrumentos con una toma de corriente desprovista de conexión de tierra.
- → No utilice nunca un cable de alimentación distinto al cable de Agilent Technologies diseñado para su región.

## ADVERTENCIA

## Utilización de cables no suministrados

Si se usan cables que no haya suministrado Agilent Technologies se pueden producir daños en los componentes electrónicos o daños personales.

→ No utilice nunca cables que no sean los suministrados por Agilent Technologies, con el fin de asegurar una correcta funcionalidad y el cumplimiento de los reglamentos de seguridad o de compatibilidad electromagnética.

## 2 Requisitos y especificaciones de las instalaciones

**Requisitos de las instalaciones** 

## **ADVERTENCIA**

## Uso no indicado de los cables de alimentación proporcionados

El uso de los cables de alimentación para propósitos no indicados pueden causar lesiones personales o daños a los equipos electrónicos.

→ Nunca utilice los cables de alimentación proporcionados por Agilent Technologies con este instrumento para ningún otro equipo.

## Espacio en el banco

El inyector automático se puede colocar en prácticamente cualquier banco de laboratorio (para obtener las dimensiones y el peso, consulte Tabla 3 en la página 27). El instrumento necesita un espacio adicional de 2,5 cm (1,0 inch) a cada lado, así como un espacio de aproximadamente 8 cm (3,1 inch) en la parte posterior para permitir la circulación de aire y las conexiones eléctricas. Asegúrese de que el inyector automático se instale en posición horizontal.

En caso de que se vaya a instalar un sistema LC completo de la serie Agilent 1200 Infinity sobre el banco, asegúrese de que este pueda soportar el peso de todos los módulos. En el caso de un sistema completo, incluido el inyector automático termostatizado, se recomienda colocar los módulos en dos torres; consulte "Optimización de la configuración de la torre de módulos" en la página 34. Asegúrese de que, con esta configuración, quede un espacio de 25 cm (10 inch) a cada lado del inyector automático termostatizado para la circulación de aire.

## Condensación

## PRECAUCIÓN

Condensación dentro del módulo

La condensación dañará la electrónica del sistema.

- → No guarde, traslade ni utilice el módulo bajo condiciones en las que las fluctuaciones de temperatura pudieran provocar condensación dentro del módulo.
- Si el traslado del módulo se realizó bajo condiciones ambientales frías, manténgalo en su caja hasta que alcance lentamente la temperatura ambiente, para evitar problemas de condensación.

## **Especificaciones físicas**

| Тіро                                               | Especificación                                           | Comentarios                                                                 |
|----------------------------------------------------|----------------------------------------------------------|-----------------------------------------------------------------------------|
| Peso                                               | 14,2 kg (32 lbs)                                         |                                                                             |
| Dimensiones<br>(altura × anchura ×<br>profundidad) | 200 × 345 × 435 mm<br>(8 × 13,5 × 17 inches)             |                                                                             |
| Voltaje de línea                                   | 100 – 240 VAC, ± 10 %                                    | Capacidad de rango<br>amplio                                                |
| Frecuencia de línea                                | 50 o bien 60 Hz, ± 5 $\%$                                |                                                                             |
| Consumo de corriente                               | 300 VA / 200 W / 683 BTU                                 | Máximo                                                                      |
| Temperatura ambiente<br>operativa                  | 0–55 °C (32–131 °F)                                      | Consulte la advertencia<br>"Panel posterior<br>caliente" en la<br>página 27 |
| Temperatura ambiente no<br>operativa               | -40 - 70 °C (-4 - 158 °F)                                |                                                                             |
| Humedad                                            | < 95 %, a 25 – 40 °C (77 – 104 °F)                       | Sin condensación                                                            |
| Altitud operativa                                  | Hasta 2000 m (6562 ft)                                   |                                                                             |
| Altitud no operativa                               | Hasta 4600 m (15091 ft)                                  | Para guardar el módulo                                                      |
| Estándares de seguridad:<br>IEC, CSA, UL           | Categoría de instalación II, grado de<br>contaminación 2 | Sólo para utilización en<br>interiores.                                     |

### Tabla 3 Especificaciones físicas

## **ADVERTENCIA**

## Panel posterior caliente

El uso del inyector automático a temperaturas ambiente altas podría provocar el calentamiento del panel posterior.

→ No utilice el inyector automático con temperaturas ambiente superiores a 50 °C.

# Especificaciones de rendimiento del inyector automático estándar

| Тіро                                   | Especificación                                                                                                    |
|----------------------------------------|----------------------------------------------------------------------------------------------------|
| Presión                                | Rango operativo 0 - 60 MPa (0 - 600 bar, 0 - 8850 psi)                                                                                                    |
| Funciones de GLP                       | Mantenimiento preventivo asistido (EMF), registros electrónicos de mantenimiento y errores                                                                                                    |
| Comunicaciones                         | Red de área del controlador (CAN), RS232C, APG remoto estándar, cuatro<br>cierres de contacto externos opcionales y salida del número de vial BCD                                                     |
| Funciones de<br>seguridad              | Detección de fugas y tratamiento seguro de fugas, voltajes bajos en las<br>áreas de mantenimiento, detección y visualización de errores                                                               |
| Rango de inyección                     | 0,1 - 100 μL en incrementos de 0,1 μL (se recomiendan incrementos de<br>1 μL)<br>Hasta 1500 μL con extracción múltiple (es necesario modificar el hardware)                                           |
| Inyecciones<br>duplicadas              | 1 – 99 de un vial                                                                                                    |
| Precisión                              | Normalmente, desviación estándar relativa < 0,25 % de las áreas de pico<br>desde < 5 μL hasta 100 μL<br>Normalmente, desviación estándar relativa < 1 % de las áreas de pico<br>desde 1 μL hasta 5 μL |
| Volumen de muestra<br>mínimo           | 1 μL de una muestra de 5 μL en un microvial de 100 μL o 1 μL de una<br>muestra de 10 μL en un microvial de 300 μL                                                                                     |
| Arrastre de<br>contaminantes           | Normalmente, < 0,1 %, < 0,05 % con limpieza externa de la aguja                                                                                                    |
| Rango de viscosidad<br>de las muestras | 0,2 -50 cp                                                                                                    |

 
 Tabla 4
 Especificaciones de rendimiento del inyector automático Agilent 1260 Infinity (G1329B)
 Especificaciones de rendimiento del inyector automático estándar

| Tabla 4 | Especificaciones de rendimiento del inyector automático Agilent 1260 Infinity |
|---------|-------------------------------------------------------------------------------|
|         | (G1329B)                                                                      |

| Тіро                             | Especificación                                                                                                    |
|----------------------------------|----------------------------------------------------------------------------------------------------|
| Capacidad de<br>muestras         | 100  viales de 2 mL en 1 bandeja<br>40  viales de 2 mL en ½ bandeja<br>15  viales de 6 mL en ½ bandeja (sólo viales de Agilent)       |
| Tiempo del ciclo de<br>inyección | 50 s para una velocidad de extracción de 200 $\mu L/min,$ velocidad de eyección de 200 $\mu L/min,$ volumen de inyección de 5 $\mu L$ |

## 2 Requisitos y especificaciones de las instalaciones

Especificaciones de rendimiento del inyector automático estándar

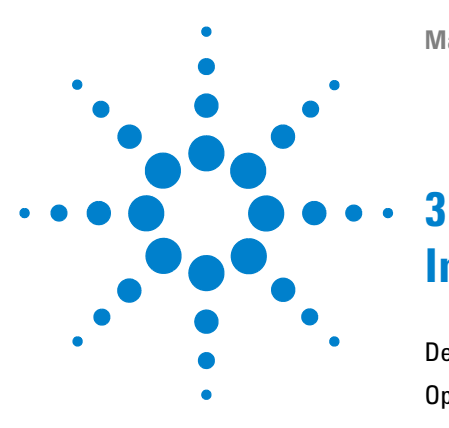

# Instalación del inyector automático

Desembalaje del inyector automático 32 Optimización de la configuración de la torre de módulos 34 Instalación del inyector automático 37 Conexiones de flujo 40 Instalación de la bandeja de muestras 42 Transporte del inyector automático 43

En este capítulo se ofrece información acerca del desembalaje, la verificación de los componentes, las consideraciones sobre las torres de módulos y la instalación del módulo.

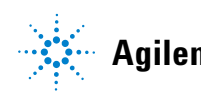

## Desembalaje del inyector automático

## Embalaje dañado

Si el embalaje de envío muestra signos de daño externo, llame inmediatamente a la oficina de ventas y servicio técnico de Agilent Technologies. Informe al representante del departamento de servicio técnico de que el instrumento se pudo haber dañado durante el envío.

## PRECAUCIÓN

#### Problemas "Envío defectuoso"

Si presenta signos de posibles daños, no intente instalar el módulo. Es necesario que Agilent realice una inspección para evaluar si el instrumento se encuentra en buen estado o está dañado.

- → En caso de estar dañado, notifíquelo a la oficina de ventas y servicio técnico de Agilent.
- Un representante del departamento de servicio técnico de Agilent lo inspeccionará en su domicilio e iniciará las acciones adecuadas.

## Lista de control de la entrega

Asegúrese de que haya recibido todas las piezas y los materiales junto con el módulo. La lista de control de la entrega se muestra a continuación.

Para identificar las piezas, compruebe el desglose ilustrado de las piezas en "Piezas y materiales para el mantenimiento" en la página 145.

En caso de que falte algo o haya alguna pieza dañada, informe a su oficina local de ventas y de asistencia técnica de Agilent Technologies.

| Descripción                          | Cantidad |  |
|--------------------------------------|----------|--|
| Inyector automático                  | 1        |  |
| Cable de alimentación                | 1        |  |
| DVD con la documentación del usuario | 1        |  |

## Tabla 5 Inyector automático estándar Agilent 1260 Infinity

## Optimización de la configuración de la torre de módulos

Si el inyector automático es parte de un sistema, puede garantizar un rendimiento óptimo mediante la instalación del inyector automático en la posición de la torre de módulos que se muestra en Figura 8 en la página 34 y en Figura 9 en la página 35. Figura 10 en la página 36 y Figura 11 en la página 36 muestran la configuración recomendada para un inyector automático termostatizado. Estas configuraciones optimizan el paso de flujo del sistema y garantizan un volumen de retardo mínimo.

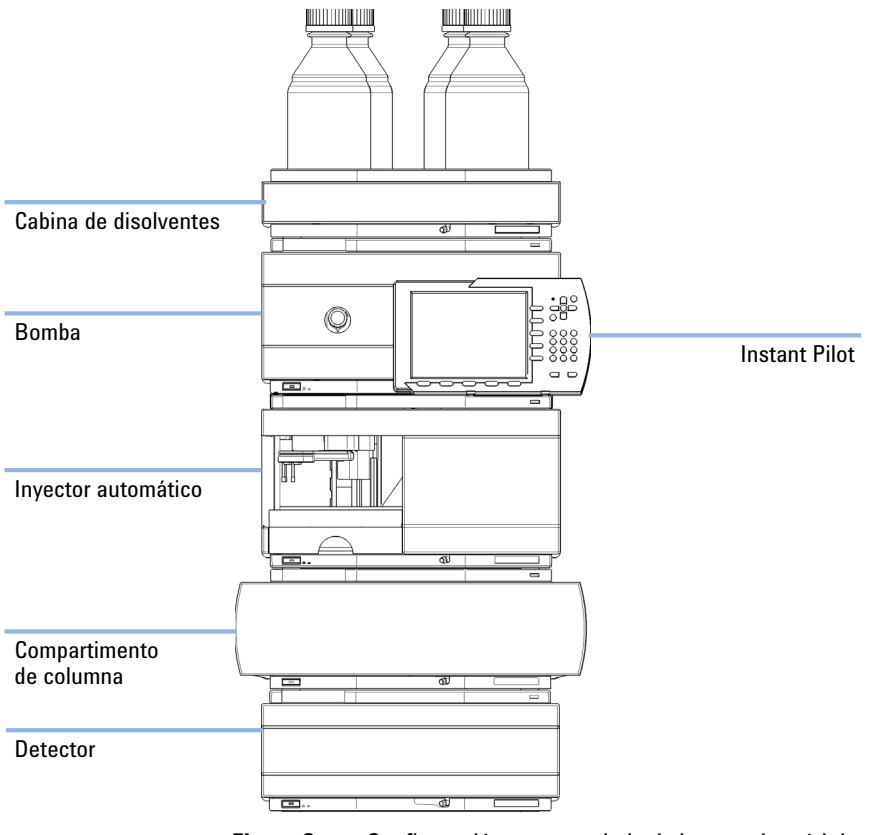

Figura 8 Configuración recomendada de la torre de módulos para un inyector automático (vista frontal)

## Instalación del inyector automático 3

Optimización de la configuración de la torre de módulos

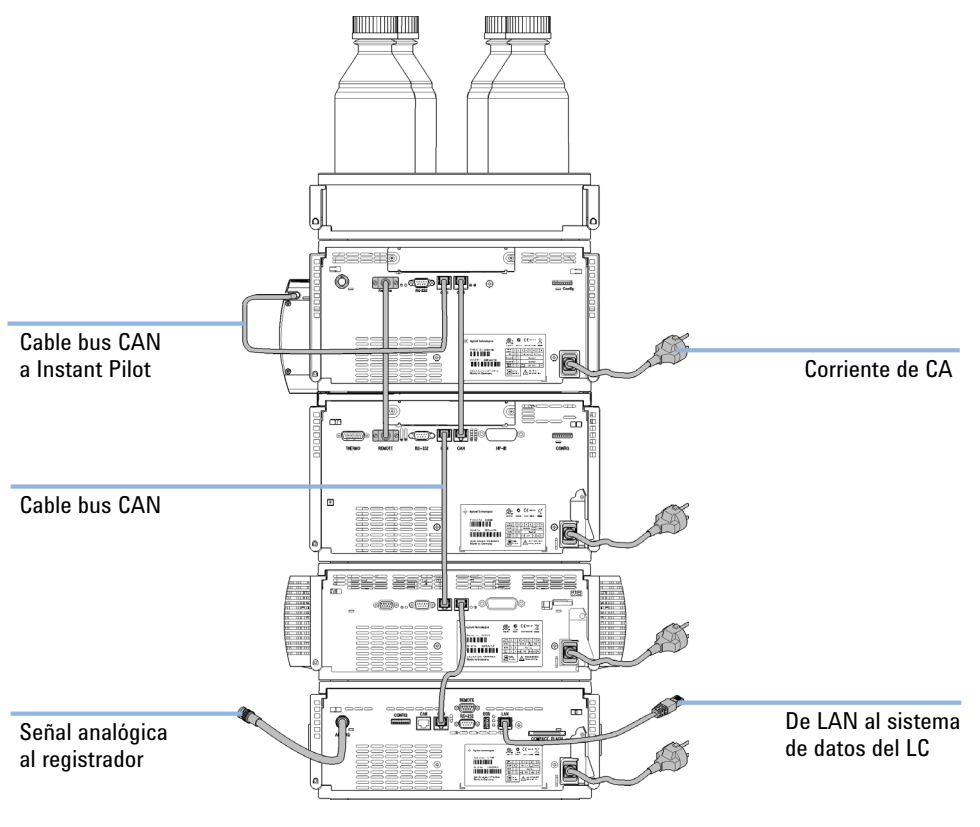

Figura 9 Configuración recomendada de la torre de módulos para un inyector automático (vista posterior)

## **3** Instalación del inyector automático

Optimización de la configuración de la torre de módulos

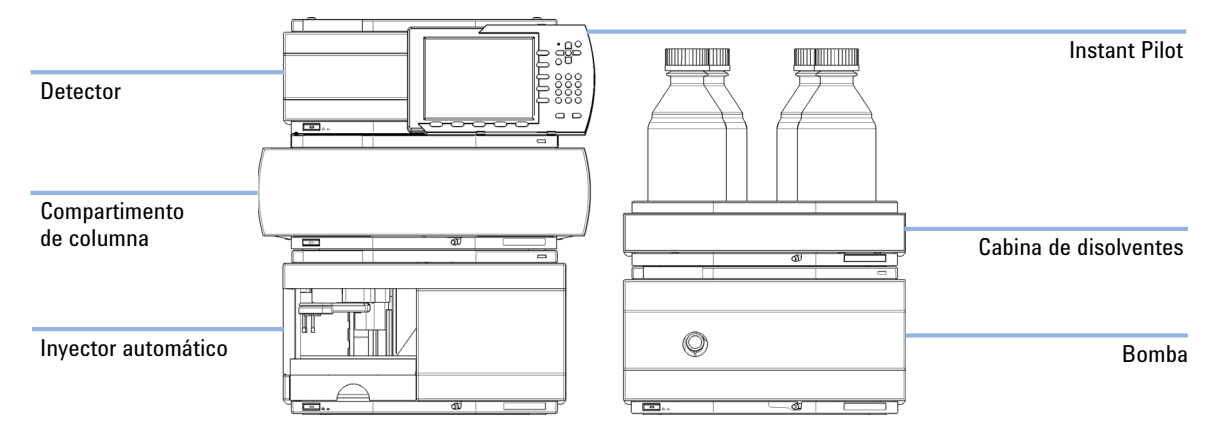

Figura 10 Configuración recomendada de la torre de módulos para un inyector automático termostatizado (vista frontal)

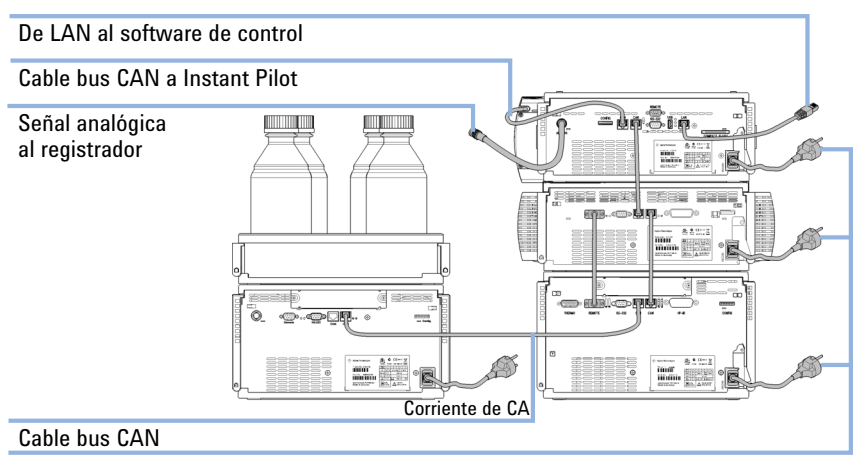

Corriente de CA

Figura 11 Configuración recomendada de la torre de módulos para un inyector automático termostatizado (vista posterior)
# Instalación del inyector automático

| Piezas necesarias  | Número                                                                                                    | Descripción           |
|--------------------|----------------------------------------------------------------------------------------------------|-----------------------|
|                    | 1                                                                                                    | Inyector              |
|                    | 1                                                                                                    | Cable de alimentación |
| Software necesario | Sistema de datos de Agilent y/o Instant Pilot G4208A.                                                                             |                       |
| Preparaciones      | <ul> <li>Localizar el espacio necesario</li> <li>Proporcionar conexión de corriente</li> <li>Desembalar el muestreador</li> </ul> |                       |

#### **ADVERTENCIA** El módulo no estará del todo apagado cuando se desenchufa, mientras el cable de alimentación esté conectado.

Riesgo de descarga y otros daños personales. Los trabajos de reparación del módulo entrañan riesgos de daños personales, por ejemplo, descargas, si abre la cubierta del instrumento y éste está conectado a la corriente.

- Nunca efectúe ajustes, tareas de mantenimiento o reparación del módulo sin su cubierta superior y con el cable de alimentación enchufado.
- → La palanca de seguridad del conector de entrada de alimentación impide que se pueda retirar la cubierta del módulo mientras el cable de alimentación está conectado. Nunca conecte el instrumento a la red sin haber colocado la cubierta.

#### ADVERTENCIA

#### Daño personal

Para evitar daños personales, mantenga los dedos alejados del área de la aguja durante el funcionamiento del inyector automático.

- → No doble la solapa de seguridad ni intente quitar la cubierta de seguridad.
- → No intente introducir o quitar un vial del dispositivo de sujeción cuando este se encuentre bajo la aguja.

#### **3** Instalación del inyector automático

Instalación del inyector automático

#### PRECAUCIÓN

#### Problemas "Envío defectuoso"

Si presenta signos de posibles daños, no intente instalar el módulo. Es necesario que Agilent realice una inspección para evaluar si el instrumento se encuentra en buen estado o está dañado.

- → En caso de estar dañado, notifíquelo a la oficina de ventas y servicio técnico de Agilent.
- Un representante del departamento de servicio técnico de Agilent lo inspeccionará en su domicilio e iniciará las acciones adecuadas.
- 1 Instale la tarjeta de interfaz LAN en el inyector(en caso de ser necesario).
- **2** Retire la cinta adhesiva que cubre la puerta frontal.
- 3 Retire la puerta frontal y la espuma protectora para transporte.
- 4 Coloque el inyector automático del inyector automático sobre el banco o en la torre de módulos tal como se recomienda en "Optimización de la configuración de la torre de módulos" en la página 34.
- **5** Asegúrese de que el interruptor principal de la parte frontal del inyector automático está en OFF (apagado).
- **6** Conecte el cable de alimentación al conector de alimentación situado en la parte posterior del muestreador.
- 7 Conecte el cable CAN a los otros módulos.
- **8** Si la ChemStation de Agilent es el controlador, conecte el conector LAN a la interfaz LAN.
- **9** Conecte el cable APG remoto (opcional) en todos los instrumentos que no sean de la serie Agilent 1200 Infinity.

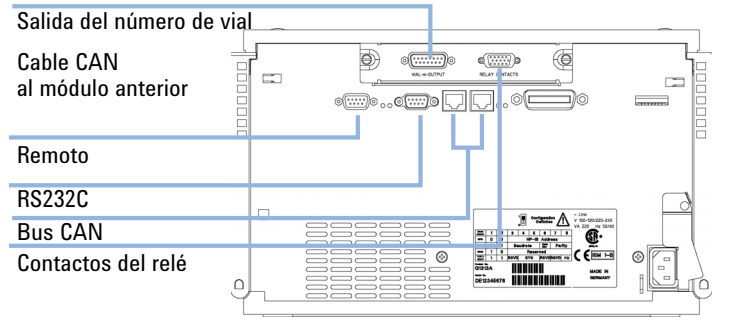

# **10** Encienda el muestreador pulsando el botón situado en la parte inferior izquierda del aparato.

Figura 12 Conexiones de cables

NOTA

Si la cubierta frontal no está instalada, el inyector automático no estará preparado y no podrá utilizarse.

#### NOTA

El muestreador está encendido cuando el interruptor de alimentación está pulsado y el indicador verde iluminado. El detector está apagado (OFF) cuando el interruptor de alimentación sobresale y la luz verde está apagada (OFF).

3 Instalación del inyector automático Conexiones de flujo

# Conexiones de flujo

| Piezas necesarias | <b>Descripción</b><br>Piezas del kit de herramientas del HPLC                                                                                                    |
|-------------------|----------------------------------------------------------------------------------------------------|
| Preparaciones     | • El muestreador está instalado en el sistema LC                                                                                                    |
| ADVERTENCIA       | Disolventes, muestras y reactivos tóxicos, inflamables y peligrosos                                                                                                    |
|                   | La manipulación de disolventes, muestras y reactivos puede suponer riesgos para la<br>salud y la seguridad.                                                                                                    |
|                   | → Cuando se trabaje con esas sustancias, se deben observar los procedimientos de<br>seguridad (por ejemplo, llevar gafas, guantes y ropa protectora) descritos en la<br>información sobre tratamiento de material y datos de seguridad, suministrada por el<br>vendedor y se debe seguir una buena práctica de laboratorio. |
|                   | → El volumen de sustancias se debe reducir al mínimo requerido para el análisis.                                                                                                    |
|                   | → No manipule el instrumento en un ambiente explosivo.                                                                                                    |
|                   | 1 Conecte el capilar de salida de la bomba al puerto 1 de la válvula de inyec-<br>ción.                                                                                                    |
|                   | <b>2</b> Conecte el capilar de entrada del compartimento de columna al puerto 6 de la válvula de inyección.                                                                                                    |
|                   | <b>3</b> Conecte el tubo de residuos corrugado a los residuos disolventes de la bandeja de fugas.                                                                                                    |
|                   | <b>4</b> Asegúrese de que el tubo de residuos esté colocado dentro del canal de recogida de fugas.                                                                                                    |
| NOTA              | Procure no extender el capilar de residuos del inyector automático. El efecto sifón podría<br>vaciar todo el capilar de asiento e introducir aire en el sistema.                                                                                                    |

Instalación del inyector automático 3 Conexiones de flujo

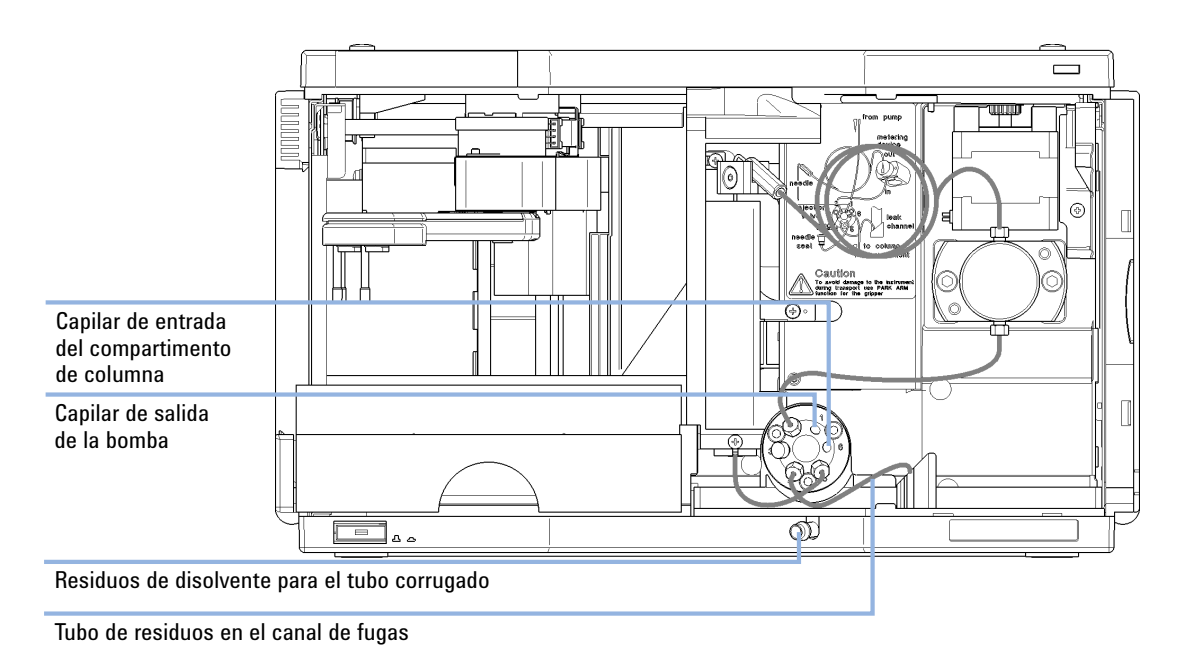

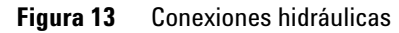

3 Instalación del inyector automático Instalación de la bandeja de muestras

### Instalación de la bandeja de muestras

- 1 Abra la puerta delantera.
- **2** Cargue la bandeja de muestras con los viales de muestra necesarios.
- 3 Deslice la bandeja de muestras hasta dentro del inyector automático, de manera que la parte posterior de la bandeja quede firmemente apoyada contra la parte posterior del área para la bandeja de muestras.
- **4** Presione la parte frontal de la bandeja de muestras hacia abajo hasta que encaje en el inyector automático.

#### NOTA

Si la bandeja del inyector automático termostatizado salta de su posición, se debe a que el adaptador del canal de aire no se ha insertado correctamente.

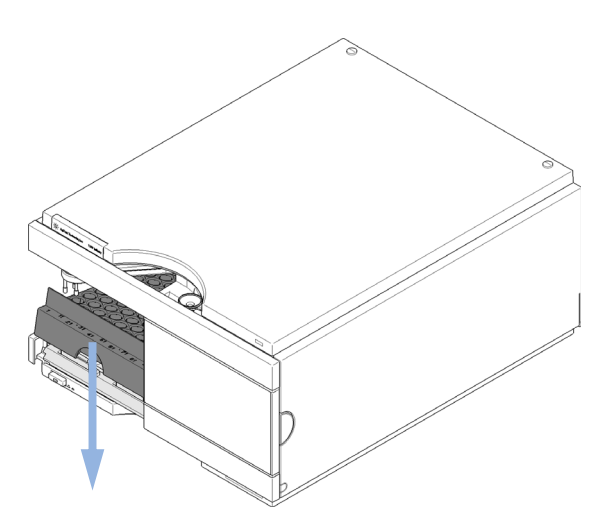

Figura 14 Instalación de la bandeja de muestras

### Transporte del inyector automático

No es necesario tomar precauciones especiales a la hora de mover el inyector automático por el laboratorio. Sin embargo, si tiene que enviar el inyector automático a otra ubicación mediante una empresa de transporte, asegúrese de que:

- El dispositivo de transporte esté en la posición de aparcamiento; consulte "Park Arm" en la página 72.
- La bandeja de viales esté asegurada.

Si tiene que enviar el inyector automático a otra ubicación, el dispositivo de transporte se debe mover a la posición de aparcamiento para evitar daños mecánicos en caso de que el contenedor de envío sufra impactos excesivos. Del mismo modo, asegúrese de que la bandeja de viales esté asegurada en su sitio con el embalaje adecuado. De lo contrario, la bandeja puede soltarse y dañar los componentes internos.

#### **3** Instalación del inyector automático

Transporte del inyector automático

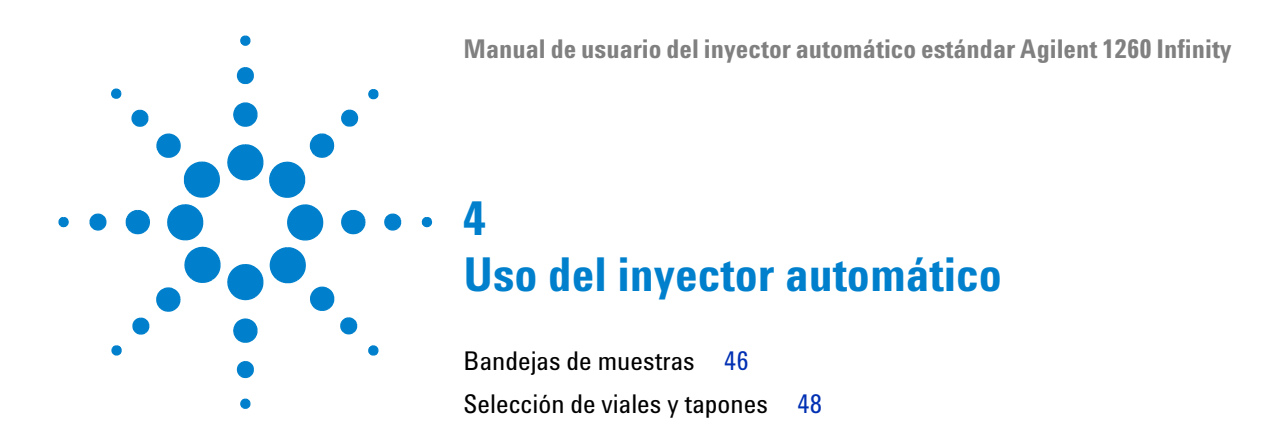

En este capítulo se ofrece información sobre cómo configurar el módulo para un análisis y se explican los ajustes básicos.

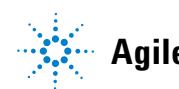

4 Uso del inyector automático Bandejas de muestras

### Bandejas de muestras

Bandejas compatibles con el módulo:

| Referencia  | Descripción                                   |
|-------------|-----------------------------------------------|
| G1313-44510 | Bandeja para 100 x 2 mL viales                |
| G1313-44513 | Media bandeja para 15 x 6 mL viales           |
| G1313-44512 | Media bandeja para 40 x 2 mL viales           |
| G1329-60011 | Bandeja termostatizada para 100 x 2 mL viales |

#### Combinaciones de medias bandejas

Las medias bandejas se pueden instalar en cualquier combinación y permiten la utilización simultánea de viales de 2 mL y 6 mL.

#### Numeración de las posiciones de los viales

La bandeja estándar de 100 viales cuenta con las posiciones del 1 al 100. Sin embargo, cuando se utilizan dos medias bandejas, el convenio de numeración es ligeramente diferente. Las posiciones de los viales en la media bandeja de la derecha empiezan en la posición 101, como se indica a continuación:

Bandeja izquierda de 40 posiciones: 1-40

Bandeja izquierda de 15 posiciones: 1-15

Bandeja derecha de 40 posiciones: 101-140

Bandeja derecha de 15 posiciones: 101–115

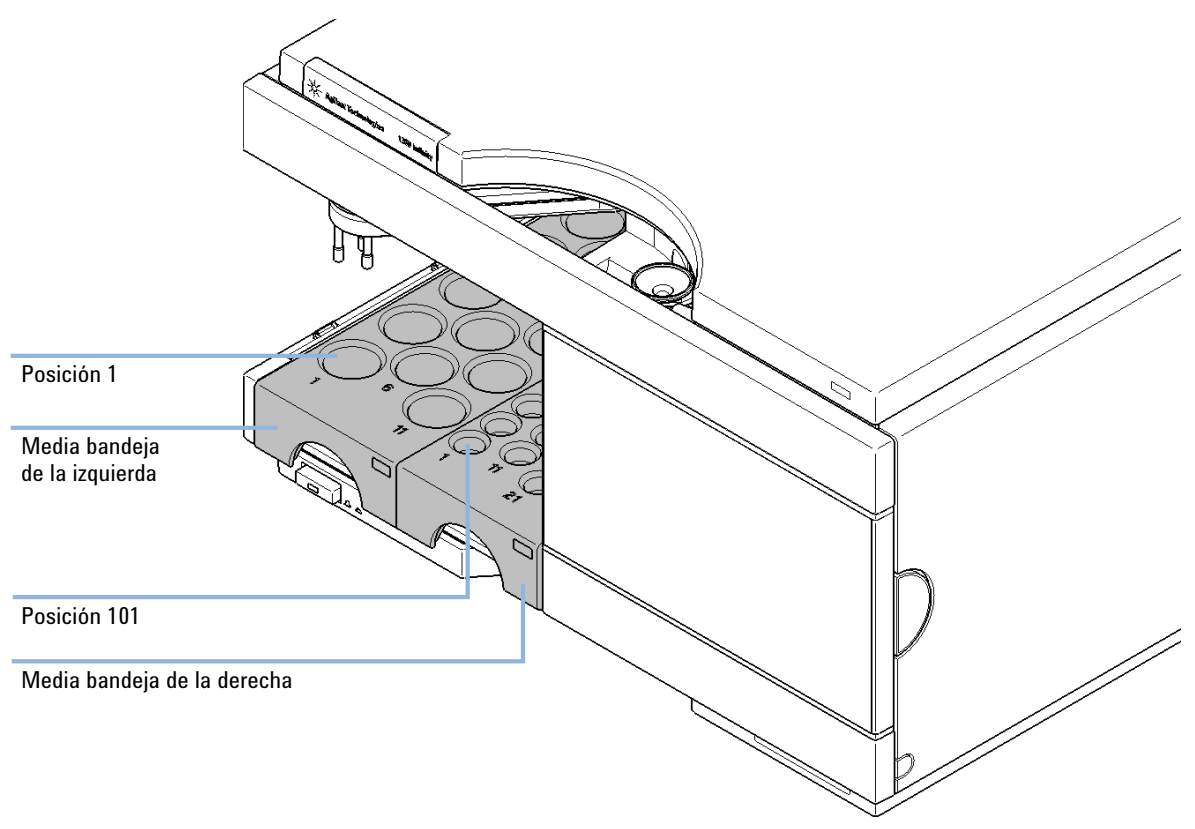

Figura 15 Numeración de las posiciones de los viales en las bandejas

### Selección de viales y tapones

### Lista de viales y tapones compatibles

Para un funcionamiento fiable, los viales utilizados con el inyector automático no deben tener hombros afilados ni tapones que sean más anchos que sus cuerpos. Los viales de "Viales con tapón de encapsulado" en la página 48, "Viales con tapón a presión" en la página 49 y "Viales con tapón de rosca" en la página 50, así como los tapones de "Tapones de encapsulado" en la página 50, "Tapones a presión" en la página 51 y "Tapones de rosca" en la página 51 (mostrados con sus números de referencia), se han probado con éxito en un mínimo de 15.000 inyecciones con el inyector automático.

### Viales con tapón de encapsulado

| Referencia | Descripción                                                                                                  |
|------------|----------------------------------------------------------------------------------------------------|
| 5181-3375  | Vial con tapón de encapsulado, 2 mL, vidrio transparente, 100/paquete                                        |
| 5183-4491  | Vial con tapón de encapsulado, 2 mL, vidrio transparente, 1000/paquete                                       |
| 5182-0543  | Vial con tapón de encapsulado, 2 mL, vidrio transparente, con zona de<br>escritura, 100/paquete              |
| 5183-4492  | Vial con tapón de encapsulado, 2 mL, vidrio transparente, con zona de<br>escritura, 1000/paquete             |
| 5183-4494  | Vial con tapón de encapsulado, 2 mL, vidrio transparente, con zona de<br>escritura, 100/paquete (silanizado) |
| 5181-3376  | Vial con tapón sellado, 2 mL, vidrio ámbar, con espacio para notas,<br>100/paquete                           |
| 5183-4493  | Vial con tapón de encapsulado, 2 mL, vidrio ámbar, con zona de escritura,<br>1000/paquete                    |
| 5183-4495  | Vial con tapón de encapsulado, 2 mL, vidrio ámbar, con zona de escritura,<br>100/paquete (silanizado)        |

| Referencia | Descripción                                                                                      |
|------------|--------------------------------------------------------------------------------------------------|
| 5182-0567  | Vial con tapón de encapsulado, 1 mL, polipropileno, apertura amplia,<br>100/paquete              |
| 5183-4496  | Vial con tapón de encapsulado, 1 mL, polipropileno, apertura amplia,<br>100/paquete (silanizado) |
| 9301-0978  | Vial con tapón de encapsulado, 0,3 mL, polipropileno, apertura amplia,<br>1000/paquete           |

# Viales con tapón a presión

| Descripción                                                                                            |
|----------------------------------------------------------------------------------------------------|
| Vial de tapón a presión, 2 mL, vidrio transparente, 100/paquete                                        |
| Vial de tapón a presión, 2 mL, vidrio transparente, 1000/paquete                                       |
| Vial de tapón a presión, 2 mL, vidrio transparente, 100/paquete (silanizado)                           |
| Vial de tapón a presión, 2 mL, vidrio transparente, con zona de escritura,<br>100/paquete              |
| Vial de tapón a presión, 2 mL, vidrio transparente, con zona de escritura,<br>1000/paquete             |
| Vial de tapón a presión, 2 mL, vidrio transparente, con zona de escritura,<br>100/paquete (silanizado) |
| Vial de tapón a presión, 2 mL, vidrio ámbar, con zona de escritura, 100/paquete                        |
| Vial de tapón a presión, 2 mL, vidrio ámbar, con zona de escritura,<br>1000/paquete                    |
| Vial de tapón a presión, 2 mL, vidrio ámbar, con zona de escritura, 100/paquete (silanizado)           |
|                                                                                                    |

## Viales con tapón de rosca

| Referencia | Descripción                                                                                          |
|------------|----------------------------------------------------------------------------------------------------|
| 5182-0714  | Viales de tapón de rosca, 2 mL, vidrio transparente, 100/paquete                                     |
| 5183-2067  | Viales de tapón de rosca, 2 mL, vidrio transparente, 1000/paquete                                    |
| 5183-2070  | Viales de tapón de rosca, 2 mL, vidrio transparente, 100/paquete (silanizado)                        |
| 5182-0715  | Viales de tapón de rosca, 2 mL, vidrio transparente, con zona de escritura, 100/paquete              |
| 5183-2068  | Viales de tapón de rosca, 2 mL, vidrio transparente, con zona de escritura, 1000/paquete             |
| 5183-2071  | Viales de tapón de rosca, 2 mL, vidrio transparente, con zona de escritura, 100/paquete (silanizado) |
| 5182-0716  | Viales, tapón roscado, 100/paquete                                                                   |
| 5183-2069  | Viales de tapón de rosca, 2 mL, vidrio ámbar, con zona de escritura,<br>1000/paquete                 |
| 5183-2072  | Viales de tapón de rosca, 2 mL, vidrio ámbar, con zona de escritura,<br>100/paquete (silanizado)     |

## Tapones de encapsulado

| Referencia | Descripción                                                                                    |
|------------|------------------------------------------------------------------------------------------------|
| 5181-1210  | Tapón de encapsulado, aluminio plateado, septum (PTFE transparente/goma<br>roja), 100/paquete  |
| 5183-4498  | Tapón de encapsulado, aluminio plateado, septum (PTFE transparente/goma<br>roja), 1000/paquete |
| 5181-1215  | Tapón de encapsulado, aluminio azul, septum (PTFE transparente/goma roja),<br>100/paquete      |
| 5181-1216  | Tapón de encapsulado, aluminio verde, septum (PTFE transparente/goma<br>roja), 100/paquete.    |
| 5181-1217  | Tapón de encapsulado, aluminio rojo, septum (PTFE transparente/goma roja),<br>100/paquete      |

# Tapones a presión

| Referencia | Descripción                                                                                    |
|------------|------------------------------------------------------------------------------------------------|
| 5182-0550  | Tapón a presión, polipropileno transparente, septum (PTFE transparente/goma roja), 100/paquete |
| 5182-3458  | Tapón de encapsulado, polipropileno azul, septum (PTFE transparente/goma roja), 100/paquete    |
| 5182-3457  | Tapón de encapsulado, polipropileno verde, septum (PTFE transparente/goma roja), 100/paquete   |
| 5182-3459  | Tapón de encapsulado, polipropileno rojo, septum (PTFE transparente/goma roja), 100/paquete    |

# Tapones de rosca

| Referencia | Descripción                                                                              |
|------------|------------------------------------------------------------------------------------------|
| 5182-0717  | Tapón de rosca, polipropileno azul, septum (PTFE transparente/goma roja),<br>100/paquete |
| 5182-0718  | Tapón de rosca, polipropileno verde, septum (PTFE transparente/goma roja), 100/paquete   |
| 5182-0719  | Tapón de rosca, polipropileno rojo, septum (PTFE transparente/goma roja),<br>100/paquete |
| 5182-0720  | Tapón de rosca, polipropileno azul, septum (PTFE transparente/silicona),<br>100/paquete  |
| 5182-0721  | Tapón de rosca, polipropileno verde, septum (PTFE transparente/silicona),<br>100/paquete |
| 5182-0722  | Tapón de rosca, polipropileno rojo, septum (PTFE transparente/silicona),<br>100/paquete  |

#### 4 Uso del inyector automático

Selección de viales y tapones

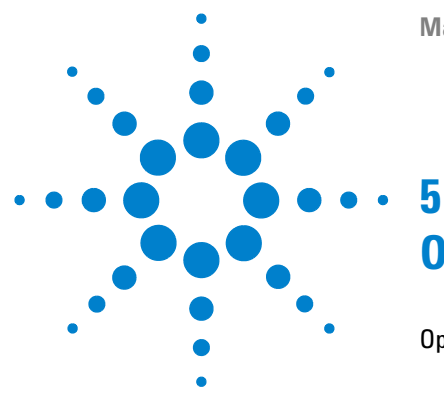

# Optimización del rendimiento

Optimización para reducir al mínimo el efecto memoria 54 Uso del lavado automático de la aguja 54 Uso de un programa del inyector 55 Recomendaciones generales para reducir el arrastre de contaminantes 56 Ciclo de inyección rápido y volumen de retardo reducido 57 Modo de inyección solapada 57 Recomendaciones generales para acelerar los tiempos del ciclo de inyección 58 Volumen de inyección preciso 59 Velocidad de extracción y de eyección 59 Elección del sello del rotor 61

En este capítulo se ofrece información sobre cómo optimizar el módulo.

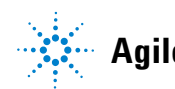

#### 5 Optimización del rendimiento

Optimización para reducir al mínimo el efecto memoria

### Optimización para reducir al mínimo el efecto memoria

En un sistema de inyección, existen varias piezas que pueden contribuir a la aparición de errores de efecto memoria:

- · parte exterior de la aguja
- parte interior de la aguja
- asiento de la aguja
- · loop de muestreo
- · capilar de asiento
- válvula de inyección

El diseño de flujo continuo del inyector automático garantiza que el loop de muestreo, la parte interior de la aguja, el capilar de asiento y el paso principal de la inyección permanezcan siempre en la línea de flujo. Estas piezas se lavan continuamente durante los análisis en gradientes e isocráticos. La cantidad residual de muestra que permanece en la parte externa de la aguja después de la inyección puede contribuir, en algunos casos, a cierto efecto memoria. Cuando se utilizan pequeños volúmenes de inyección o cuando se inyectan muestras de baja concentración inmediatamente después de muestras muy concentradas, esta contaminación puede resultar muy significativa. El uso del lavado automático de la aguja permite reducir al mínimo el efecto memoria y evita igualmente la contaminación del asiento de la aguja.

#### Uso del lavado automático de la aguja

El lavado automático de la aguja puede programarse como "inyección con lavado de aguja" o puede incluirse en el programa del inyector. Cuando se utiliza el lavado automático de la aguja, ésta se dirige al vial de lavado una vez extraída la muestra. Si se lava la aguja inmediatamente después de la inyección, se retira la muestra de la superficie de la aguja.

#### Vial de lavado sin tapar

Para obtener los mejores resultados, el vial de lavado debe contener un disolvente en el que los componentes de la muestra sean solubles y el vial *no* debe estar tapado. Si el vial se tapara, pequeñas cantidades de muestra quedarían en la superficie del septum y podrían pasar con la aguja a la muestra siguiente.

#### Programa del inyector con lavado de aguja

El programa del inyector incluye el comando LAVADO AGUJA. Cuando este comando se incluye en el programa del inyector, la aguja desciende una vez en el vial de lavado especificado, antes de la inyección.

Por ejemplo:

1 RECOGIDA 5 µl

2 LAVADO AGUJA vial 7

**3 INYECCIÓN** 

La línea 1 toma 5  $\mu$ l del vial de muestra actual. La línea 2 desplaza la aguja al vial 7. La línea 3 inyecta la muestra (la válvula cambia a la posición de paso principal).

#### Uso de un programa del inyector

El proceso se basa en un programa que cambia el bypass de la válvula de inyección a la línea de flujo para proceder a su limpieza. Este evento de intercambio se lleva a cabo al final del tiempo de equilibrado para garantizar que el bypass se rellene con la concentración inicial de la fase móvil. De lo contrario, la separación podría verse afectada, especialmente si se utilizan columnas de diámetro pequeño.

#### Por ejemplo:

Lavado del exterior de la aguja del vial 7 antes de la inyección

Programa del inyector:

Recoger x.x (y) µl de muestra

5

#### 5 Optimización del rendimiento

NOTA

Optimización para reducir al mínimo el efecto memoria

LAVADO AGUJA vial 7 Inyectar Esperar (tiempo de equilibrado, consulte el texto anterior) Bypass de válvula Esperar 0,2 min Mainpass de válvula Bypass de válvula Mainpass de válvula

### Recomendaciones generales para reducir el arrastre de contaminantes

• En el caso de las muestras en las que la aguja exterior no se pueda limpiar adecuadamente con agua o alcohol, utilice los viales de lavado con un disolvente adecuado. Para la limpieza, es posible utilizar un programa del inyector y varios viales de lavado.

La invección solapada unida al intercambio de válvula de invección adicional no es posible.

En caso de que el asiento de la aguja se haya contaminado y el arrastre de contaminantes sea superior al esperado, se puede utilizar el siguiente procedimiento para limpiar el asiento de la aguja:

- Vaya a MORE INJECTOR y coloque la aguja en la posición de reposo.
- Pipetee el disolvente adecuado en el asiento de la aguja. El disolvente debe poder disolver la contaminación. Si no conoce esta información, utilice dos o tres disolventes de diferente polaridad. Utilice vario mililitros para limpiar el asiento.
- Limpie el asiento de la aguja con un pañuelo y extraiga todo el líquido que haya.
- **RESET** el inyector.

### Ciclo de inyección rápido y volumen de retardo reducido

En los laboratorios analíticos, uno de los requisitos más importantes consiste en la reducción de los tiempos del ciclo de inyección para aumentar la productividad de muestras. Para acortar los tiempos del ciclo, puede:

- reducir la longitud de la columna
- · utilizar velocidades de flujo elevadas
- aplicar un gradiente brusco

Una vez optimizados estos parámetros, puede obtenerse una reducción de los tiempos del ciclo utilizando el modo de inyección solapada.

#### Modo de inyección solapada

En este proceso, una vez que la muestra llega a la columna, la válvula de inyección cambia a la posición bypass y comienza el siguiente ciclo de inyección, pero espera a cambiar a la posición mainpass hasta que haya finalizado el análisis actual. Con este proceso, se ahorra el tiempo de preparación de la muestra.

Al cambiar la válvula a la posición bypass, se reduce el volumen de retardo del sistema, la fase móvil se dirige a la columna sin pasar el loop de muestra, la aguja y el capilar del asiento de la aguja. De esta forma, se aceleran los tiempos del ciclo, especialmente si deben utilizarse velocidades de flujo reducidas como resulta obligatorio en sistemas HPLC de diámetro estrecho y microdiámetro.

#### NOTA

Si la válvula permanece en la posición bypass, puede aumentar el efecto memoria en el sistema.

Los tiempos del ciclo de inyección también dependen del volumen de inyección. En condiciones estándar idénticas, si se inyectan 100  $\mu$ l en lugar de 1  $\mu$ l, se incrementa el tiempo de inyección en aproximadamente 8 segundos. En este caso y, si la viscosidad de la muestra lo permite, deberá aumentarse la velocidad de recogida y expulsión del sistema.

#### 5 Optimización del rendimiento

Ciclo de inyección rápido y volumen de retardo reducido

#### NOTA

En la última inyección de la secuencia con inyecciones solapadas, debe considerarse que para este análisis, la válvula de inyección no se cambia como ocurre en los análisis anteriores y, en consecuencia, no se evita el volumen de retardo del inyector. Esto significa que los tiempos de retención se prolongan en el último análisis. Especialmente a velocidades de flujo reducidas, esto puede ocasionar cambios en los tiempos de retención que son demasiado grandes para la tabla de calibración actual. Para superar esto, se recomienda añadir a la secuencia una inyección "en blanco" como última inyección.

# Recomendaciones generales para acelerar los tiempos del ciclo de inyección

Como se describe en esta sección, el primer paso para reducir los tiempos del ciclo consiste en optimizar las condiciones cromatográficas. En ese caso, el parámetro del inyector automático deberá ajustarse en:

- · Modo de inyección solapada
- Aumentar la velocidad de recogida y expulsión para grandes volúmenes de inyección
- Añadir en el último análisis una inyección en blanco, si se utiliza inyección solapada

Para reducir el tiempo de inyección, el equilibrado del detector deberá ajustarse en OFF.

### Volumen de inyección preciso

#### Volúmenes de inyección inferiores a 2 µL

Cuando la válvula de inyección cambia a la posición BYPASS, la fase móvil del loop de muestras se despresuriza. Cuando la jeringa comienza a extraer la muestra, la presión de la fase móvil disminuye aún más. Si la fase móvil no se desgasifica adecuadamente, pueden formarse pequeñas burbujas de gas en el loop de muestras durante la secuencia de inyección. Cuando se utilizan volúmenes de inyección < 2  $\mu$ L, estas burbujas de gas pueden afectar a la precisión del volumen de inyección. Para obtener una mayor precisión del volumen de inyección con volúmenes de inyección < 2  $\mu$ L, se recomienda el uso de un desgasificador Agilent 1260 Infinity a fin de garantizar que la fase móvil se desgasifique adecuadamente. Del mismo modo, el lavado automático de la aguja (consulte "Optimización para reducir al mínimo el efecto memoria" en la página 54) entre las inyecciones reduce el arrastre de contaminantes y mejora aún más la precisión del volumen de inyección.

#### Velocidad de extracción y de eyección

#### Velocidad de extracción

La velocidad a la que el dispositivo de medida extrae las muestras del vial puede influir en la precisión del volumen de inyección cuando se utilizan muestras viscosas. Si la velocidad de extracción es demasiado alta, se pueden formar burbujas de aire en el cierre de la muestra, lo que afecta a la precisión. La velocidad de extracción predeterminada es de 200  $\mu$ L/min. Esta velocidad es adecuada para la mayoría de las aplicaciones; sin embargo, cuando se utilicen muestras viscosas, establezca la velocidad de extracción a una velocidad inferior para obtener unos resultados óptimos. Una declaración EXTRACCIÓN en un programa del inyector también utiliza la velocidad de extracción que se configura en el inyector automático.

#### Velocidad de eyección

La velocidad de eyección predeterminada es de  $200 \ \mu$ L/min. Cuando se utilizan volúmenes de inyección grandes, si se establece la velocidad de eyección a un valor mayor, se acelera el ciclo de inyección. Esto se debe a que se reduce el tiempo que necesita el dispositivo de medida para expulsar el disolvente al inicio del ciclo de inyección (cuando el pistón vuelve a la posición de reposo).

Una declaración EYECCIÓN en un programa del inyector también utiliza la velocidad de eyección que se configura en el inyector automático. Una velocidad de eyección superior reduce el tiempo necesario para ejecutar el programa del inyector. Si utiliza muestras viscosas, se debe evitar una velocidad de eyección superior.

### Elección del sello del rotor

#### Sello Vespel™ (sólo para válvulas estándar)

El material del sello estándar es Vespel. Este material es adecuado para las aplicaciones que utilizan fases móviles dentro del rango de pH de 2,3 a 9,5, que es adecuado para la mayoría de las aplicaciones. Sin embargo, para aplicaciones que utilicen fases móviles con pH inferior a 2,3 o superior a 9,5, el sello de Vespel puede degradarse más rápidamente, con una menor duración del sello.

#### Sello Tefzel™ (sólo para válvula estándar)

Para las fases móviles con pH inferior a 2,3 o superior a 9,5, o para condiciones en las que la duración del sello Vespel se reduce drásticamente, puede disponerse de un sello de Tefzel. Tefzel es más resistente que el Vespel a pH extremos. Sin embargo, es un material ligeramente *más suave*. En condiciones normales, la duración esperada del sello de Tefzel es menor que la del sello de Vespel. Sin embargo, el Tefzel puede tener una mayor duración bajo condiciones más extremas de la fase móvil.

#### Sello PEEK (sólo para válvula de inyección preparativa).

La válvula de inyección preparativa tiene un material de sellado fabricado con PEEK. Este material tiene una enorme resistencia química y una gran versatilidad. Es adecuado para aplicarlo cuando se utilicen fases móviles dentro de un pH entre 1 y 14.

Esto sello se utiliza también para el módulo G1329B.

#### NOTA

Los ácidos de gran oxidación como los ácidos nítricos y sulfúricos concentrados no son compatibles con el PEEK.

#### **5** Optimización del rendimiento

Elección del sello del rotor

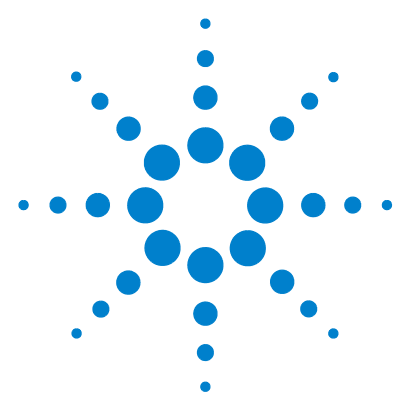

# 6 Diagnóstico y resolución de problemas

Descripción general de los indicadores y las funciones de prueba del inyector 64 Indicadores de estado 66 Indicador de la fuente de alimentación 66 Indicador de estado del módulo 67 Funciones de mantenimiento 68 Interfaz de usuario 68 Change Needle 70 Change Piston 71 Park Arm 72 Change Gripper 74 Alineación de la bandeja 74 Comandos de paso del inyector automático 75 Resolución de problemas 77 Guía de resolución de problemas para el dispositivo de transporte de las muestras 79 Cierres intermitentes con o sin vial en los dedos del dispositivo de sujeción 80 Movimiento nervioso (tembloroso) en los ejes X/theta o cuando la aguja va a través del dispositivo de sujeción hasta el vial 82 Alineamiento defectuoso 84 Software Agilent Lab Advisor 86

Se ofrece una descripción general de las funciones de diagnóstico y de resolución de problemas.

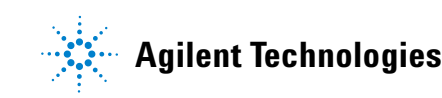

Descripción general de los indicadores y las funciones de prueba del inyector

# Descripción general de los indicadores y las funciones de prueba del inyector

#### Indicadores de estado

El inyector automático incluye dos indicadores de estado que informan del estado operativo (estados de preanálisis, análisis y error) del instrumento. Los indicadores de estado proporcionan una comprobación visual rápida del funcionamiento del inyector automático (consulte "Indicadores de estado" en la página 66).

#### Mensajes de error

En caso de producirse fallos electrónicos, mecánicos o hidráulicos, el instrumento genera un mensaje de error en la interfaz de usuario. Para obtener más información sobre los mensajes de error y el tratamiento de los errores, consulte el software de Agilent para la monitorización y el diagnóstico de laboratorio.

El presente manual incluye listas con los nombres de los mensajes de error, los mensajes de "no preparado" y otros problemas comunes.

Encontrará la descripción de algunos mensajes de error seleccionados en "¿Qué son los mensajes de error?" en la página 89.

#### Funciones de mantenimiento

Las funciones de mantenimiento colocan el brazo de la aguja, el dispositivo de sujeción y el dispositivo de medida de forma que se pueda acceder fácilmente a ellos cuando se realicen las tareas de mantenimiento (consulte "Funciones de mantenimiento" en la página 68).

#### Alineación de la bandeja

Es necesaria una alineación de la bandeja tras reparar los componentes internos o tras actualizar el firmware. Este procedimiento alinea al brazo de sujeción correctamente. Así, se garantiza que el posicionamiento del brazo de sujeción sea correcto para todos los viales (consulte "Alineación de la bandeja" en la página 74). Descripción general de los indicadores y las funciones de prueba del inyector

#### Comandos de paso

Las funciones de paso ofrecen la posibilidad de ejecutar cada paso de la secuencia de muestreo de forma individual. Las funciones de paso se utilizan principalmente para la resolución de problemas y la verificación del funcionamiento correcto del inyector automático tras cualquier reparación (consulte "Comandos de paso del inyector automático" en la página 75). 6 Diagnóstico y resolución de problemas Indicadores de estado

### Indicadores de estado

Hay dos indicadores de estado ubicados en la parte frontal del inyector automático. El inferior de la izquierda informa sobre el estado del suministro de alimentación y el superior de la derecha indica el estado del inyector automático.

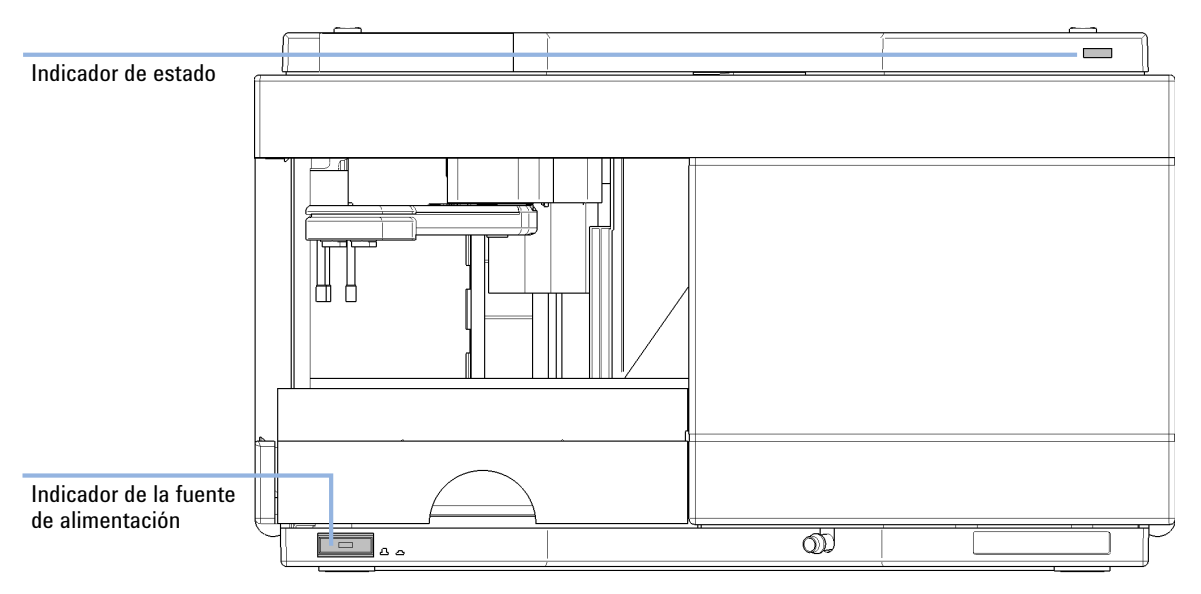

Figura 16 Localización de los indicadores de estado

### Indicador de la fuente de alimentación

El indicador de la fuente de alimentación está integrado en el interruptor principal. Cuando el indicador está iluminado (*verde*) el equipo está encendido.

### Indicador de estado del módulo

El indicador de estado del módulo muestra una de las seis posibles condiciones del módulo:

- Cuando el indicador de estado está *apagado (OFF)* (y la luz del interruptor de alimentación está encendida), el módulo se encuentra en una condición de *preanálisis* y está preparado para comenzar un análisis.
- Un indicador de estado *verde* informa de que el módulo está realizando un análisis (modo de *análisis*).
- Un indicador de estado *amarillo* informa de una condición de *no preparado*. El módulo se encuentra en un estado de "no preparado" cuando está esperando a que una determinada condición se alcance o se complete (por ejemplo, inmediatamente después de cambiar el valor de un parámetro) o mientras se está ejecutando un procedimiento de autoprueba.
- Una condición de *error* se indica con un indicador de estado *rojo*. Una condición de error indica que el módulo ha detectado un problema interno que afecta a su correcto funcionamiento. Normalmente, una condición de error requiere atención (por ejemplo, una fuga, un componente interno defectuoso). Una condición de error siempre interrumpe el análisis.

Si el error se produce durante el análisis, se propaga dentro del sistema LC; por ejemplo, un LED rojo puede indicar un problema en un módulo diferente. Utilice la visualización del estado de la interfaz de usuario para encontrar la raíz o el módulo del error.

- Un indicador *amarillo que parpadea* informa de que el módulo está en un modo residente (por ejemplo, durante la actualización del firmware principal).
- Un indicador *amarillo que parpadea rápidamente* informa de que el módulo está en un modo de cargador de arranque (por ejemplo, durante la actualización del firmware principal). En estos casos, intente reiniciar el módulo o realizar un inicio en frío.

6 Diagnóstico y resolución de problemas Funciones de mantenimiento

### Funciones de mantenimiento

Ciertos procedimientos de mantenimiento requieren el desplazamiento del brazo de la aguja, del dispositivo de medida y del dispositivo de sujeción a posiciones específicas que permitan el fácil acceso a los componentes. Las funciones de mantenimiento mueven estos dispositivos a la posición de mantenimiento apropiada. En el sistema de datos, las posiciones de mantenimiento del inyector automático se pueden seleccionar en el menú **Maintenance** de la pantalla **Diagnosis**.

### Interfaz de usuario

Las funciones del software de control son:

#### **Change Needle:**

aleja la solapa de seguridad de la aguja y coloca el brazo de la aguja de forma que se pueda acceder fácilmente a la aguja y a su asiento.

#### **Change Piston:**

alivia la tensión del muelle de medida (conduce el pistón hasta la posición exterior), lo que permite desmontar fácilmente el dispositivo de la cabeza de medida.

#### Park Arm:

fija el brazo de sujeción en la posición de aparcamiento tras la unidad de muestreo. Así, esta preparado para el trasporte o el envío del inyector automático.

#### Home:

mueve el brazo de la bandeja a su posición de reposo para facilitar el acceso y el cambio de las bandejas.

#### **Change Gripper:**

la función de cambio del dispositivo de sujeción mueve el dispositivo de sujeción a la parte frontal del inyector automático, lo que facilita el acceso a su mecanismo de liberación.

### 6 Diagnóstico y resolución de problemas

Funciones de mantenimiento

### **Change Needle**

#### **ADVERTENCIA**

#### Para el cambio de aguja, el brazo de la aguja se mueve hacia abajo automáticamente al extraer la cubierta frontal.

Riesgo de daños personales por el movimiento de la aguja.

→ Mantenga los dedos alejados del área de la aguja durante su movimiento.

La función de cambio de aguja o de asiento mueve la solapa de seguridad y coloca la aguja de forma que tanto la aguja como su asiento se puedan cambiar y alinear fácilmente.

#### Interfaz de usuario

Los comandos del sistema de datos son:

NOTA

La cubierta frontal del inyector automático debe estar en su lugar cuando se seleccionen Start y End.

#### Start

Aleja la solapa de seguridad de la aguja y coloca la aguja a aproximadamente 15 mm por encima de su asiento.

#### **Needle Up**

Pulse la tecla de función un par de veces para subir el brazo de la aguja en pasos de 2 mm.

#### **Needle Down**

Pulse la tecla de función un par de veces para bajar el brazo de la aguja en pasos de 2 mm. La posición más baja (posición final) se utiliza para alinear la aguja en la posición correcta con el asiento.

#### End

Finaliza el procedimiento moviendo el brazo se sujeción a la posición de reposo y liberando la solapa de seguridad.

#### Uso de la función Change Needle

- 1 Asegúrese de que la cubierta frontal esté instalada.
- 2 Seleccione **Start** para mover el brazo de la aguja a la posición de mantenimiento.
- **3** Retire la cubierta frontal.

# NOTA No quite la cubierta frontal hasta que el brazo de la aguja esté en la posición de mantenimiento. Si retira la cubierta mientras el brazo de la aguja está activado, puede bloquear el sistema.

- 4 Cambie la aguja o el asiento de la aguja (consulte "Cambio del dispositivo del asiento de la aguja" en la página 128 y "Cambio del dispositivo de la aguja" en la página 125).
- **5** Vuelva a instalar la cubierta frontal.
- 6 Seleccione End para finalizar el procedimiento.

### **Change Piston**

La función de cambio de pistón aleja el pistón de la posición de reposo y alivia la tensión del muelle. En esta posición, el dispositivo de la cabeza analítica puede extraerse y volver a instalarse fácilmente tras realizar las tareas de mantenimiento.

#### Interfaz de usuario

Los comandos del software de control son:

#### Start

Aleja el pistón de la posición de reposo y alivia la tensión del muelle.

#### End

Vuelve a colocar el pistón en la posición de reposo.

#### Uso de la función Change Seal

- 1 Seleccione Start para mover el pistón a la posición de mantenimiento.
- **2** Cambie el sello de medida (consulte "Cambio del brazo de sujeción" en la página 139).
- 3 Seleccione **End** para mover el pistón a la posición de reposo.

### **Park Arm**

#### Interfaz de usuario

En el software de control, el comando Park Arm forma parte de las posiciones de mantenimiento del inyector automático y se puede seleccionar desde el menú Maintenance de la pantalla Diagnosis.

Los comandos del software de control son:

#### Park Arm

Mueve el brazo de sujeción a la posición de aparcamiento.

#### Home

Mueve el brazo de sujeción de la posición de aparcamiento a la posición de reposo.

#### Preparación del inyector automático para el transporte

La función de aparcamiento del brazo mueve el dispositivo de sujeción y el deslizador de transporte hasta la posición de reposo tras la unidad de muestreo. Al mismo tiempo, hace descender el brazo de sujeción hasta la posición de aparcamiento, donde el dispositivo de transporte se asegura contra un tope mecánico. El inyector automático se puede apagar tras colocar el brazo en la posición de aparcamiento.

**Cuándo** Antes de transportar o enviar el inyector automático.
| PRECAUCIÓN | Transporte no seguro del inyector automático                                                                                                    |  |  |
|------------|----------------------------------------------------------------------------------------------------|--|--|
|            | El transporte no seguro del inyector automático puede provocar daños mecánicos en el agarre y el mecanismo deslizante para transporte.                                                                    |  |  |
|            | → Asegure siempre el brazo en la posición de fijación.                                                                                                    |  |  |
|            |                                                                                                    |  |  |
| ΝΟΤΑ       | Antes de colocar el brazo de sujeción en la posición de aparcamiento, asegúrese de que no haya ningún vial en el dispositivo de sujeción. Utilice la función <b>Release Gripper</b> para extraer el vial. |  |  |

- 1 Seleccione Park Arm.
- **2** Cuando el brazo está en posición de fijación, el inyector automático estará preparado para el traslado y puede apagarse (OFF).

6 Diagnóstico y resolución de problemas Funciones de mantenimiento

### **Change Gripper**

La función de cambio del dispositivo de sujeción mueve el dispositivo de sujeción a la parte frontal del inyector automático, lo que facilita el acceso a su mecanismo de liberación.

### Interfaz de usuario

Los comandos del software de control son:

### Start

Mueve el dispositivo de transporte y el brazo de sujeción hasta la posición requerida para cambiar el brazo de sujeción.

### End

Vuelve a colocar el dispositivo de transporte y el brazo de sujeción en la posición de reposo.

### Uso de la función Change Seal

- 1 Seleccione **Start** para mover el brazo de sujeción a la posición de mantenimiento.
- **2** Cambie el brazo se sujeción (consulte "Cambio del brazo de sujeción" en la página 139).
- 3 Seleccione End para mover el brazo de sujeción a la posición de reposo.

### Alineación de la bandeja

La alineación de la bandeja es necesaria para compensar las pequeñas desviaciones en el posicionamiento del dispositivo de sujeción que pueden ocurrir al desmontar el módulo para su reparación.

El proceso de alineación de la bandeja utiliza varias posiciones de la bandeja como puntos de referencia. Debido a que la bandeja es un rectángulo, es suficiente una alineación de dos puntos para corregir el resto de las posiciones de los viales en la bandeja. Al terminar el procedimiento, las posiciones corregidas del dispositivo de sujeción se graban en el firmware del módulo.

# Comandos de paso del inyector automático

Cada movimiento de la secuencia de muestreo puede realizarse con control manual. Esto resulta útil durante la resolución de problemas, ya que es necesario observar cada uno de los pasos del muestreo a fin de confirmar un determinado modo de fallo o verificar que se ha realizado satisfactoriamente una reparación.

Cada comando de paso del inyector consta de una serie de comandos individuales que mueven los componentes del inyector automático a las posiciones predefinidas y permiten la realización de determinados pasos.

| Tabla 6               | Comandos de paso del inyector                                           |                                                                                                    |  |
|-----------------------|-------------------------------------------------------------------------|----------------------------------------------------------------------------------------------------|--|
| Paso                  | Acción                                                                  | Comentarios                                                                                                    |  |
| Valve Bypass          | Cambia la válvula de<br>inyección a la posición de<br>bypass.           |                                                                                                    |  |
| Plunger Home          | Mueve el émbolo a la posición<br>de reposo.                             |                                                                                                    |  |
| Needle Up             | Eleva el brazo de la aguja<br>hasta la posición superior.               | Este comando también cambia la válvula a la<br>posición de bypass si todavía no está en esta<br>posición.                                                                                                    |  |
| Vial to Seat          | Mueve el vial seleccionado a<br>la posición del asiento.                | Este comando también eleva la aguja hasta la<br>posición superior.                                                                                                    |  |
| Needle into<br>Sample | Hace descender la aguja<br>hasta la muestra.                            | Este comando también coloca el vial en el<br>asiento y eleva la aguja hasta la posición<br>superior.                                                                                                    |  |
| Draw                  | El dispositivo de medida<br>extrae el volumen de<br>inyección definido. | Este comando también coloca el vial en el<br>asiento, eleva la aguja y la introduce en el vial.<br>Puede ejecutarse más de una vez (no puede<br>superarse el volumen de extracción máximo<br>de 100 μL). Utilice <b>Plunger Home</b> para reiniciar<br>el dispositivo de medida. |  |

Comandos de paso del inyector automático

| Tabla 6          | Comandos de paso del inyector                                   |                                                                                                    |  |
|------------------|-----------------------------------------------------------------|----------------------------------------------------------------------------------------------------|--|
| Paso             | Acción                                                          | Comentarios                                                                                               |  |
| Needle Up        | Saca la aguja del vial.                                         | Este comando también cambia la válvula a la<br>posición de bypass si todavía no está en esta<br>posición. |  |
| Vial to Tray     | Devuelve el vial seleccionado<br>a la posición de la bandeja.   | Este comando también eleva la aguja hasta la posición superior.                                           |  |
| Needle into Seat | Hace descender el brazo de la<br>aguja hasta el asiento.        | Este comando también devuelve el vial a la posición de la bandeja.                                        |  |
| Valve Mainpass   | Cambia la válvula de<br>inyección a la posición de<br>mainpass. |                                                                                                    |  |
| Reset            | Reinicia el inyector.                                           |                                                                                                    |  |
|                  |                                                                 |                                                                                                    |  |

# Resolución de problemas

Si el inyector automático no puede realizar un paso específico debido a un fallo en el hardware, se genera un mensaje de error. Puede utilizar los pasos del inyector para realizar la secuencia de inyección al mismo tiempo que observa cómo responde el instrumento. Tabla 7 en la página 77 resume los pasos del inyector y enumera los mensajes de error asociados y las causas probables de los fallos de paso.

| Función de paso | Modos de fallo probables                                                                                                    |
|-----------------|----------------------------------------------------------------------------------------------------|
| Bypass          | La válvula ya está en la posición de bypass.<br>La válvula no está conectada.<br>La válvula de inyección es defectuosa.                                                                                                    |
| Piston Home     | El sensor de la tarjeta flexible de la unidad de muestreo es<br>defectuoso o está sucio.<br>El motor de accionamiento del dispositivo de medida es defectuoso.                                                                                                    |
| Needle Up       | La aguja ya está en la posición superior.<br>El sensor de la tarjeta flexible de la unidad de muestreo es<br>defectuoso o está sucio.<br>El dispositivo del brazo de la aguja está atascado.<br>El motor de accionamiento de la aguja es defectuoso.                                                                                                    |
| Vial to Seat    | No hay ningún vial en la posición seleccionada.<br>El vial ya está en la posición del asiento.<br>Los motores del dispositivo de transporte son defectuosos.<br>El dispositivo de transporte está atascado.<br>El dispositivo de sujeción es defectuoso.<br>El dispositivo de sujeción no está alineado (consulte "Alineación de<br>la bandeja" en la página 74). |
| Draw            | La suma de todos los volúmenes de extracción supera los 100 µl.<br>El motor de accionamiento del dispositivo de medida es defectuoso.                                                                                                    |

Resolución de problemas

| Tabla | 7 | Fallos | de | paso |
|-------|---|--------|----|------|
|-------|---|--------|----|------|

| Función de paso    | Modos de fallo probables                                                                                                    |
|--------------------|----------------------------------------------------------------------------------------------------|
| Needle Up          | La aguja ya está en la posición superior.<br>La aguja ya está en la posición superior.<br>El sensor de la tarjeta flexible de la unidad de muestreo es<br>defectuoso o está sucio.<br>El dispositivo del brazo de la aguja está atascado.<br>El motor de accionamiento de la aguja es defectuoso.                                                                                                    |
| Vial to Tray       | Los motores del dispositivo de transporte son defectuosos.<br>El dispositivo de transporte está atascado.<br>El dispositivo de sujeción es defectuoso.<br>El dispositivo de sujeción no está alineado (consulte "Alineación de<br>la bandeja" en la página 74).                                                                                                    |
| Needle Down        | La aguja ya está en la posición inferior.<br>El sensor de la tarjeta flexible de la unidad de muestreo es<br>defectuoso o está sucio.<br>El dispositivo del brazo de la aguja está atascado.<br>El motor de accionamiento de la aguja es defectuoso.                                                                                                    |
| Mainpass           | La válvula ya está en la posición de mainpass.<br>La válvula no está conectada.<br>La válvula de inyección es defectuosa.                                                                                                    |
| Needle Up/Mainpass | Existe un bloqueo en el loop de muestras o en la aguja (sin flujo de<br>disolvente).<br>La aguja ya está en la posición superior.<br>El sensor de la tarjeta flexible de la unidad de muestreo es<br>defectuoso o está sucio.<br>El dispositivo del brazo de la aguja está atascado.<br>El motor de accionamiento de la aguja es defectuoso.<br>La válvula ya está en la posición de mainpass.<br>La válvula no está conectada.<br>La válvula de inyección es defectuosa. |

Guía de resolución de problemas para el dispositivo de transporte de las muestras

# Guía de resolución de problemas para el dispositivo de transporte de las muestras

Esta guía de diagnóstico de errores tiene como objetivo ayudarle a diagnosticar y reparar los problemas del inyector automático.

En general, dichos problemas pueden dividirse en tres categorías.

1 Cierres intermitentes con o sin vial en los dedos del dispositivo de sujeción con mensajes de error

Muchas veces el inyector automático se utiliza en exceso.

- motor overtemp  $(0, 1, 2 \circ 3)$
- movement failed  $(0, 1, 2 \circ 3)$
- missing vial
- **2** Movimiento nervioso (tembloroso) en los ejes X/theta o cuando la aguja va a través del brazo del dispositivo de sujeción hasta el vial con mensajes de error
  - motor overtemp  $(0 \circ 2)$
  - movement failed (0 ó 2)
- Alineamiento defectuoso, visto durante la recogida y la sustitución del vial y/o cuando la aguja golpea el brazo del dispositivo de sujeción con mensajes de error
  - motor overtemp  $(0, 2 \circ 3)$
  - movement failed  $(0, 2 \circ 3)$
  - missing vial

### NOTA

Motor 0=X; 1=Z; 2=Theta; 3=Agarre.

Guía de resolución de problemas para el dispositivo de transporte de las muestras

# Cierres intermitentes con o sin vial en los dedos del dispositivo de sujeción

Con mensajes de error

- motor overtemp  $(0, 1, 2 \circ 3)$
- movement failed  $(0, 1, 2 \circ 3)$
- missing vial

ADVERTENCIA

### Daño personal, daño al módulo

→ Algunos de estos procedimientos requieren un ingeniero de servicio cualificado. Las personas no cualificadas NO DEBEN llevar a cabo estos procedimientos.

# **NOTA** Cuando se genera un mensaje de sobretemperatura del motor, se debe apagar el inyector durante aproximadamente 10 minutos para permitir que el motor se enfríe.

1 Compruebe los viales y los tapones.

Para un funcionamiento fiable, los viales utilizados con el inyector automático no deben tener hombros afilados ni tapones que sean más anchos que sus cuerpos. Para obtener más información, consulte la *nota de servicio G1313-017*.

2 En caso de un uso excesivo; utilice una macro.

Una macro de secuencia previa, inj\_rset.mac, reiniciará automáticamente el inyector al inicio de la secuencia (ChemStation).

**3** Restablezca la alineación del inyector al valor predeterminado.

Se puede llevar a cabo el reinicio de la alineación de transporte y de la bandeja con el módulo de control y la ChemStation. Para reiniciar la alineación de transporte con la ChemStation, introduzca el siguiente comando en la línea de comandos.

Print sendmodule\$(lals, "tray:alig 0.00,0.00")

Guía de resolución de problemas para el dispositivo de transporte de las muestras

4 Compruebe la tensión de las correas.

Para ello, utilice la aplicación **ALS Torque Verification** en LabAdvisor y mida el par de torsión de cada eje.

#### Tabla 8

| Rangos habituales | Theta (ambos): 30-50                       |
|-------------------|--------------------------------------------|
|                   | Eje X (ambos): 50-90                       |
|                   | Eje Z (ambos): 90-130                      |
|                   | Dispositivo de sujeción abierto: 30-65     |
|                   | Dispositivo de sujeción cerrado: máximo 30 |

### NOTA

Si el par de torsión del dispositivo de sujeción abierto/cerrado no se encuentra en el rango, proceda con el paso 5 en la página 81. Si el par de torsión theta o X no se encuentra en el rango, proceda con el paso 6 en la página 81 (si cree que puede ajustar el par de torsión); de lo contrario, proceda con el paso 7 en la página 81.

- **5** Cambie el dispositivo del brazo de sujeción (número de referencia G1313-60010).
- 6 Ajuste la tensión de las correas.
  - Si el valor medido del par de torsión es demasiado bajo, se debe tensar la correa.
  - Si el valor medido del par de torsión es demasiado alto, se debe aflojar la correa.

Para ello, deslice el motor (X o theta) en la abrazadera de soporte en la dirección adecuada y pruebe la tensión con la aplicación **ALS Torque Verifica-***tion* en LabAdvisor. Repita estos pasos hasta que los valores estén en el rango adecuado del par de torsión.

7 Si estas medidas no resuelven el problema, es necesario cambiar el dispositivo de transporte o la placa base. Para ello, póngase en contacto con un representante del departamento de asistencia técnica de Agilent.

Guía de resolución de problemas para el dispositivo de transporte de las muestras

# Movimiento nervioso (tembloroso) en los ejes X/theta o cuando la aguja va a través del dispositivo de sujeción hasta el vial

Con mensajes de error

- motor overtemp  $(0 \circ 2)$
- movement failed (0 o 2)

### **ADVERTENCIA**

Daño personal, daño al módulo

→ Algunos de estos procedimientos requieren un ingeniero de servicio cualificado. Las personas no cualificadas NO DEBEN llevar a cabo estos procedimientos.

**NOTA** Cuando se genera un mensaje de sobretemperatura del motor, se debe apagar el inyector durante aproximadamente 10 minutos para permitir que el motor se enfríe.

1 Compruebe la limpieza de las barras de transporte (eje X) y límpielas.

NOTA

NO lubrique la barra de transporte.

2 Lubrique el engranaje del motor X.

La fricción puede producir el deslizamiento de la correa en el engranaje. Por lo tanto, es posible que cambie la posición de los dientes de la correa hacia el engranaje.

Para evitar esta situación, aplique grasa del kit de reparación del transporte de muestras en el engranaje del motor X.

**NOTA** No utilice ninguna otra grasa que no sea la del kit y siga atentamente las instrucciones de la nota técnica.

**3** Compruebe la tensión de las correas.

Para ello, utilice la aplicación **ALS Torque Verification** en LabAdvisor y mida el par de torsión de los ejes theta y X.

Guía de resolución de problemas para el dispositivo de transporte de las muestras

### Tabla 9

| Rangos habituales | Theta (ambos): 30-50 |
|-------------------|----------------------|
|                   | Eje X (ambos): 50-90 |

- Si el par de torsión theta o X no se encuentra en el rango, proceda con el paso 4 en la página 83 (si cree que puede ajustar el par de torsión). De lo contrario, proceda con el paso 6 en la página 83.
- 4 Ajuste la tensión de las correas.
  - Si el valor medido del par de torsión es demasiado bajo, se debe tensar la correa.
  - Si el valor medido del par de torsión es demasiado alto, se debe aflojar la correa.

Para ello, deslice el motor (X o theta) en la abrazadera de soporte en la dirección adecuada y pruebe la tensión con la aplicación **ALS Torque Verifica-***tion* en LabAdvisor. Repita estos pasos hasta que los valores estén en el rango adecuado del par de torsión.

5 Restablezca la alineación del inyector al valor predeterminado.

Se puede llevar a cabo el reinicio de la alineación de transporte y de la bandeja con el módulo de control y la ChemStation. Para reiniciar la alineación de transporte con la ChemStation, introduzca el siguiente comando en la línea de comandos.

### Print sendmodule\$(lals, "tray:alig 0.00,0.00")

**6** Si estas medidas no resuelven el problema, es necesario cambiar el dispositivo de transporte o la placa base. Para ello, póngase en contacto con un representante del departamento de asistencia técnica de Agilent.

Guía de resolución de problemas para el dispositivo de transporte de las muestras

### Alineamiento defectuoso

Con mensajes de error

- motor overtemp  $(0, 2 \circ 3)$
- movement failed  $(0, 2 \circ 3)$

### ADVERTENCIA Dan

#### Daño personal, daño al módulo

→ Algunos de estos procedimientos requieren un ingeniero de servicio cualificado. Las personas no cualificadas NO DEBEN llevar a cabo estos procedimientos.

### NOTA

Cuando se genera un mensaje de sobretemperatura del motor, se debe apagar el inyector durante aproximadamente 10 minutos para permitir que el motor se enfríe.

1 Restablezca la alineación del inyector al valor predeterminado.

Se puede llevar a cabo el reinicio de la alineación de transporte y de la bandeja con el módulo de control y la ChemStation. Para reiniciar la alineación de transporte con la ChemStation, introduzca el siguiente comando en la línea de comandos.

Print sendmodule\$(lals, "tray:alig 0.00,0.00")

2 Lubrique el engranaje del motor X.

La fricción puede producir el deslizamiento de la correa en el engranaje. Por lo tanto, es posible que cambie la posición de los dientes de la correa hacia el engranaje. Para evitar esta situación, aplique grasa del kit de reparación del transporte de muestras en el engranaje del motor X.

### NOTA

No utilice ninguna otra grasa que no sea la del kit y siga atentamente las instrucciones de la nota técnica.

**3** Compruebe la tensión de las correas.

Para ello, utilice la aplicación **ALS Torque Verification** en LabAdvisor y mida el par de torsión de cada eje.

Guía de resolución de problemas para el dispositivo de transporte de las muestras

| Rangos habituales | Theta (ambos): 30-50                       |
|-------------------|--------------------------------------------|
|                   | Eje X (ambos): 50-90                       |
|                   | Eje Z (ambos): 90-130                      |
|                   | Dispositivo de sujeción abierto: 30-65     |
|                   | Dispositivo de sujeción cerrado: máximo 30 |

### Tabla 10

**4** Cambie Dispositivo de sujeción (G1313-60010).

Para realizar el procedimiento de cambio, consulte "Cambio del brazo de sujeción" en la página 139.

5 Si estas medidas no resuelven el problema, es necesario cambiar el dispositivo de transporte o la placa base. Para ello, póngase en contacto con un representante del departamento de asistencia técnica de Agilent. 6 Diagnóstico y resolución de problemas Software Agilent Lab Advisor

### Software Agilent Lab Advisor

El software Agilent Lab Advisor es un producto independiente que se puede utilizar con o sin un sistema de datos. El software Agilent Lab Advisor es una ayuda en la administración de los laboratorios para obtener resultados cromatográficos de gran calidad y puede supervisar en tiempo real un único LC de Agilent o todos los GC y LC de Agilent que se hayan configurado en la intranet del laboratorio.

El software Agilent Lab Advisor ofrece capacidades de diagnóstico para todos los módulos de las series Agilent 1200 Infinity. Esto incluye capacidades de diagnóstico, procedimientos de calibración y rutinas de mantenimiento en todas las rutinas de mantenimiento.

Asimismo, el software Agilent Lab Advisor permite a los usuarios controlar el estado de sus instrumentos LC. La función Mantenimiento preventivo asistido (EMF) ayuda a realizar mantenimientos preventivos. Además, los usuarios pueden generar un informe de estado para cada instrumento LC por separado. Estas funciones de prueba y diagnóstico, tal como las ofrece el software Agilent Lab Advisor, pueden ser distintas a las descripciones de este manual. Para obtener información detallada, consulte los ficheros de ayuda del software Agilent Lab Advisor.

El Instruments Utilities es una versión básica de Lab Advisor con las funcionalidades limitadas requeridas para la instalación, el uso y el mantenimiento. No se incluyen las funcionalidades avanzadas de reparación, resolución de problemas y control.

89

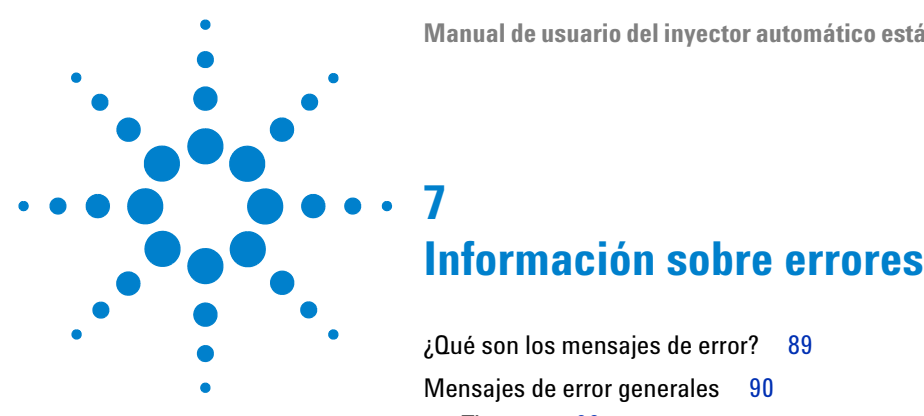

Mensajes de error generales 90 Timeout 90 Shutdown 91 Remote Timeout 92 Lost CAN Partner 93 Leak 94 Leak Sensor Open 95 Leak Sensor Short 96 **Compensation Sensor Open** 96 **Compensation Sensor Short** 97 Fan Failed 98 Open Cover 99 Restart Without Cover 100 Mensajes de error del inyector automático 101 Front door open 101 **Arm Movement Failed** 102 Valve to Bypass Failed 103 Valve to Mainpass Failed 104 Needle Up Failed 105 Needle Down Failed 106 Missing Vial 107 Initialization Failed 108 Metering Home Failed 109 Motor Temperature 110 Initialization with Vial 111 Safety Flap Missing 111 Vial in Gripper 112

¿Qué son los mensajes de error?

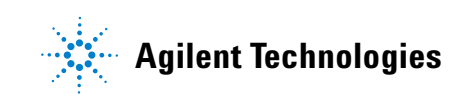

87

### 7 Información sobre errores

**Software Agilent Lab Advisor** 

Missing Wash Vial 113 Invalid Vial Position 114

En este capítulo se describe el significado de los mensajes de error y se proporciona información sobre sus posibles causas. Asimismo, se sugieren las acciones que hay que seguir para corregir dichas condiciones de error.

# ¿Qué son los mensajes de error?

Los mensajes de error aparecen en la interfaz de usuario cuando se produce un fallo electrónico, mecánico o hidráulico (paso de flujo) que requiere atención del usuario antes de poder continuar con el análisis (por ejemplo, cuando se necesita una reparación o el cambio de un consumible). En caso de que se produzca un fallo de este tipo, se enciende el indicador de estado rojo que se encuentra en la parte frontal del módulo y se registra una entrada en el libro de registros del instrumento.

# Mensajes de error generales

### Timeout

### Error ID: 0062

#### Tiempo de espera

Se ha superado el valor del tiempo de espera máximo predeterminado.

#### **Causa probable**

- El análisis finalizó satisfactoriamente y la función de tiempo de espera desconectó el módulo según lo requerido.
- 2 Se ha producido una situación de estado "no preparado" durante la secuencia o análisis de inyección múltiple durante un periodo de tiempo superior al umbral establecido para el tiempo de espera.

#### Acciones recomendadas

Compruebe en el logbook el momento y la causa de dicha condición de "no preparado". Reinicie el análisis donde sea necesario.

Compruebe en el logbook el momento y la causa de dicha condición de "no preparado". Reinicie el análisis donde sea necesario.

### Shutdown

### Error ID: 0063

### Desconexión

Un instrumento externo ha generado una señal de desconexión en la línea remota.

El módulo monitoriza continuamente las señales de estado en los conectores de entrada remota. Una entrada de señal BAJA en la clavija 4 del conector remoto genera el mensaje de error.

| Causa probable |                                                                                  | Acciones recomendadas                                                                                                    |  |
|----------------|----------------------------------------------------------------------------------|----------------------------------------------------------------------------------------------------|--|
| 1              | Fuga detectada en un instrumento externo<br>con una conexión CAN al sistema.     | Repare la fuga en el instrumento externo antes<br>de reiniciar el módulo.                                                                                                    |  |
| 2              | Fuga detectada en un instrumento externo,<br>con una conexión remota al sistema. | Repare la fuga en el instrumento externo antes<br>de reiniciar el módulo.                                                                                                    |  |
| 3              | Desconexión de un instrumento externo, con<br>una conexión remota al sistema.    | Compruebe la condición de apagado en los instrumentos externos.                                                                                                    |  |
| 4              | El desgasificador no generó suficiente vacío<br>para desgasificar el disolvente. | Compruebe las condiciones de error en el<br>desgasificador de vacío. Consulte el <i>Manual de</i><br><i>servicio</i> para el desgasificador o la bomba 1260<br>que tiene el desgasificador integrado. |  |

### **Remote Timeout**

Error ID: 0070

### Tiempo de espera remoto

Sigue habiendo una condición "no preparado" en la entrada remota. Al iniciar un análisis, el sistema espera que todas las condiciones de estado "no preparado" (por ejemplo, durante el equilibrado del detector) cambien a condiciones de análisis durante el minuto siguiente. Si al cabo de un minuto la condición de "no preparado" sigue presente en la línea remota, se genera el mensaje de error.

| Causa probable |                                                                                              | Acciones recomendadas                                                                                                    |  |
|----------------|----------------------------------------------------------------------------------------------|----------------------------------------------------------------------------------------------------|--|
| 1              | Condición de "no preparado" en uno de los<br>instrumentos conectados a la línea remota.      | Asegúrese de que el instrumento que muestra la<br>condición de "no preparado" esté instalado<br>correctamente y configurado adecuadamente<br>para el análisis. |  |
| 2              | Cable remoto defectuoso.                                                                     | Cambie el cable remoto.                                                                                                    |  |
| 3              | Componentes defectuosos en el<br>instrumento que muestran la condición de<br>"no preparado". | Compruebe si el instrumento presenta defectos<br>(consulte la documentación que acompaña a<br>este).                                                           |  |

### **Lost CAN Partner**

### Error ID: 0071

### Proveedor CAN perdido

Durante un análisis, ha fallado la sincronización interna o la comunicación entre uno o más módulos del sistema.

Los procesadores del sistema controlan continuamente la configuración del sistema. Si uno o más módulos no se reconocen como conectados al sistema, se genera el mensaje de error.

| Causa probable |                                              | Acciones recomendadas                                                                              |  |
|----------------|----------------------------------------------|----------------------------------------------------------------------------------------------------|--|
| 1              | Cable CAN desconectado.                      | <ul> <li>Asegúrese de que todos los cables CAN<br/>estén correctamente conectados.</li> </ul>      |  |
|                |                                              | <ul> <li>Asegúrese de que todos los cables CAN<br/>estén correctamente instalados.</li> </ul>      |  |
| 2              | Cable CAN defectuoso.                        | Cambie el cable CAN.                                                                               |  |
| 3              | Tarjeta principal defectuosa en otro módulo. | Apague el sistema. Reinicie el sistema y<br>determine qué módulo o módulos reconoce el<br>sistema. |  |

### 7 Información sobre errores

Mensajes de error generales

### Leak

### Error ID: 0064

#### Fuga

Se detectó una fuga en el módulo.

El algoritmo de fugas utiliza las señales de los dos sensores de temperatura (sensor de fugas y sensor de compensación de temperatura montado en la placa) para determinar si existe una fuga. Cuando tiene lugar alguna fuga, el sensor se enfría con el disolvente. Esto cambia la resistencia del sensor y el circuito de la placa base detecta el cambio.

| Causa probable |                                                      | Acciones recomendadas                                                                                                    |
|----------------|------------------------------------------------------|----------------------------------------------------------------------------------------------------|
| 1              | Conexiones flojas.                                   | Asegúrese de que todas las conexiones están<br>bien apretadas.                                                                                    |
| 2              | Capilar roto.                                        | Cambie los capilares defectuosos.                                                                                                    |
| 3              | Fuga en el sello del rotor o asiento de la<br>aguja. | Cambie el sello del rotor o el capilar del asiento.                                                                                               |
| 4              | Sellos del medidor defectuosos.                      | • Cambie el sello de medida.                                                                                                    |
|                |                                                      | <ul> <li>Asegúrese de que el sensor de fugas esté<br/>completamente seco antes de volver a poner<br/>en marcha el inyector automático.</li> </ul> |

### Leak Sensor Open

Error ID: 0083

### Sensor de fugas abierto

Ha fallado el sensor de fugas del módulo (circuito abierto).

La corriente que atraviesa el sensor de fugas depende de la temperatura. La fuga se detecta cuando el disolvente enfría el sensor de fugas, provocando que la corriente del sensor varíe dentro de unos límites definidos. Si la corriente cae por debajo del límite inferior, se genera el mensaje de error.

| Causa probable |                                                                         | Acciones recomendadas                                                                        |
|----------------|-------------------------------------------------------------------------|----------------------------------------------------------------------------------------------|
| 1              | Sensor de fugas no conectado a la placa<br>base.                        | Póngase en contacto con un representante del<br>departamento de servicio técnico de Agilent. |
| 2              | Sensor de fugas defectuoso.                                             | Póngase en contacto con un representante del<br>departamento de servicio técnico de Agilent. |
| 3              | Sensor de fugas mal colocado, presionado<br>por un componente metálico. | Póngase en contacto con un representante del<br>departamento de servicio técnico de Agilent. |

### **Leak Sensor Short**

Error ID: 0082

#### Fallo en el sensor de fugas

El sensor de fugas del módulo ha fallado (cortocircuito).

La corriente que atraviesa el sensor de fugas depende de la temperatura. La fuga se detecta cuando el disolvente enfría el sensor de fugas, provocando que la corriente del sensor varíe dentro de unos límites definidos. Si la corriente se eleva por encima del límite superior, se genera el mensaje de error.

| Causa probable |                                                                         | Acciones recomendadas                                                                        |
|----------------|-------------------------------------------------------------------------|----------------------------------------------------------------------------------------------|
| 1              | Sensor de fugas defectuoso.                                             | Póngase en contacto con un representante del<br>departamento de servicio técnico de Agilent. |
| 2              | Sensor de fugas mal colocado, presionado<br>por un componente metálico. | Póngase en contacto con un representante del<br>departamento de servicio técnico de Agilent. |

### **Compensation Sensor Open**

### Error ID: 0081

#### Sensor de compensación abierto

El sensor de compensación ambiental (NTC) de la placa base del módulo ha fallado (circuito abierto).

La resistencia del sensor de compensación de temperatura (NTC) en la placa base depende de la temperatura ambiente. El cambio de la resistencia se utiliza para medir la temperatura ambiental y compensar los cambios producidos en la misma. Si la resistencia a lo largo del sensor aumenta por encima del límite superior, se genera el mensaje de error.

#### **Causa probable**

#### Acciones recomendadas

**1** Placa base defectuosa.

Póngase en contacto con un representante del departamento de servicio técnico de Agilent.

### **Compensation Sensor Short**

### Error ID: 0080

#### Fallo en el sensor de compensación

El sensor de compensación ambiental (NTC) de la placa base del módulo ha fallado (cortocircuito).

La resistencia del sensor de compensación de temperatura (NTC) en la placa base depende de la temperatura ambiente. El cambio de la resistencia se utiliza para medir la temperatura ambiental y compensar los cambios producidos en la misma. Si la resistencia a lo largo del sensor está por debajo del límite inferior, se genera el mensaje de error.

| Causa | probable |  |
|-------|----------|--|
|-------|----------|--|

#### Acciones recomendadas

1 Placa base defectuosa.

Póngase en contacto con un representante del departamento de servicio técnico de Agilent.

## Fan Failed

Error ID: 0068

### Fallos en el ventilador

Ha fallado el ventilador de refrigeración del modulo.

La placa base utiliza el sensor del eje del ventilador para controlar la velocidad del ventilador. Si ésta desciende por debajo de un determinado límite durante un cierto período de tiempo, se genera el mensaje de error.

Este límite es de 2 revoluciones/segundo durante más de 5 segundos.

En función del módulo, se apagan los dispositivos (por ejemplo, la lámpara del detector) para asegurar que el módulo no tenga un sobrecalentamiento.

| Causa probable |                                    | Acciones recomendadas                                                                        |
|----------------|------------------------------------|----------------------------------------------------------------------------------------------|
| 1              | Cable del ventilador desconectado. | Póngase en contacto con un representante del<br>departamento de servicio técnico de Agilent. |
| 2              | Ventilador defectuoso.             | Póngase en contacto con un representante del<br>departamento de servicio técnico de Agilent. |
| 3              | Placa base defectuosa.             | Póngase en contacto con un representante del<br>departamento de servicio técnico de Agilent. |

### **Open Cover**

### Error ID: 0205

### Cubierta abierta

Se ha retirado la estructura de espuma protectora superior.

El sensor de la placa base detecta el momento en que se coloca la espuma protectora superior. Si ésta se retira, el ventilador se apaga y se genera el mensaje de error.

| Causa probable |                                                            | Acciones recomendadas                                                                        |
|----------------|------------------------------------------------------------|----------------------------------------------------------------------------------------------|
| 1              | Se ha retirado la espuma superior durante la<br>operación. | Instale de nuevo la espuma protectora superior.                                              |
| 2              | La espuma no consigue activar el sensor.                   | Póngase en contacto con un representante del<br>departamento de servicio técnico de Agilent. |
| 3              | Sensor sucio o defectuoso.                                 | Póngase en contacto con un representante del<br>departamento de servicio técnico de Agilent. |

### **Restart Without Cover**

Error ID: 2502

### Reinicio sin la cubierta

El módulo se ha reiniciado con la cubierta y la espuma protectora superiores abiertas.

El sensor de la placa base detecta el momento en que se coloca la espuma protectora superior. Si el módulo se reinicia sin la espuma protectora, se apagará en los siguientes 30 segundos y se generará el mensaje de error.

#### **Causa probable**

#### Acciones recomendadas

1 El módulo se ha iniciado sin la cubierta y la espuma protectora superiores.

Póngase en contacto con un representante del departamento de asistencia técnica de Agilent.

# Mensajes de error del inyector automático

### Front door open

### Error ID: 4350

### Puerta frontal abierta

Un sensor de la tarjeta flexible mide el contacto con el imán de la puerta frontal. Si no hay contacto e intenta iniciar el funcionamiento, se genera el mensaje de error.

| Causa probable |                                                                                                    | Acciones recomendadas                                                                          |
|----------------|----------------------------------------------------------------------------------------------------|------------------------------------------------------------------------------------------------|
| 1              | La puerta no está en su sitio o está torcida, o<br>el imán se ha colocado en un lugar<br>incorrecto. | Póngase en contacto con un representante del<br>departamento de asistencia técnica de Agilent. |
| 2              | El sensor de la tarjeta flexible es defectuoso.                                                      | Póngase en contacto con un representante del<br>departamento de asistencia técnica de Agilent. |

Mensajes de error del inyector automático

### **Arm Movement Failed**

Error ID: 4002

#### Error en el movimiento del brazo

El dispositivo de transporte no ha sido capaz de completar un movimiento en alguno de los ejes.

El procesador define un periodo concreto para completar con éxito un movimiento en cualquiera de los ejes. Los codificadores de los motores de pasos controlan el movimiento y la posición del dispositivo de transporte. Si el procesador no recibe la información correcta sobre la posición por parte de los codificadores en el periodo especificado, se genera el mensaje de error.

Consulte Figura 7 en la página 19 para identificar los ejes.

• Arm Movement 0 Failed: eje X.

Arm Movement 1 Failed: eje Z.

Arm Movement 2 Failed: theta (rotación del dispositivo de sujeción).

**Arm Movement 3 Failed**: Dispositivo de sujeción (dedos abiertos/cerrados del dispositivo de sujeción).

| Causa probable |                                                                           | Acciones recomendadas                                                                          |  |
|----------------|---------------------------------------------------------------------------|------------------------------------------------------------------------------------------------|--|
| 1              | Obstrucción mecánica.                                                     | Asegúrese de que el movimiento del dispositivo<br>de transporte no esté obstruido.             |  |
| 2              | Elevada fricción en el dispositivo de transporte.                         | Póngase en contacto con un representante del<br>departamento de asistencia técnica de Agilent. |  |
| 3              | Motor defectuoso.                                                         | Póngase en contacto con un representante del<br>departamento de asistencia técnica de Agilent. |  |
| 4              | Tarjeta flexible del dispositivo de transporte<br>de muestras defectuosa. | Póngase en contacto con un representante del<br>departamento de asistencia técnica de Agilent. |  |
| 5              | Placa base defectuosa.                                                    | Póngase en contacto con un representante del<br>departamento de asistencia técnica de Aqilent. |  |

### Valve to Bypass Failed

### Error ID: 4014, 4701

### Error al cambiar la válvula a la posición de bypass

Se ha producido un error al cambiar la válvula de inyección a la posición de bypass.

Dos microinterruptores del dispositivo de la válvula controlan el intercambio de la válvula de inyección. Los interruptores detectan si el movimiento se ha realizado con éxito. Si la válvula no logra alcanzar la posición de bypass, o si el microinterruptor no se cierra, se genera el mensaje de error.

| Causa probable |                                  | Acciones recomendadas                                                                          |
|----------------|----------------------------------|------------------------------------------------------------------------------------------------|
| 1              | Válvula de inyección defectuosa. | Póngase en contacto con un representante del<br>departamento de asistencia técnica de Agilent. |
| 2              | Placa base defectuosa.           | Póngase en contacto con un representante del<br>departamento de asistencia técnica de Agilent. |

Mensajes de error del inyector automático

### **Valve to Mainpass Failed**

### Error ID: 4015

### Error al cambiar la válvula a la posición de mainpass

Se ha producido un error al cambiar la válvula de inyección a la posición de mainpass.

Dos microinterruptores del dispositivo de la válvula controlan el intercambio de la válvula de inyección. Los interruptores detectan si el movimiento se ha realizado con éxito. Si la válvula no logra alcanzar la posición de mainpass, o si el microinterruptor no se cierra, se genera el mensaje de error.

| Causa probable |                                  | Acciones recomendadas                                                                          |
|----------------|----------------------------------|------------------------------------------------------------------------------------------------|
| 1              | Válvula de inyección defectuosa. | Póngase en contacto con un representante del<br>departamento de asistencia técnica de Agilent. |
| 2              | Placa base defectuosa.           | Póngase en contacto con un representante del<br>departamento de asistencia técnica de Agilent. |

### **Needle Up Failed**

### Error ID: 4017

#### Error al elevar la aguja

Se ha producido un error al mover el brazo de la aguja desde el asiento o fuera del vial hasta la posición superior.

Un sensor de posición en la tarjeta flexible de la unidad de muestreo controla la posición superior del brazo de la aguja. El sensor detecta si el movimiento de la aguja hasta la posición superior se ha completado con éxito. Si la aguja no logra alcanzar el punto final, o si el sensor no reconoce el movimiento del brazo de la aguja, se genera el mensaje de error.

| Causa probable |                                        | Acciones recomendadas                                                                          |
|----------------|----------------------------------------|------------------------------------------------------------------------------------------------|
| 1              | Sensor de posición sucio o defectuoso. | Póngase en contacto con un representante del<br>departamento de asistencia técnica de Agilent. |
| 2              | Motor defectuoso.                      | Póngase en contacto con un representante del<br>departamento de asistencia técnica de Agilent. |
| 3              | El dispositivo del eje está atascado.  | Póngase en contacto con un representante del<br>departamento de asistencia técnica de Agilent. |
| 4              | Placa base defectuosa.                 | Póngase en contacto con un representante del<br>departamento de asistencia técnica de Agilent. |

Mensajes de error del inyector automático

### **Needle Down Failed**

Error ID: 4018

### Error al bajar la aguja

Se ha producido un error al hacer descender el brazo de la aguja hasta su asiento.

Un sensor de posición en la tarjeta flexible de la unidad de muestreo controla la posición inferior del brazo de la aguja. El sensor detecta si el movimiento de la aguja hasta su asiento se ha completado con éxito. Si la aguja no logra alcanzar el punto final, o si el sensor no reconoce el movimiento del brazo de la aguja, se genera el mensaje de error.

| Causa probable |                                                                                                    | Acciones recomendadas                                                                          |
|----------------|----------------------------------------------------------------------------------------------------|------------------------------------------------------------------------------------------------|
| 1              | La aguja no está instalada correctamente o<br>el tipo de aguja no es adecuado (demasiado<br>larga). | Asegúrese de utilizar el tipo de aguja adecuado<br>y de instalar la aguja correctamente.       |
| 2              | Sensor de posición sucio o defectuoso.                                                              | Póngase en contacto con un representante del departamento de asistencia técnica de Agilent.    |
| 3              | Motor defectuoso.                                                                                   | Póngase en contacto con un representante del departamento de asistencia técnica de Agilent.    |
| 4              | El dispositivo del eje está atascado.                                                               | Póngase en contacto con un representante del departamento de asistencia técnica de Agilent.    |
| 5              | Placa base defectuosa.                                                                              | Póngase en contacto con un representante del<br>departamento de asistencia técnica de Agilent. |

### **Missing Vial**

### Error ID: 4019, 4034, 4541, 4706

### Falta el vial

No se ha encontrado ningún vial en la posición definida en el método o en la secuencia.

Cuando el brazo de sujeción saca un vial de la bandeja de muestras, el procesador controla el codificador del motor del dispositivo de sujeción. Si hay un vial, el cierre de los dedos del dispositivo de sujeción está limitado por el vial. Sin embargo, si no hay ningún vial, los dedos del dispositivo de sujeción se cierran demasiado. El procesador detecta esta situación (posición del codificador) y se genera el mensaje de error.

| Causa probable |                                                                                                    | Acciones recomendadas                                                                                          |  |
|----------------|----------------------------------------------------------------------------------------------------|----------------------------------------------------------------------------------------------------|--|
| 1              | No hay un vial en la posición definida en el<br>método o secuencia.                                                 | Instale el vial de muestra en la posición correcta<br>o edite el método o la secuencia según sea<br>necesario. |  |
| 2              | La alineación del dispositivo de sujeción no es correcta.                                                           | Alinee el dispositivo de sujeción.                                                                             |  |
| 3              | El dispositivo de sujeción es defectuoso (los<br>dedos o la correa del dispositivo de sujeción<br>son defectuosos). | Cambie el dispositivo de sujeción.                                                                             |  |
| 4              | Tarjeta flexible del mecanismo de transporte<br>defectuosa.                                                         | Póngase en contacto con un representante del<br>departamento de asistencia técnica de Agilent.                 |  |

### 7 Información sobre errores

Mensajes de error del inyector automático

### **Initialization Failed**

Error ID: 4020

### Error en la inicialización

El inyector automático no ha logrado realizar correctamente la inicialización.

El procedimiento de inicialización del inyector automático mueve el brazo de la aguja y el dispositivo de transporte a sus posiciones de reposo en una secuencia predefinida. Durante la inicialización, el procesador controla los sensores de posición y los codificadores del motor para comprobar que el movimiento sea correcto. Si uno o más movimientos no se realizan con éxito, o si no se detectan, se genera el mensaje de error.

| Causa probable |                                                          | Acciones recomendadas                                                                          |
|----------------|----------------------------------------------------------|------------------------------------------------------------------------------------------------|
| 1              | Obstrucción mecánica.                                    | Asegúrese de que el movimiento del dispositivo<br>de transporte no esté obstruido.             |
| 2              | Tarjeta flexible de la unidad de muestreo<br>defectuosa. | Póngase en contacto con un representante del<br>departamento de asistencia técnica de Agilent. |
| 3              | Tarjeta flexible del mecanismo de transporte defectuosa. | Póngase en contacto con un representante del<br>departamento de asistencia técnica de Agilent. |
| 4              | Motor de la unidad de muestreo defectuoso.               | Póngase en contacto con un representante del<br>departamento de asistencia técnica de Agilent. |
| 5              | Placa base defectuosa.                                   | Póngase en contacto con un representante del departamento de asistencia técnica de Agilent.    |
### **Metering Home Failed**

Error ID: 4054, 4704

### Error en la posición de reposo del pistón de medida

El pistón de medida no ha logrado volver a su posición de reposo.

El sensor de la posición de reposo en la tarjeta flexible de la unidad de muestreo controla la posición de reposo del pistón. Si el pistón no se mueve a la posición de reposo, o si el sensor no reconoce la posición del pistón, se genera el mensaje de error.

| Ca | ausa probable                                  | Acciones recomendadas                                                                          |  |  |
|----|------------------------------------------------|------------------------------------------------------------------------------------------------|--|--|
| 1  | Sensor sucio o defectuoso.                     | Póngase en contacto con un representante del<br>departamento de asistencia técnica de Agilent. |  |  |
| 2  | El pistón está roto.                           | Cambie el pistón y el sello de medida.                                                         |  |  |
| 3  | Motor del controlador de medida<br>defectuoso. | Póngase en contacto con un representante del<br>departamento de asistencia técnica de Agilent. |  |  |
| 4  | Placa base defectuosa.                         | Póngase en contacto con un representante del<br>departamento de asistencia técnica de Agilent. |  |  |

### 7 Información sobre errores

Mensajes de error del inyector automático

### **Motor Temperature**

Error ID: 4027, 4040, 4261, 4451

#### Temperatura del motor

Uno de los motores del dispositivo de transporte ha recibido una corriente excesiva y ha provocado que el motor esté demasiado caliente. El procesador ha apagado el motor para evitar cualquier daño.

Consulte Figura 7 en la página 19 para identificar el motor.

• Motor 0 temperature: motor del eje X.

Motor 1 temperature: motor del eje Z.

**Motor 2 temperature**: motor del eje theta (rotación del dispositivo de sujeción).

**Motor 3 temperature**: motor del dispositivo de sujeción (motor de los dedos del dispositivo de sujeción).

El procesador controla la corriente que se suministra a cada motor y el tiempo transcurrido. La corriente que se suministra a los motores depende de la carga de cada motor (fricción, masa de los componentes, etc.). Si la corriente que se suministra es demasiado alta, o si el motor recibe corriente durante demasiado tiempo, se genera el mensaje de error.

| Ca | iusa probable                                                   | Acciones recomendadas                                                                                                    |  |  |
|----|-----------------------------------------------------------------|----------------------------------------------------------------------------------------------------|--|--|
| 1  | Obstrucción mecánica.                                           | Asegúrese de que el movimiento del dispositivo<br>de transporte no esté obstruido.                                            |  |  |
| 2  | Existe una fricción elevada en el dispositivo<br>de transporte. | Póngase en contacto con un representante del<br>departamento de asistencia técnica de Agilent.                                |  |  |
| 3  | Tensión muy elevada en el cinturón del<br>motor.                | Apague el inyector automático con el interruptor<br>de alimentación. Esperar al menos 10 min antes<br>de encenderlo de nuevo. |  |  |
| 4  | Motor defectuoso.                                               | Póngase en contacto con un representante del<br>departamento de asistencia técnica de Agilent.                                |  |  |
| 5  | Tarjeta flexible del mecanismo de transporte defectuosa.        | Póngase en contacto con un representante del<br>departamento de asistencia técnica de Agilent.                                |  |  |

### **Initialization with Vial**

### Error ID: 4028

#### Inicialización con vial

El inyector automático ha intentado inicializarse con un vial en el dispositivo de sujeción.

Durante la inicialización, el inyector automático comprueba el funcionamiento adecuado del dispositivo de sujeción. Para ello, abre y cierra los dedos del dispositivo de sujeción mientras controla el codificador del motor. Si aún hay un vial en el dispositivo de sujeción cuando comienza la inicialización, los dedos del dispositivo de sujeción no pueden cerrarse, por lo que se genera el mensaje de error.

| Causa probable |  |  |  |  | Acciones recomendadas |   |  |  |    |  |  |
|----------------|--|--|--|--|-----------------------|---|--|--|----|--|--|
| • <u>-</u>     |  |  |  |  |                       | • |  |  | ., |  |  |

 Todavía hay un vial en el dispositivo de sujeción. Quite el vial con la función **Release Vial** de la interfaz de usuario. Reinicialice el inyector automático.

## **Safety Flap Missing**

#### Error ID: 4032

#### Falta la solapa de seguridad

No se ha detectado la solapa de seguridad.

Antes de que la aguja descienda a su asiento para inyectar la muestra, la solapa de seguridad se bloquea. A continuación, el dispositivo de sujeción comprueba la solapa de seguridad e intenta alejarla de la aguja. Si el dispositivo de sujeción es capaz de moverse más allá de la posición de la solapa de seguridad (la solapa de seguridad no está en su posición), se genera el mensaje de error.

| C | ausa probable                             | Acciones recomendadas                                                                          |  |  |
|---|-------------------------------------------|------------------------------------------------------------------------------------------------|--|--|
| 1 | Falta la solapa de seguridad o está rota. | Póngase en contacto con un representante del<br>departamento de asistencia técnica de Agilent. |  |  |

### 7 Información sobre errores

Mensajes de error del inyector automático

### **Vial in Gripper**

#### Error ID: 4033

#### Vial en el dispositivo de sujeción

El brazo de sujeción ha intentado moverse con un vial en el dispositivo de sujeción.

Durante ciertas etapas de la secuencia de muestreo, el dispositivo de sujeción no debe sostener ningún vial. El inyector automático comprueba si hay algún vial de muestra atascado en el dispositivo de sujeción. Para ello, cierra y abre los dedos del dispositivo de sujeción mientras controla el codificador del motor. Si los dedos del dispositivo de sujeción no pueden cerrarse, se genera el mensaje de error.

| Ca | iusa probable                                         | Acciones recomendadas                                                                                                  |
|----|-------------------------------------------------------|----------------------------------------------------------------------------------------------------|
| 1  | Todavía hay un vial en el dispositivo de<br>sujeción. | Quite el vial con la función <b>Release Vial</b> de la<br>interfaz de usuario. Reinicialice el inyector<br>automático. |

### **Missing Wash Vial**

Error ID: 4035, 4542, 4707

### Falta el vial de lavado

No se ha encontrado el vial de lavado programado en el método.

Cuando el brazo de sujeción saca un vial de la bandeja de muestras, el procesador controla el codificador del motor del dispositivo de sujeción. Si hay un vial, el cierre de los dedos del dispositivo de sujeción está limitado por el vial. Sin embargo, si no hay ningún vial, los dedos del dispositivo de sujeción se cierran demasiado. El procesador detecta esta situación (posición del codificador) y se genera el mensaje de error.

| Ca | ausa probable                               | Acciones recomendadas                               |  |  |
|----|---------------------------------------------|-----------------------------------------------------|--|--|
| 1  | No hay ningún vial de lavado en la posición | Instale el vial de lavado en la posición adecuada o |  |  |
|    | definida en el método.                      | edite el método según sea necesario.                |  |  |

Manual de usuario del inyector automático estándar Agilent 1260 Infinity

Mensajes de error del inyector automático

### **Invalid Vial Position**

Error ID: 4042

### Posición del vial no válida

La posición del vial definida en el método o en la secuencia no existe.

Los sensores de reflexión en la tarjeta flexible del dispositivo de transporte se utilizan para comprobar automáticamente las bandejas de muestras que están instaladas (codificación en la bandeja). Si la posición del vial no existe en la configuración de la bandeja de muestras actual, se genera el mensaje de error.

| Ca | iusa probable                                                                                                    | Acciones recomendadas                                                                                                    |  |  |
|----|----------------------------------------------------------------------------------------------------|----------------------------------------------------------------------------------------------------|--|--|
| 1  | Las bandejas instaladas son incorrectas.                                                                                               | Instale las bandejas correctas o edite el método<br>o la secuencia según sea necesario.                                                                                                    |  |  |
| 2  | Las posiciones de los viales no están<br>definidas correctamente en el método o en<br>la secuencia.                                    | Compruebe los ajustes del método con la<br>bandeja instalada.                                                                                                    |  |  |
| 3  | Reconocimiento defectuoso de la bandeja<br>(bandeja de muestras sucia o tarjeta flexible<br>del dispositivo de transporte defectuosa). | Asegúrese de que las superficies de<br>codificación de la bandeja de muestras estén<br>limpias (situadas en la parte posterior de la<br>bandeja de muestras). Si esto no soluciona el<br>problema, sustituya el dispositivo de transporte. |  |  |

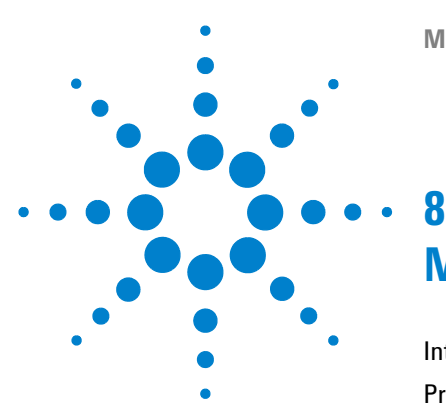

Introducción al mantenimiento 116 Precauciones y avisos 117 Actualización del firmware 119 Limpieza del módulo 120 Solapa de seguridad, tarjeta flexible 121 Piezas del dispositivo de transporte 122 Funciones de mantenimiento 123 Reparaciones sencillas 124 Cambio del dispositivo de la aguja 125 Cambio del dispositivo del asiento de la aguja 128 Cambio del sello del rotor 131 Cambio del sello y del pistón de medida 135 Cambio del brazo de sujeción 139 Cambio de la tarjeta de interfaz 141 Sustitución del firmware del módulo 143 Precauciones y avisos 137 Funciones de mantenimiento 139

En este capítulo se describen las tareas de mantenimiento del módulo.

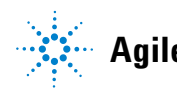

## Introducción al mantenimiento

El módulo está diseñado para facilitar el mantenimiento. El mantenimiento se puede llevar a cabo desde la parte frontal con el módulo colocado en la torre de módulos del sistema.

NOTA No contiene piezas reparables. No abra el módulo.

## **Precauciones y avisos**

### **ADVERTENCIA**

Daños personales o daños en el producto

Agilent no se responsabiliza de ningún daño, total o parcial, resultante de la utilización inadecuada de los productos, alteraciones no autorizadas, ajustes o modificaciones en los productos, incumplimiento del seguimiento de procedimientos contenidos en las guías de usuario de productos de Agilent o utilización de productos en contravención de leyes, normas y normativas aplicables.

→ Utilice los productos Agilent sólo en la manera descrita en las guías de productos Agilent.

### ADVERTENCIA

#### Extremos metálicos afilados

Las piezas con extremos afilados del equipo pueden causar daños personales.

→ Para prevenir posibles daños personales, no tocar áreas metálicas afiladas.

## ADVERTENCIA Disolventes, muestras y reactivos tóxicos, inflamables y peligrosos

La manipulación de disolventes, muestras y reactivos puede suponer riesgos para la salud y la seguridad.

- → Cuando se trabaje con esas sustancias, se deben observar los procedimientos de seguridad (por ejemplo, llevar gafas, guantes y ropa protectora) descritos en la información sobre tratamiento de material y datos de seguridad, suministrada por el vendedor y se debe seguir una buena práctica de laboratorio.
- → El volumen de sustancias se debe reducir al mínimo requerido para el análisis.
- → No manipule el instrumento en un ambiente explosivo.

**Precauciones y avisos** 

### PRECAUCIÓN

Estándares de seguridad para equipos externos

Si conecta el equipo externo al instrumento, asegúrese de utilizar únicamente accesorios testados y aprobados de conformidad con los estándares de seguridad adecuados para el tipo de equipo externo.

### ADVERTENCIA Descarga eléctrica

# Los trabajos de reparación del módulo entrañan riesgos de daños personales, por ejemplo, descargas, si la cubierta está abierta.

- → No extraiga la cubierta del módulo.
- Sólo el personal certificado está autorizado a realizar reparaciones dentro del módulo.

### NOTA

El sistema electrónico del inyector automático no permite el funcionamiento del mismo si se extraen la cubierta y la espuma protectora superiores.Un interruptor de seguridad luminoso en la placa base impedirá de inmediato el funcionamiento del ventilador. Los voltajes de los demás componentes electrónicos se apagarán tras 30 segundos. La lámpara de estado se encenderá en rojo y se registrará un error en el libro de registros de la interfaz de usuario. Lleve a cabo cualquier operación con el inyector automático con las cubiertas superiores colocadas correctamente.

## Actualización del firmware

Los módulos vienen equipados con memorias EPROM FLASH. Estas memorias EPROM permiten actualizar el firmware del instrumento desde LabAdvisor, Instant Pilot (G4208A) o la herramienta de firmware del sistema LC. Consulte también "Sustitución del firmware del módulo" en la página 143.

## Limpieza del módulo

Para mantener limpia la caja del módulo, utilice un paño suave ligeramente humedecido con agua o una disolución de agua y un detergente suave.

### ADVERTENCIA

El goteo de líquido en el compartimento electrónico del módulo supone un riesgo de descarga y puede dañar el módulo.

- → No utilice paños demasiado húmedos cuando limpie el módulo.
- → Vacíe todas las líneas de disolvente antes de abrir las conexiones del paso de flujo.

## Solapa de seguridad, tarjeta flexible

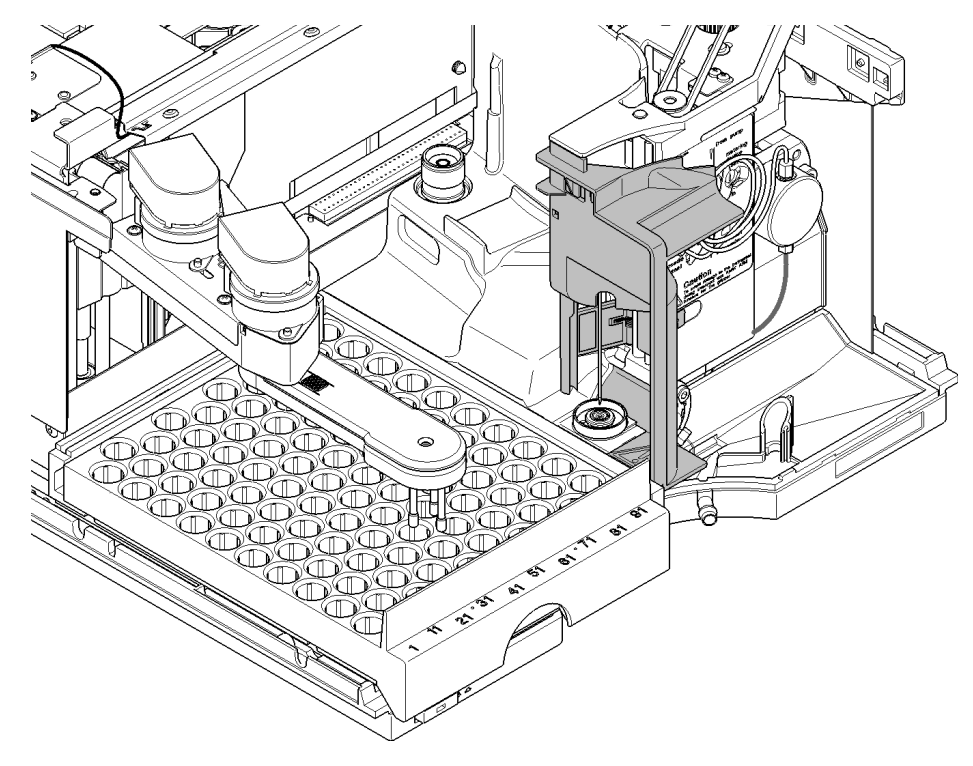

Se recomienda encarecidamente que el cambio de la solapa de seguridad y la tarjeta flexible lo realice personal de servicio cualificado de Agilent.

Figura 17 Solapa de seguridad

Piezas del dispositivo de transporte

## Piezas del dispositivo de transporte

El ajuste de los motores y la tensión de las correas de accionamiento son importantes para un funcionamiento correcto del dispositivo de transporte. Se recomienda encarecidamente que el cambio de las correas de accionamiento y del mecanismo de sujeción lo realice personal de servicio cualificado de Agilent. No hay más piezas sustituibles en campo en el dispositivo de transporte. Si hay algún otro componente defectuoso (tarjeta flexible, ejes, piezas de plástico), deberá cambiarse toda la unidad.

## Funciones de mantenimiento

Determinados procedimientos de mantenimiento requieren el desplazamiento del brazo de la aguja, el dispositivo de medida y el mecanismo de sujeción a posiciones específicas que permitan el fácil acceso a los componentes. Las funciones de mantenimiento mueven estas partes a la posición de mantenimiento apropiada. Para obtener más información, consulte "Funciones de mantenimiento" en la página 68.

## **Reparaciones sencillas**

Los procedimientos que se describen en esta sección pueden realizarse con el inyector automático colocado en la torre de módulos. Puede llevar a cabo algunos de estos procedimientos de forma más frecuente.

| Procedimiento                         | Frecuencia típica                                                                                                    | Duración   | Notas                                                                      |
|---------------------------------------|----------------------------------------------------------------------------------------------------|------------|----------------------------------------------------------------------------|
| Cambio del dispositivo<br>de la aguja | Cuando la aguja presente indicios de<br>daños u obstrucción                                                                                      | 15 minutos | Consulte "Cambio del dispositivo de<br>la aguja" en la página 125          |
| Cambio del dispositivo<br>del asiento | Cuando el asiento muestre indicios<br>de daños u obstrucción                                                                                     | 10 minutos | Consulte "Cambio del dispositivo del asiento de la aguja" en la página 128 |
| Cambio del sello del<br>rotor         | Después de entre aproximadamente<br>30.000 y 40.000 inyecciones o cuando<br>el rendimiento de la válvula muestre<br>indicios de fugas o desgaste | 30 minutos | Consulte "Cambio del sello del rotor" en la página 131                     |
| Cambio del sello de<br>medida         | Cuando la reproducibilidad del<br>inyector automático indique el<br>desgaste del sello                                                           | 30 minutos | Consulte "Cambio del sello y del<br>pistón de medida" en la página 135     |
| Cambio del brazo de<br>sujeción       | Cuando el brazo de sujeción sea<br>defectuoso                                                                                                    | 10 minutos | Consulte "Cambio del brazo de<br>sujeción" en la página 139                |

**Tabla 11** Procedimientos de mantenimiento

# Cambio del dispositivo de la aguja

| Cuándo                     | Cuando la                                                                                                    | i aguja esté visibler | Cuando la aguja esté visiblemente dañada                                                   |  |  |  |  |  |
|----------------------------|----------------------------------------------------------------------------------------------------|-----------------------|--------------------------------------------------------------------------------------------|--|--|--|--|--|
|                            | Cuando la aguja esté obstruida                                                                                                    |                       |                                                                                            |  |  |  |  |  |
| Herramientas<br>necesarias | Descripción                                                                                                    |                       |                                                                                            |  |  |  |  |  |
|                            | Llave de 1                                                                                                    | /4 inch (suministra   | ada en el kit de herramientas del HPLC)                                                    |  |  |  |  |  |
|                            | Llave hex                                                                                                    | agonal de 2,5 mm (    | al de 2,5 mm (suministrada en el kit de herramientas del HPLC)                             |  |  |  |  |  |
|                            | Alicates                                                                                                    |                       |                                                                                            |  |  |  |  |  |
| Piezas necesarias          | Número                                                                                                    | Referencia            | Descripción                                                                                |  |  |  |  |  |
|                            | 1                                                                                                    | G1313-87201           | Dispositivo de la aguja                                                                    |  |  |  |  |  |
| 0                          | 1                                                                                                    | G1313-87202           | Dispositivo de la aguja (tapón del loop de 900 µL) para el asiento<br>de aguja G1313-87101 |  |  |  |  |  |
| Preparaciones              | <ul> <li>Seleccione Start en la función de mantenimiento Change Needle (consulte "Change Needle" en la página 70).</li> <li>Cuando la aguja esté situada aproximadamente 15 mm por encima del asiento de la aguja, quite la cubierta frontal.</li> </ul> |                       |                                                                                            |  |  |  |  |  |
| ADVERTENCIA                | Daño personal                                                                                                    |                       |                                                                                            |  |  |  |  |  |
|                            | Para evitar daños personales, mantenga los dedos alejados del área de la aguja durante el funcionamiento del inyector automático.                                                                                                    |                       |                                                                                            |  |  |  |  |  |
|                            | → No do                                                                                                    | oble la solapa de     | seguridad ni intente quitar la cubierta de seguridad.                                      |  |  |  |  |  |
|                            |                                                                                                    |                       |                                                                                            |  |  |  |  |  |

→ No intente introducir o quitar un vial del dispositivo de sujeción cuando este se encuentre bajo la aguja.

Cambio del dispositivo de la aguja

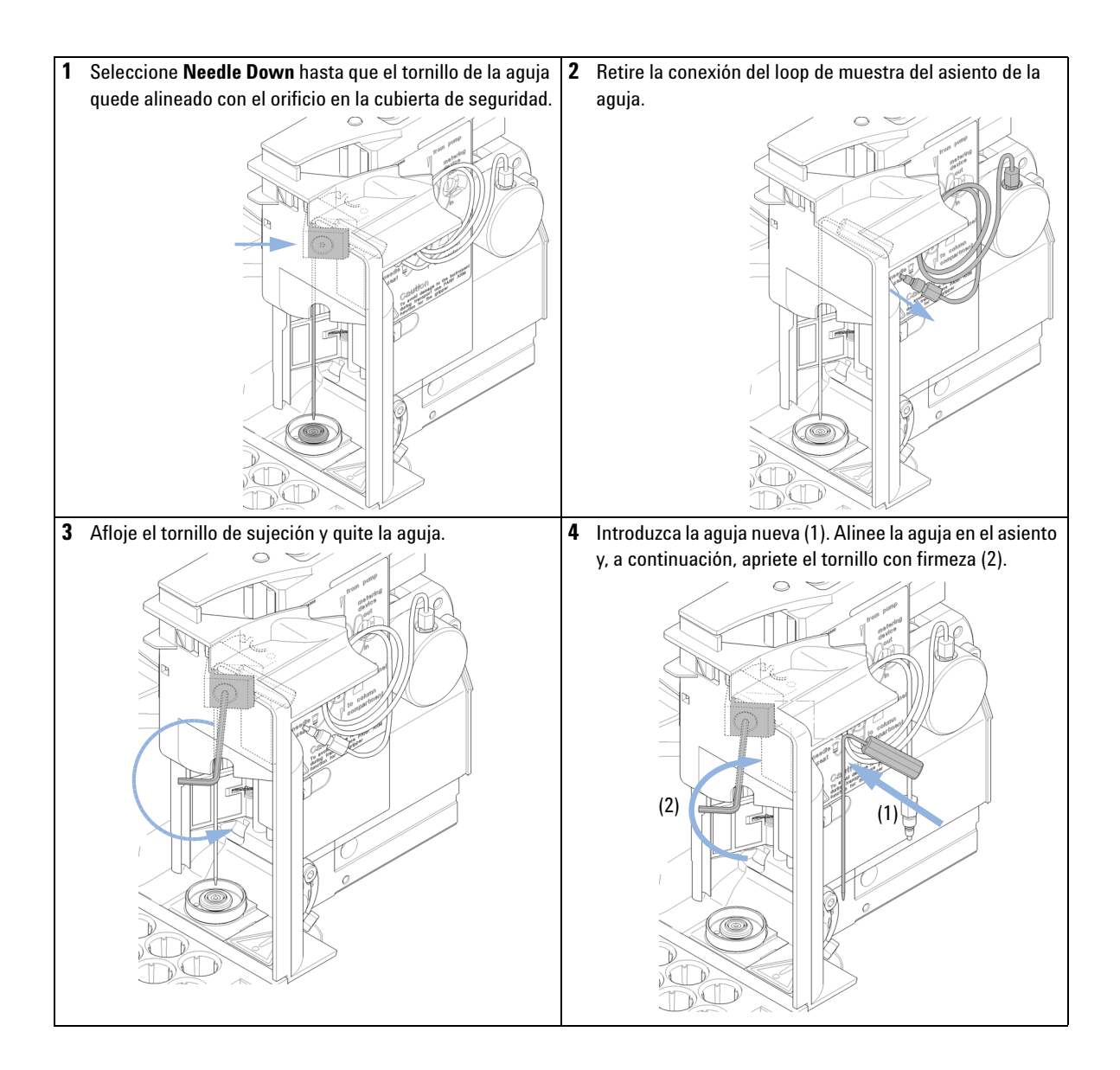

Cambio del dispositivo de la aguja

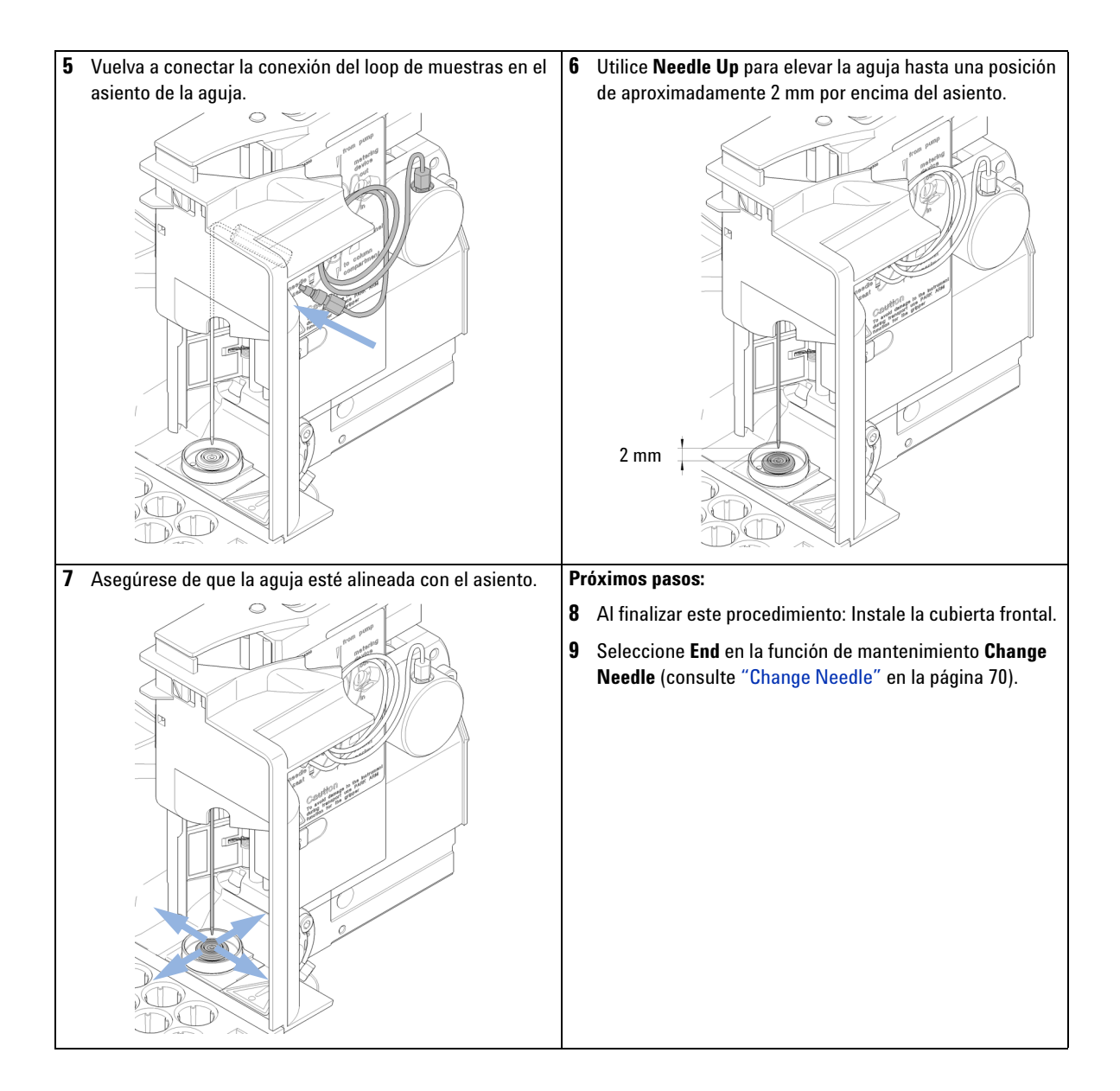

Cambio del dispositivo del asiento de la aguja

## Cambio del dispositivo del asiento de la aguja

| Cuándo                     | Cuando e                                                            | Cuando el asiento esté visiblemente dañado                     |                                                                                   |  |  |  |  |
|----------------------------|---------------------------------------------------------------------|----------------------------------------------------------------|-----------------------------------------------------------------------------------|--|--|--|--|
|                            | Cuando el capilar del asiento esté bloqueado                        |                                                                |                                                                                   |  |  |  |  |
| Herramientas<br>necesarias | Descripción                                                         |                                                                |                                                                                   |  |  |  |  |
|                            | Llave de 1/4 inch (suministrada en el kit de herramientas del HPLC) |                                                                |                                                                                   |  |  |  |  |
|                            | Destornillador de cabeza plana                                      |                                                                |                                                                                   |  |  |  |  |
| Piezas necesarias          | Número                                                              | Referencia                                                     | Descripción                                                                       |  |  |  |  |
|                            | 1                                                                   | G1313-87101                                                    | Dispositivo del asiento de la aguja (0,17 mm de diámetro<br>interno, 2,3 μL)      |  |  |  |  |
| 0                          | 1                                                                   | G1313-87103                                                    | Dispositivo de asiento de aguja (0,12 mm de d.i. 1,2 µL)                          |  |  |  |  |
| Preparaciones              | <ul> <li>Selection</li> <li>la pág</li> <li>Quite</li> </ul>        | ccione <b>Start</b> en la<br>gina 70).<br>e la cubierta fronta | función de mantenimiento <b>Change Needle</b> (consulte "Change Needle" er<br>al. |  |  |  |  |

• Utilice el comando **Needle Up** de la función **Change Needle** para elevar la aguja 1 cm más.

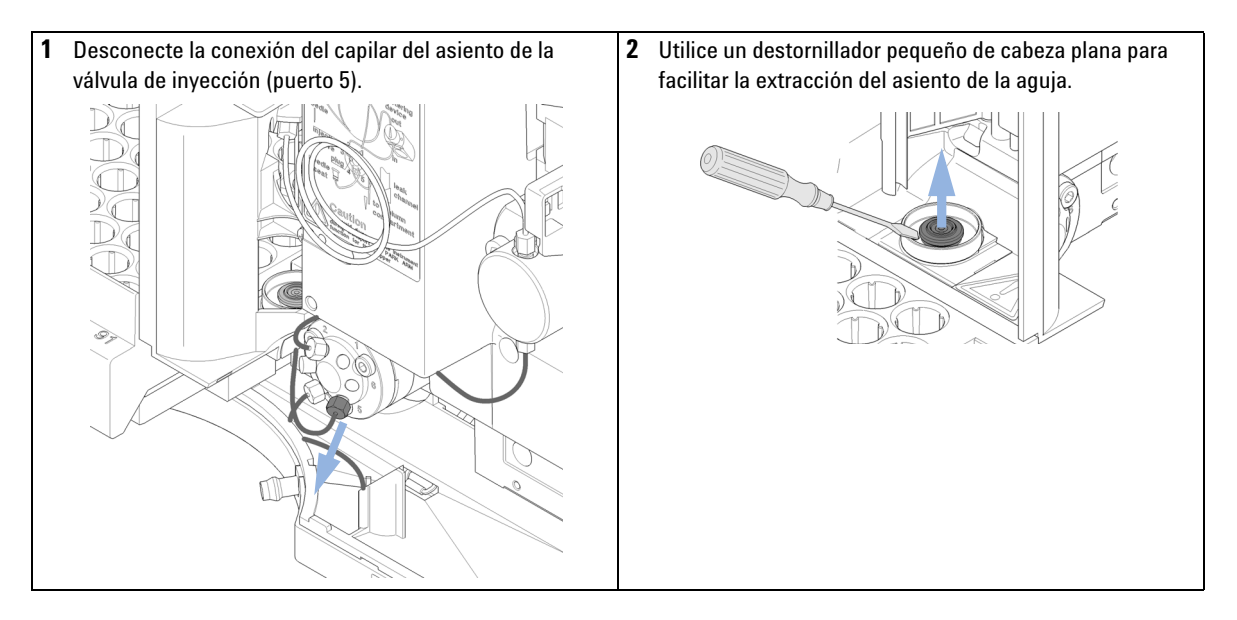

Cambio del dispositivo del asiento de la aguja

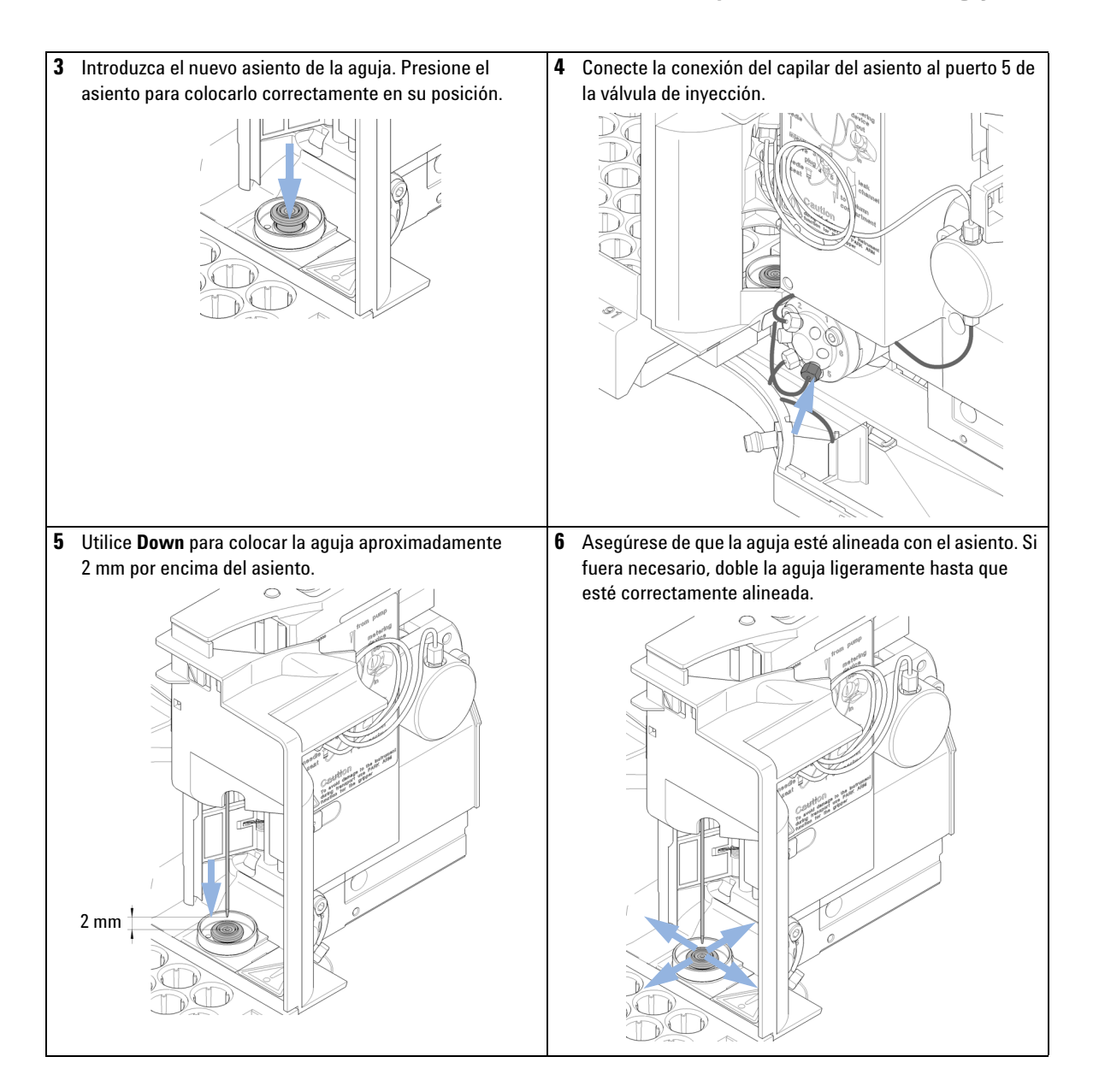

Cambio del dispositivo del asiento de la aguja

### Próximos pasos:

- 7 Al finalizar este procedimiento: Instale la cubierta frontal.
- 8 Seleccione End en la función de mantenimiento Change Needle (consulte "Change Needle" en la página 70).

## Cambio del sello del rotor

| Cuándo                     | Pobre rep                                                                                            | roducibilidad del v                                                                                                    | el volumen de inyección                              |  |  |  |  |
|----------------------------|----------------------------------------------------------------------------------------------------|----------------------------------------------------------------------------------------------------|------------------------------------------------------|--|--|--|--|
|                            | Fuga en la válvula de inyección                                                                      |                                                                                                    |                                                      |  |  |  |  |
| Herramientas<br>necesarias | Descripción                                                                                          |                                                                                                    |                                                      |  |  |  |  |
|                            | Llave de 1                                                                                           | /4 inch (suminist                                                                                                    | rada en el kit de herramientas del HPLC)             |  |  |  |  |
|                            | Llave hex                                                                                            | agonal de 9/64 inc                                                                                                    | ch (suministrada en el kit de herramientas del HPLC) |  |  |  |  |
| Piezas necesarias          | Número                                                                                               | Referencia                                                                                                    | Descripción                                          |  |  |  |  |
|                            | 1                                                                                                    | 0100-1853                                                                                                    | Sello del rotor (Vespel)                             |  |  |  |  |
|                            | 1                                                                                                    | 0100-1849                                                                                                    | Sello del rotor (Tefzel)                             |  |  |  |  |
|                            | 1                                                                                                    | 0101-1416                                                                                                    | Sello del rotor (PEEK)                               |  |  |  |  |
| Preparaciones              | <ul><li>Retire la cubierta frontal.</li><li>Retire los tubos de fuga (si fuera necesario).</li></ul> |                                                                                                    |                                                      |  |  |  |  |
| PRECAUCIÓN                 | Retirada de la cabeza del estátor                                                                    |                                                                                                    |                                                      |  |  |  |  |
|                            | El frente<br>estátor,                                                                                | El frente del estátor está sujeto por la cabeza del estátor. Al retirar la cabeza del estátor, puede que el frente se salga de la válvula. |                                                      |  |  |  |  |
|                            | → Mani                                                                                               | pule la válvula o                                                                                                    | con cuidado para evitar dañar el frente del estátor  |  |  |  |  |

Cambio del sello del rotor

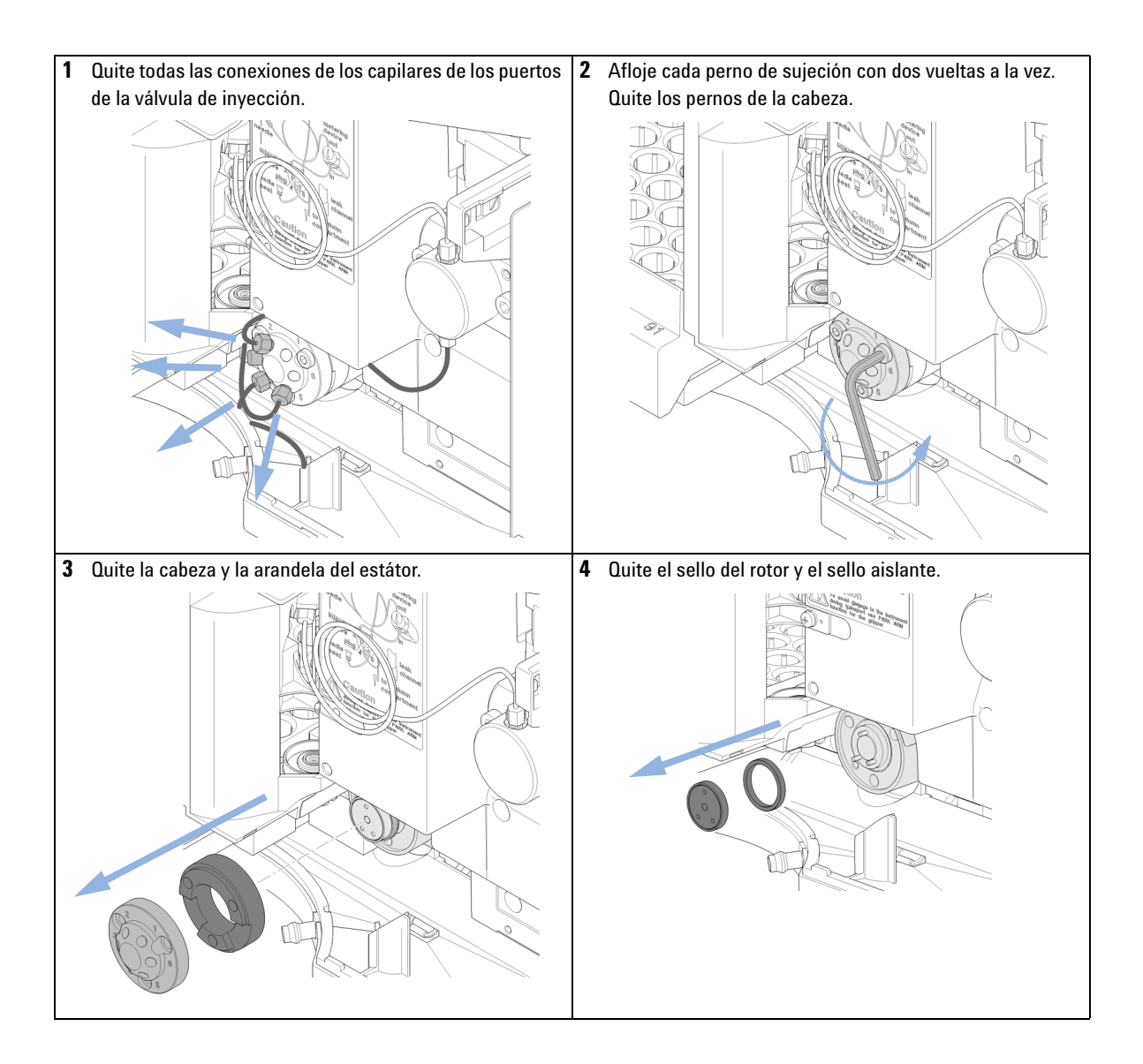

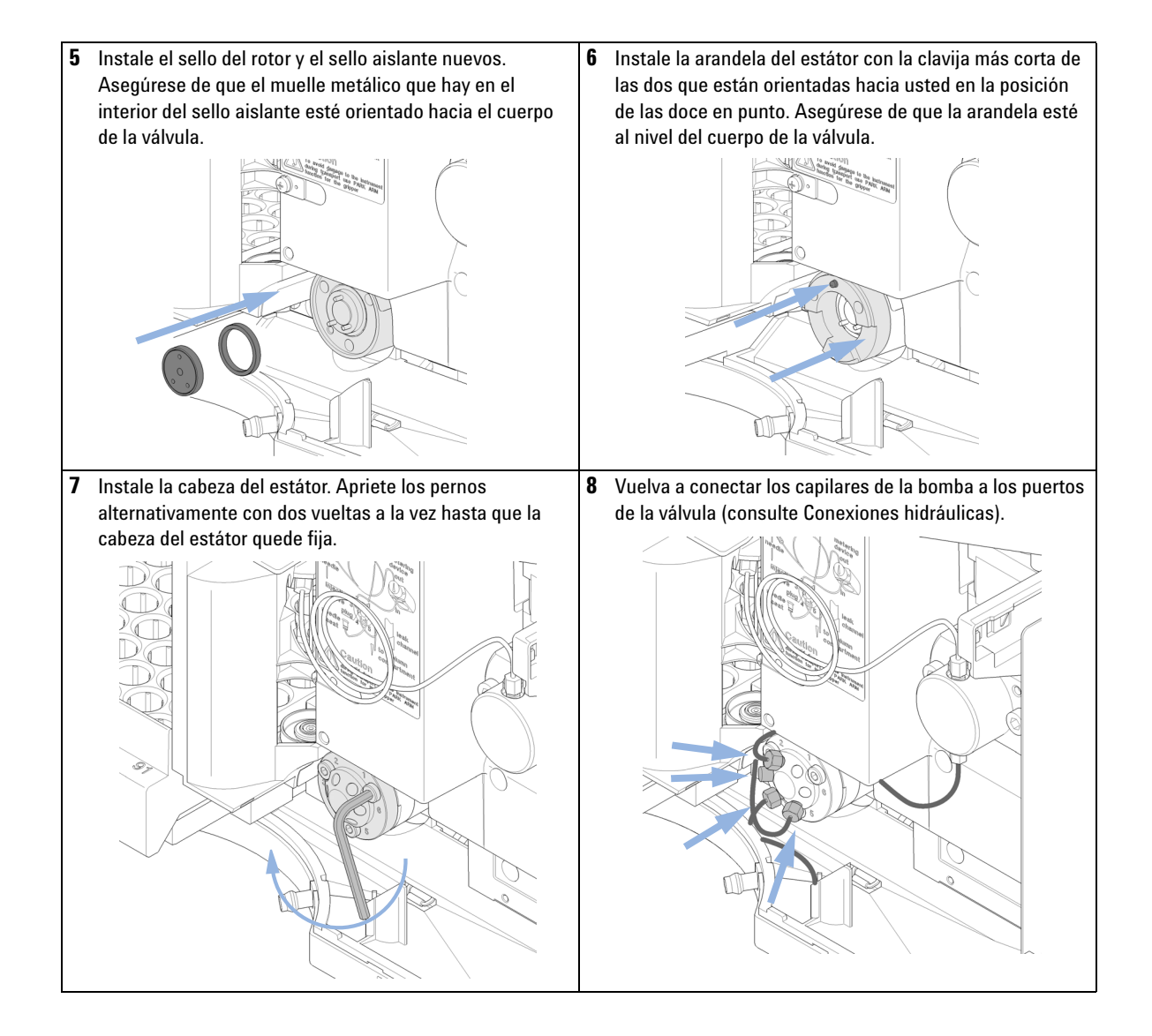

Cambio del sello del rotor

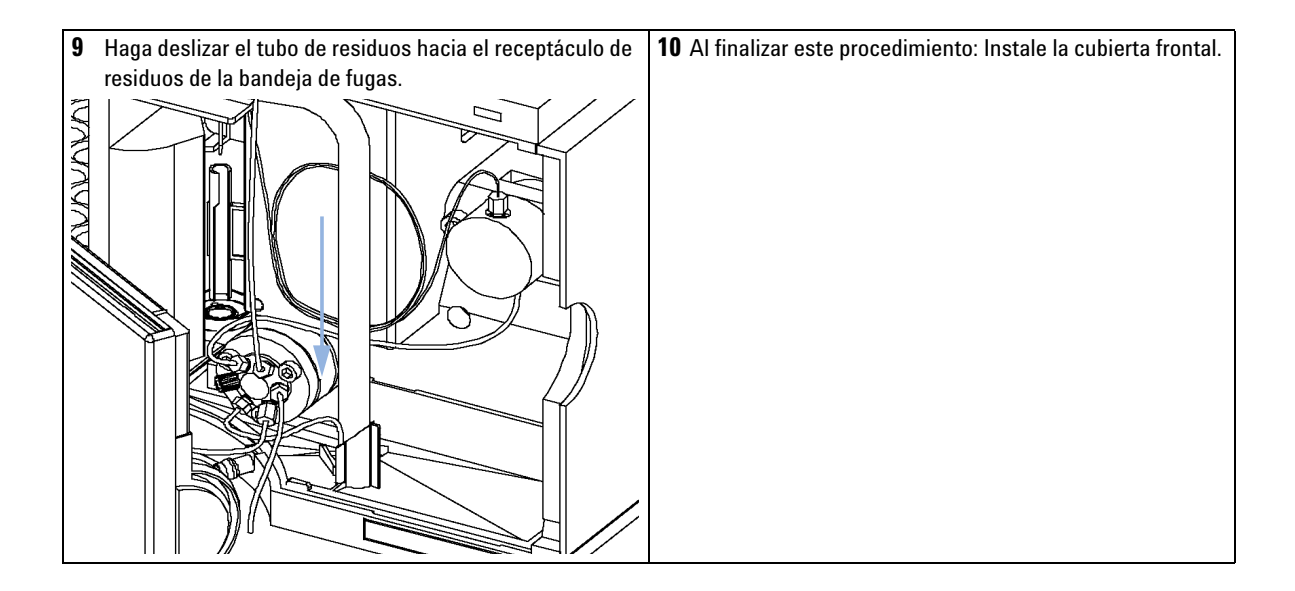

8

# Cambio del sello y del pistón de medida

| Cuándo                     | Pobre re                       | producibilidad                  | del volumen de inyección                                                                 |  |  |  |
|----------------------------|--------------------------------|---------------------------------|------------------------------------------------------------------------------------------|--|--|--|
|                            | Fuga del dispositivo de medida |                                 |                                                                                          |  |  |  |
| Herramientas<br>necesarias | Referenc                       | cia Desc                        | ripción                                                                                  |  |  |  |
|                            |                                | Llave                           | de 1/4 inch (suministrada en el kit de herramientas del HPLC)                            |  |  |  |
|                            |                                | Llave                           | hexagonal de 4 mm (suministrada en el kit de herramientas del HPLC)                      |  |  |  |
|                            | 8710-241                       | 1 Llave                         | hexagonal de 3 mm (suministrada en el kit de herramientas del HPLC)                      |  |  |  |
| Piezas necesarias          | Número                         | Referencia                      | Descripción                                                                              |  |  |  |
|                            | 1                              | 5063-6589                       | Sello de medida (paquete de 2) para la cabeza analítica de 100 $\mu$ l                   |  |  |  |
|                            | 1                              | 0905-1294                       | Sello de medida (paquete de 1) para la cabeza analítica de 900 $\mu L$                   |  |  |  |
|                            | 1                              | 5063-6586                       | Pistón (sólo si está arañado o contaminado)                                              |  |  |  |
|                            | 1                              | 5062-8587                       | Pistón de medida para cabeza analítica de 900 µl (solo si está arañado o<br>contaminado) |  |  |  |
| Preparaciones              | • Selec<br>págin               | cione <b>Start</b> er<br>a 71). | n la función de mantenimiento <b>Change piston</b> (consulte "Change Piston" en la       |  |  |  |

• Quite la cubierta frontal.

Cambio del sello y del pistón de medida

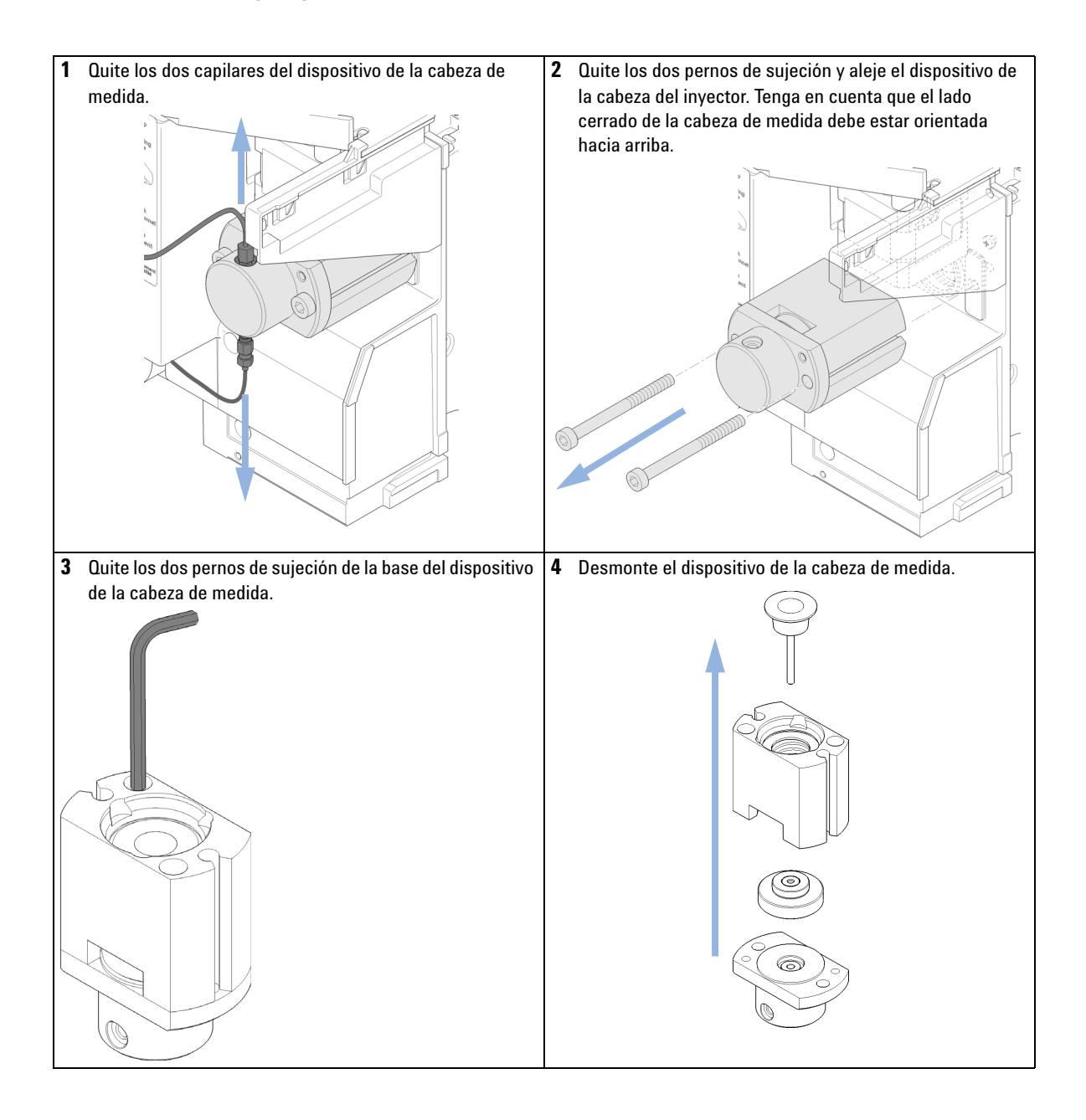

Cambio del sello y del pistón de medida

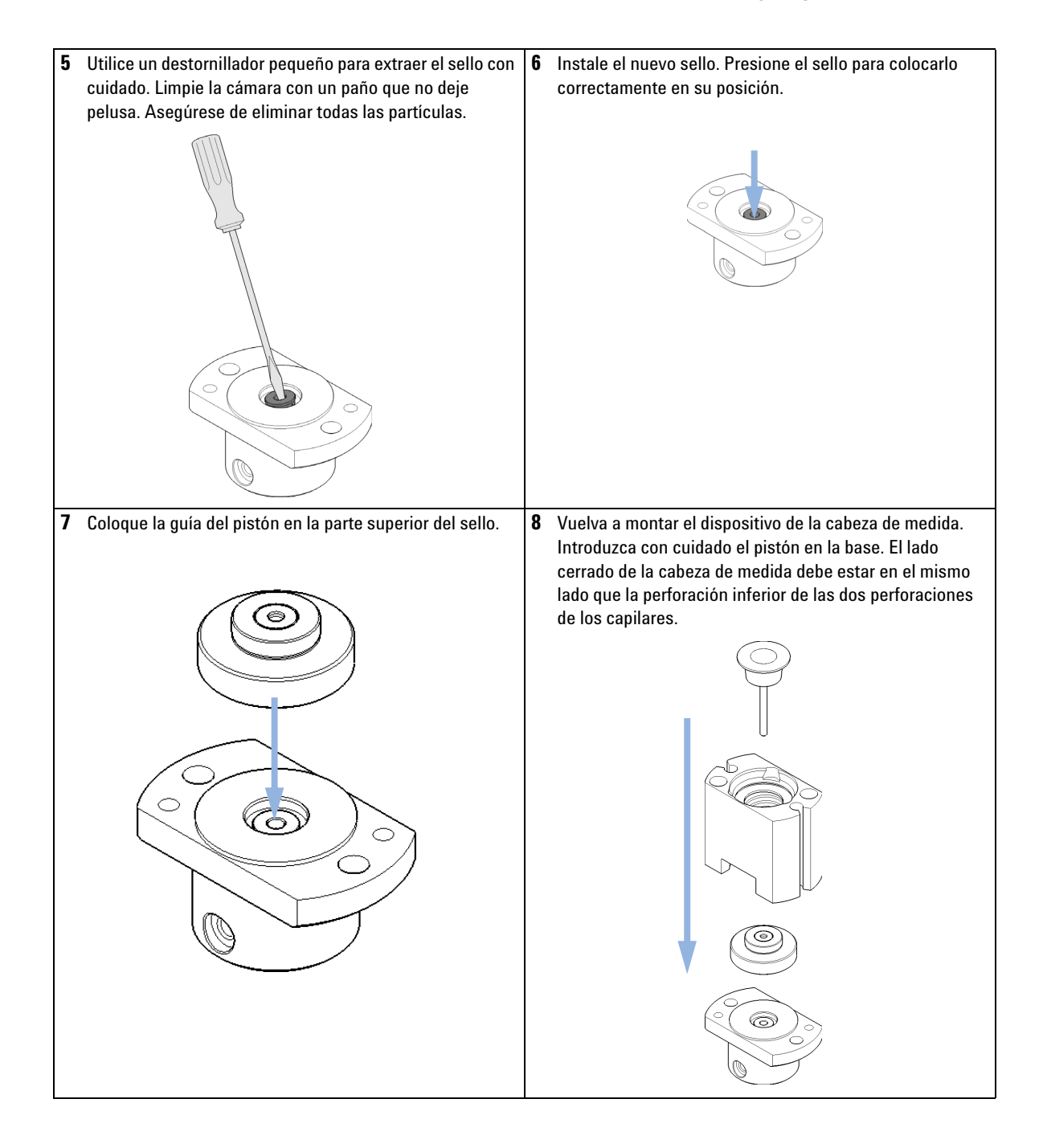

Cambio del sello y del pistón de medida

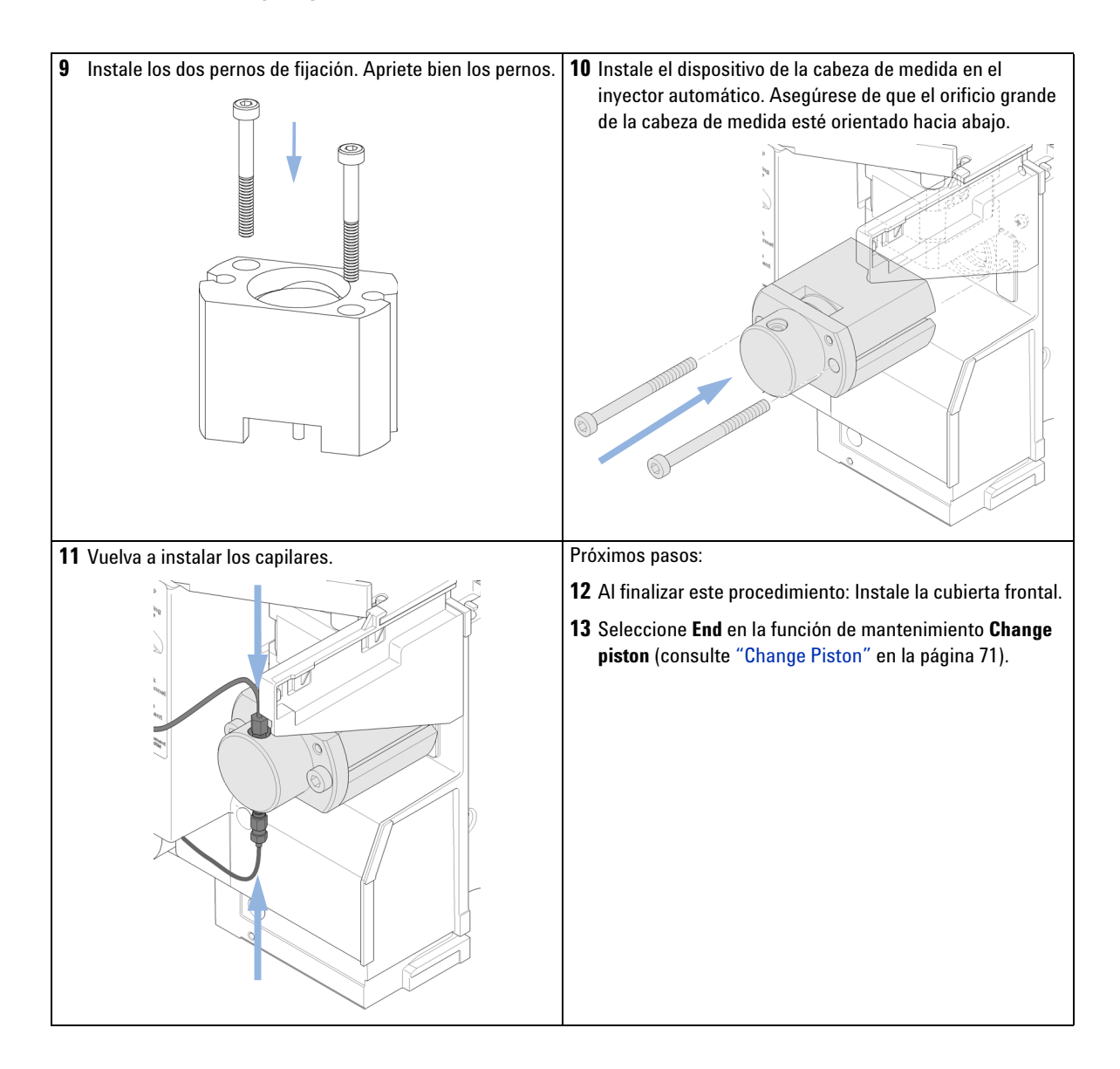

# Cambio del brazo de sujeción

| Cuándo                                                              | Brazo de sujeción defectuoso                                                                                                    |
|---------------------------------------------------------------------|----------------------------------------------------------------------------------------------------|
| Herramientas<br>necesarias                                          | Descripción                                                                                                    |
|                                                                     | Clip estirado.                                                                                                    |
| Piezas necesarias                                                   | NúmeroReferenciaDescripción1G1313-60010Dispositivo de sujeción                                                                                                    |
| Preparaciones                                                       | <ul> <li>Seleccione Start en la función de mantenimiento Change Gripper (consulte "Change Gripper" en la página 74).</li> <li>Apague el inyector automático.</li> <li>Quite la cubierta frontal.</li> </ul> |
| 1 Identifique la rendiju<br>botón de liberación<br>botón<br>rendija | a por debajo del motor de sujeción y el<br>del brazo de sujeción.                                                                                                    |

Cambio del brazo de sujeción

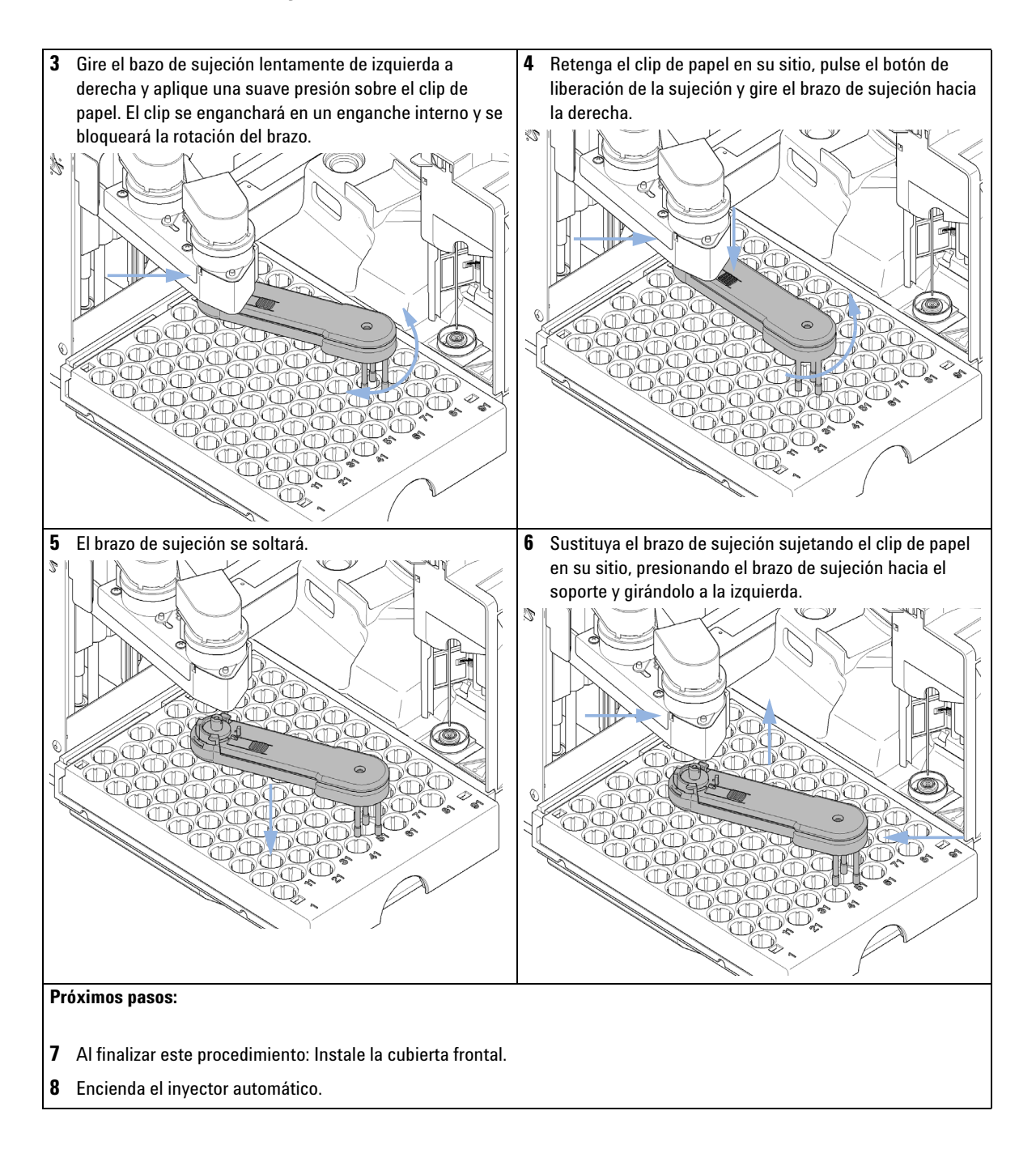

## Cambio de la tarjeta de interfaz

| Cuándo                     | Durante la instalación o cuando esté defectuosa.                                                                                                    |
|----------------------------|----------------------------------------------------------------------------------------------------|
| Herramientas<br>necesarias | Descripción                                                                                                    |
|                            | Destornillador de cabeza plana                                                                                                    |
| Piezas necesarias          | NúmeroDescripción1Tarjeta de interfaz.                                                                                                    |
| PRECAUCIÓN                 | Las tarjetas electrónicas son sensibles a las descargas electrostáticas y deben<br>manipularse con precaución para no dañarlas. Si toca las tarjetas y los componentes<br>electrónicos, se pueden producir descargas electrostáticas.                                                                    |
|                            | Las descargas electroestáticas pueden dañar las tarjetas y los componentes electrónicos.                                                                                                    |
|                            | → Asegúrese de sujetar la tarjeta por los bordes y de no tocar los componentes<br>eléctricos. Utilice siempre una protección contra las descargas electroestáticas (por<br>ejemplo, una muñequera contra las descargas electroestáticas) cuando manipule<br>las tarjetas y los componentes electrónicos. |
|                            | 1 Apague el inyector automático con el interruptor.                                                                                                    |
|                            | <b>2</b> Desconecte los cables de los conectores de la tarjeta de interfase.                                                                                                    |

- **3** Afloje los tornillos. Saque la tarjeta de interfase del inyector automático.
- 4 Instale la tarjeta de interfase. Fije los tornillos.

Cambio de la tarjeta de interfaz

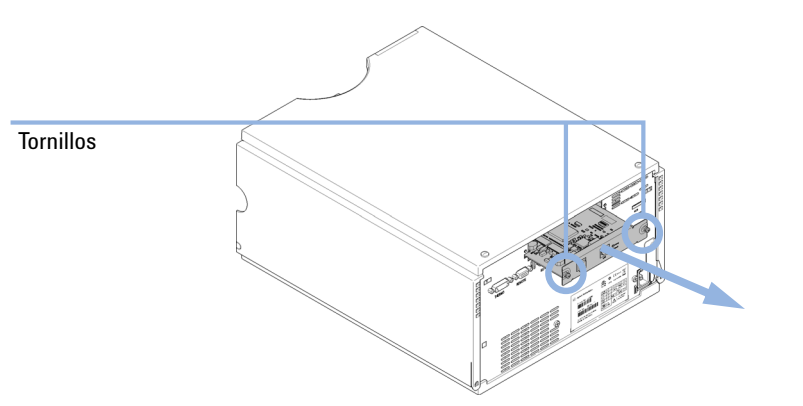

**5** Vuelva a conectar los cables a los conectores de la tarjeta.

# Sustitución del firmware del módulo

| Cuándo                     | Es posible que sea necesario instalar un firmware más reciente:<br>• si la nueva versión resuelve los problemas de versiones anteriores o<br>• para mantener todos los sistemas en la misma revisión (validada).                                                                                |
|----------------------------|----------------------------------------------------------------------------------------------------|
|                            | Es posible que sea necesario instalar un firmware más antiguo<br>• para mantener todos los sistemas en la misma revisión (validada) o<br>• si se agrega un nuevo módulo con un firmware más reciente a un sistema o<br>• si el software de control de un tercero requiere una versión especial. |
| Herramientas<br>necesarias | Descripción                                                                                                    |
|                            | Herramienta de actualización de firmware LAN/RS-232                                                                                                    |
| 0                          | Software de diagnóstico de Agilent                                                                                                    |
| 0                          | Instant Pilot G4208A                                                                                                    |
| Piezas necesarias          | Número Descripción                                                                                                    |
|                            | 1 Firmware, herramientas y documentación del sitio web de Agilent                                                                                                    |
| Preparaciones              | Lea la documentación de la herramienta de actualización del firmware                                                                                                    |
|                            | Para actualizar/volver a una versión anterior del firmware del módulo,<br>lleve a cabo los siguientes pasos:                                                                                                    |
|                            | 1 Descargue el firmware del módulo necesario, la última versión de<br>LAN/RS-232 FW Update Tool y la documentación de la web de Agilent                                                                                                    |
|                            | <ul> <li>http://www.chem.agilent.com/scripts/cag_firmware.asp.</li> </ul>                                                                                                    |
|                            | <b>2</b> Para cargar el firmware en el módulo, siga las instrucciones indicadas en la documentación.                                                                                                    |
|                            | Información específica sobre el módulo                                                                                                    |
|                            | No hay información específica sobre este módulo.                                                                                                    |

Sustitución del firmware del módulo
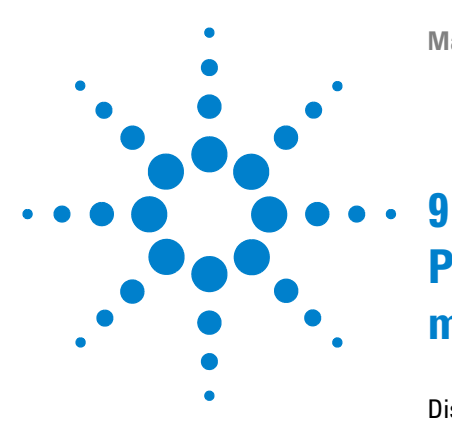

# Piezas y materiales para el mantenimiento

Dispositivos principales 146 Dispositivo de la cabeza analítica 148 Bandejas de viales 150 Kit de accesorios del inyector automático estándar 152 Kit de mantenimiento 153 Kit de extracción múltiple 154 Bandeja externa 155

En este capítulo se proporciona información sobre las piezas para el mantenimiento.

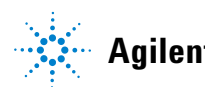

9 Piezas y materiales para el mantenimiento Dispositivos principales

# **Dispositivos principales**

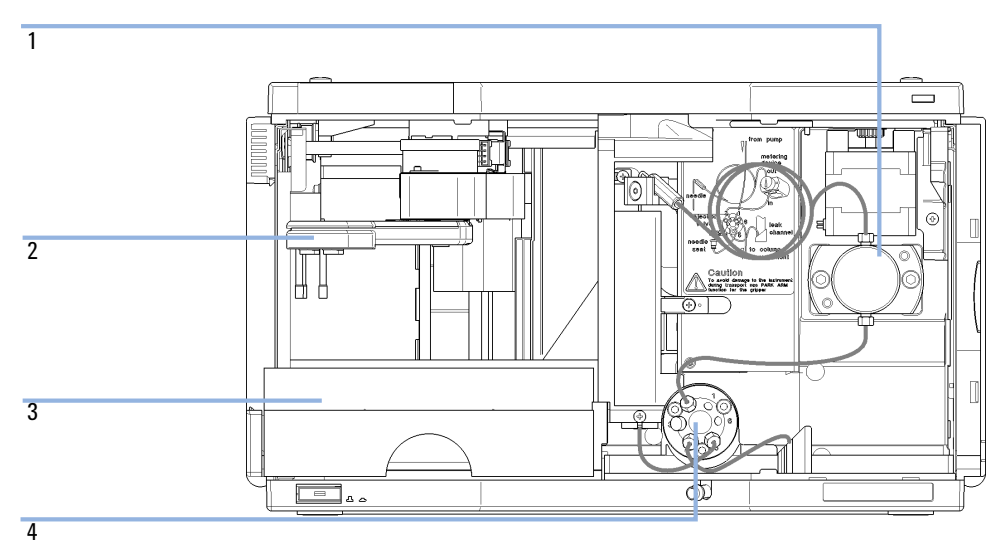

Figura 18 Dispositivos principales del inyector automático

| Elemento | Referencia  | Descripción                                                        |
|----------|-------------|--------------------------------------------------------------------|
| 1        | 01078-60003 | Dispositivo de la cabeza analítica, 100 µL                         |
| 2        | G1313-60010 | Dispositivo de sujeción                                            |
| 3        | G1329-60011 | Bandeja termostatizada para 100 x 2 mL viales                      |
| 4        | 0101-1422   | Válvula de inyección                                               |
|          | G1351-68701 | Tarjeta de la interfase (BCD) con contactos externos y salidas BCD |
|          | 01090-87306 | Intercambiador de calor del capilar                                |

9 Piezas y materiales para el mantenimiento Dispositivo de la cabeza analítica

# Dispositivo de la cabeza analítica

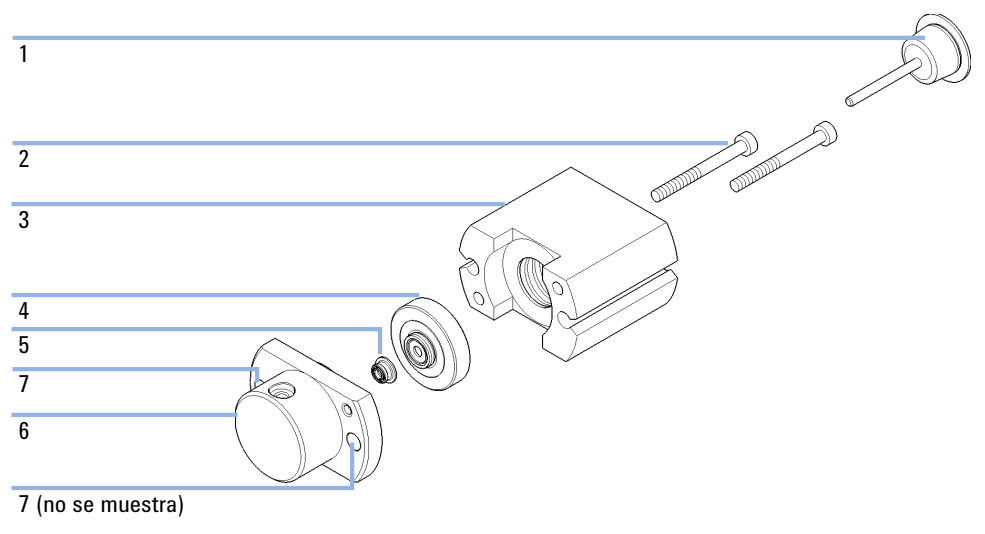

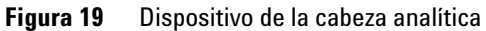

#### 9 Piezas y materiales para el mantenimiento a

| Elemento | Referencia  | Descripción                                                            |
|----------|-------------|------------------------------------------------------------------------|
|          | 01078-60003 | Dispositivo de la cabeza analítica, 100 µL                             |
| 1        | 5063-6586   | Pistón (sólo si está arañado o contaminado)                            |
| 2        | 0515-0850   | Tornillo M4, 40 mm de longitud                                         |
| 3        | 01078-23202 | Adaptador                                                              |
| 4        | 5001-3739   | Dispositivo de sello de soporte                                        |
| 5        | 5063-6589   | Sello de medida (paquete de 2) para la cabeza analítica de 100 $\mu l$ |
| 6        | 01078-27710 | Cuerpo de la cabeza                                                    |
| 7        | 0515-2118   | Tornillo M5, 60 mm de longitud                                         |

| Elemento | Referencia  | Descripción                                                                                                    |
|----------|-------------|----------------------------------------------------------------------------------------------------|
|          | G1313-60007 | Dispositivo de la cabeza analítica de 900 µL, presión máxima entre<br>400 bar (G1329B) y 200 bar (G1329A), incluye los elementos 1-6. |
| 1        | 5062-8587   | Pistón de medida para cabeza analítica de 900 μl (solo si está<br>arañado o contaminado)                                              |
| 2        | 0515-0850   | Tornillos                                                                                                    |
| 3        | 01078-23202 | Adaptador                                                                                                    |
| 4        | 5001-3764   | Dispositivo del sello de soporte, 900 µL                                                                                              |
| 5        | 0905-1294   | Sello de medida, 900 µL                                                                                                    |
| 6        | G1313-27700 | Cuerpo de la cabeza, 900 µL                                                                                                    |
| 7        | 0515-2118   | Tornillo M5, 60 mm de longitud                                                                                                    |

9 Piezas y materiales para el mantenimiento Bandejas de viales

# Bandejas de viales

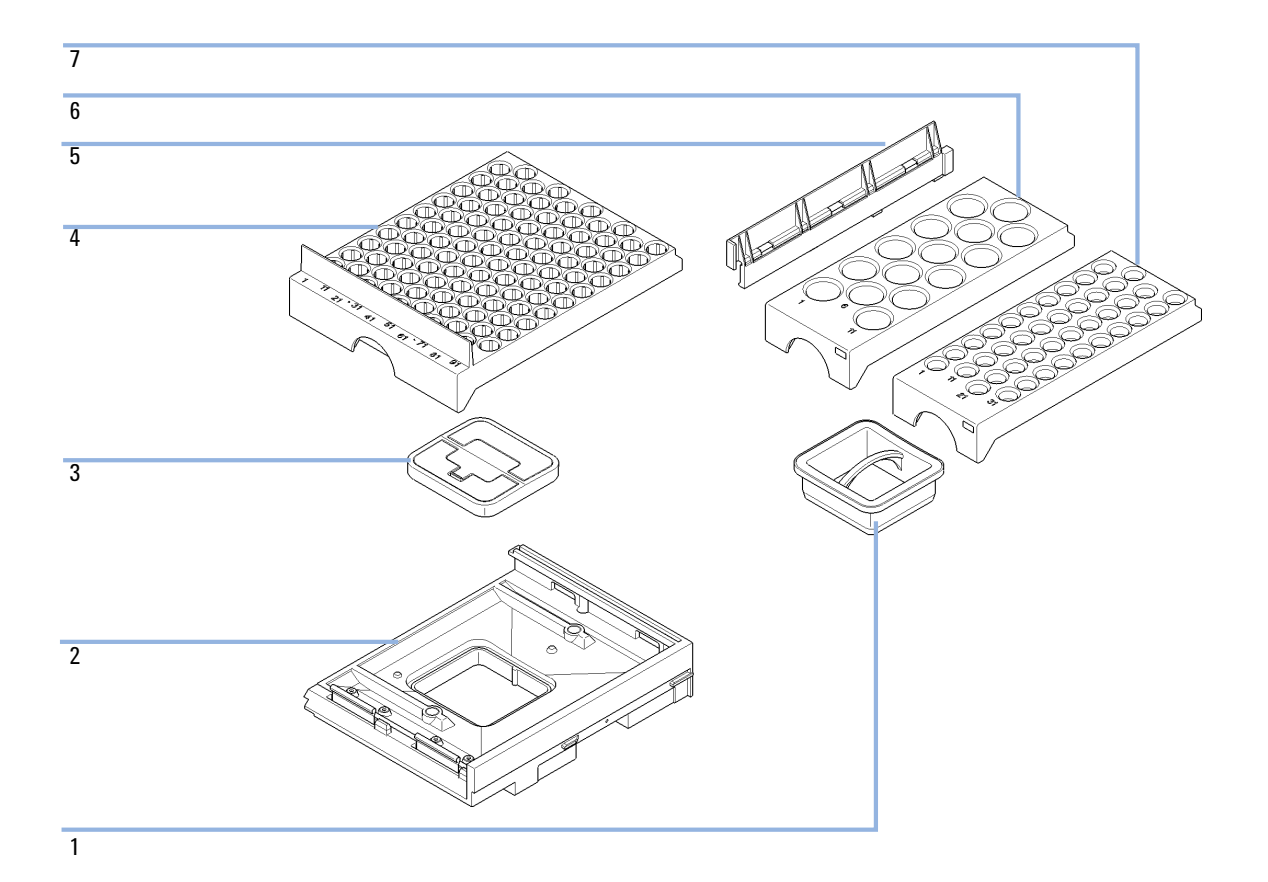

| Elemento | Referencia  | Descripción                                   |
|----------|-------------|-----------------------------------------------|
| 1        | G1329-43200 | Adaptador, canal de aire                      |
| 2        | G4226-47200 | Base de la bandeja                            |
| 3        | G4226-43200 | Enchufe                                       |
|          | G1313-09101 | Muelle                                        |
| 4        | G1329-60011 | Bandeja termostatizada para 100 x 2 mL viales |
| 5        | 0570-1574   | Taco resorte                                  |
| 6        | G1313-44513 | Media bandeja para 15 x 6 mL viales           |
| 7        | G1313-44512 | Media bandeja para 40 x 2 mL viales           |

#### 9 Piezas y materiales para el mantenimiento

Kit de accesorios del inyector automático estándar

# Kit de accesorios del inyector automático estándar

| Referencia       | Descripción                                                                  |
|------------------|------------------------------------------------------------------------------|
| 5063-6527        | Conjunto de tubos, de 6 mm de d.i., 9 mm d.e., 1,2 m (a residuos)            |
| 5181-1519        | Cable CAN, módulo a módulo Agilent, 1 m                                      |
| 5959-3890        | Media bandeja con etiqueta                                                   |
| 9222-0518        | Bolsa de plástico                                                            |
| 01090-87306      | Intercambiador de calor del capilar                                          |
| G1313-44101 (3x) | Protector para los dedos                                                     |
| G1329-40321      | Puerta frontal CA                                                            |
| G1329-43200      | Adaptador, canal de aire                                                     |
| G1329-44111      | Aislamiento de la cubierta                                                   |
| G1329-90122      | Notas técnicas para la actualización de la puerta del inyector 1200 (inglés) |

# Kit de mantenimiento

| Referencia  | Descripción                                                                          |
|-------------|--------------------------------------------------------------------------------------|
| 0101-1416   | Sello del rotor (PEEK)                                                               |
| G1313-87201 | Dispositivo de la aguja                                                              |
| G1313-87101 | Dispositivo del asiento de la aguja (0,17 mm de diámetro interno, 2,3 $\mu\text{L})$ |
| 5063-6589   | Sello de medida (paquete de 2) para la cabeza analítica de 100 $\mu I$               |
| 5063-6506   | Protectores para los dedos (x3) <sup>1</sup>                                         |

<sup>1</sup> Para pedidos posteriores, paquetes de 15

9 Piezas y materiales para el mantenimiento Kit de extracción múltiple

# Kit de extracción múltiple

| Referencia  | Descripción                                  |
|-------------|----------------------------------------------|
| G1313-87307 | Capilar del asiento, 500 µL, 0,5 mm de d.i.  |
| G1313-87308 | Capilar del asiento, 1500 µL, 0,9 mm de d.i. |
| 0101-0301   | Capilar del asiento, 5000 µL                 |
| 5022-6515   | Unión ZDV                                    |

# Bandeja externa

| Referencia  | Descripción       |
|-------------|-------------------|
| G1313-60004 | Bandeja externa   |
| G1313-27302 | Tubo de desechado |

### 9 Piezas y materiales para el mantenimiento

Bandeja externa

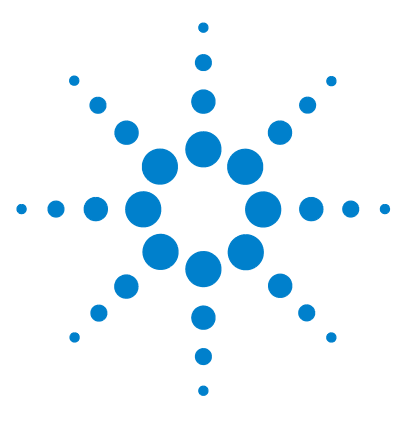

# 10 Identificación de cables

Descripción de los cables 158 Cables analógicos 160 Cables remotos 162 Cables BCD 166 Cable de contacto externo 168 Cables CAN/LAN 170 Cable auxiliar 171 Cables RS-232 172

En este capítulo se proporciona información sobre los cables utilizados con el módulo.

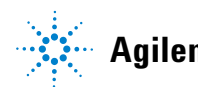

## **10** Identificación de cables

Descripción de los cables

### Descripción de los cables

#### NOTA

No utilice nunca cables que no sean los suministrados por Agilent Technologies, con el fin de asegurar una correcta funcionalidad y el cumplimiento de los reglamentos de seguridad o de compatibilidad electromagnética.

#### **Cables analógicos**

| Referencia  | Descripción                                                  |
|-------------|--------------------------------------------------------------|
| 35900-60750 | Módulo Agilent para integradores 3394/6                      |
| 35900-60750 | Convertidor A/D Agilent 35900A                               |
| 01046-60105 | Cable analógico (BNC para uso general con terminales planos) |

#### **Cables remotos**

| Referencia  | Descripción                                                                                                    |
|-------------|----------------------------------------------------------------------------------------------------|
| 03394-60600 | Módulo Agilent a integradores 3396A Serie I                                                                       |
|             | Integrador 3396 Serie II/3395A, consulte la información detallada en la sección "Cables remotos" en la página 162 |
| 03396-61010 | Módulo Agilent para integradores 3396 Serie III / 3395B                                                           |
| 5061-3378   | Módulo Agilent a convertidores A/D Agilent 35900 (o HP 1050/1046A/1049A)                                          |
| 01046-60201 | Módulo Agilent para uso general                                                                                   |

#### Cables BCD

| Referencia  | Descripción                        |
|-------------|------------------------------------|
| 03396-60560 | Módulo Agilent a integradores 3396 |
| G1351-81600 | Módulo Agilent para uso general    |

#### **Cables CAN**

| Referencia | Descripción                               |
|------------|-------------------------------------------|
| 5181-1516  | Cable CAN, módulo a módulo Agilent, 0,5 m |
| 5181-1519  | Cable CAN, módulo a módulo Agilent, 1 m   |

#### **Cables LAN**

| Referencia | Descripción                                                                 |
|------------|-----------------------------------------------------------------------------|
| 5023-0203  | Cable cruzado de red, blindado, 3 m (para conexiones punto a punto)         |
| 5023-0202  | Cable de red de par trenzado, blindado, 7 m (para conexiones punto a punto) |

#### Cable de contacto externo

| Referencia  | Descripción                                                                            |
|-------------|----------------------------------------------------------------------------------------|
| G1103-61611 | Cable de contacto externo: tarjeta de interfase del módulo Agilent para usos generales |

#### Cables RS-232

| Referencia  | Descripción                                                                                                    |
|-------------|----------------------------------------------------------------------------------------------------|
| G1530-60600 | Cable RS-232, 2 m                                                                                                    |
| RS232-61600 | Cable RS-232, 2,5 m<br>Instrumento a PC, contacto de 9 a 9 patillas (hembra). Este cable dispone de<br>una salida de contactos especial y no es compatible con la conexión a<br>impresoras y plóteres. También se le denomina "cable supresor de módem"<br>con establecimiento de comunicación completo donde se establece la<br>conexión entre los contactos 1-1, 2-3, 3-2, 4-6, 5-5, 6-4, 7-8, 8-7, 9-9. |
| 5181-1561   | Cable RS-232. 8 m                                                                                                    |

# **Cables analógicos**

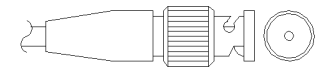

Un extremo de estos cables dispone de un conector BNC para su conexión a los módulos de Agilent. El otro extremo depende del instrumento al que se va a conectar.

#### Módulo Agilent para integradores 3394/6

| Referencia 35900-60750 | Clavija<br>3394/6 | Clavija del<br>módulo<br>Agilent | Nombre de la señal |
|------------------------|-------------------|----------------------------------|--------------------|
|                        | 1                 |                                  | No conectado       |
|                        | 2                 | Blindaje                         | Analógico -        |
| a <del>un</del> 1.50   | 3                 | Centro                           | Analógico +        |
|                        |                   |                                  |                    |
|                        |                   |                                  |                    |
|                        |                   |                                  |                    |
|                        |                   |                                  |                    |
|                        |                   |                                  |                    |

#### Módulo Agilent a conector BNC

| Referencia 8120-1840 | Clavija BNC | Clavija del<br>módulo<br>Agilent | Nombre de la señal |
|----------------------|-------------|----------------------------------|--------------------|
|                      | Blindaje    | Blindaje                         | Analógico -        |
|                      | Centro      | Centro                           | Analógico +        |
|                      |             |                                  |                    |

| Módulo | Agilent | para fines | generales |
|--------|---------|------------|-----------|
|--------|---------|------------|-----------|

| Referencia 01046-60105 | Clavija | Clavija del<br>módulo<br>Agilent | Nombre de la señal |
|------------------------|---------|----------------------------------|--------------------|
|                        | 1       |                                  | No conectado       |
| TE<br>TE               | 2       | Negro                            | Analógico -        |
|                        | 3       | Rojo                             | Analógico +        |
|                        |         |                                  |                    |
|                        | >       |                                  |                    |
|                        |         |                                  |                    |
|                        |         |                                  |                    |

### **Cables remotos**

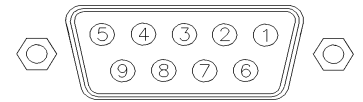

Un extremo de estos cables dispone de un conector remoto de Agilent Technologies APG (Analytical Products Group) para conectarlo a los módulos de Agilent. El otro extremo depende del instrumento al que se va a conectar.

#### Módulo Agilent a integradores 3396A

| Referencia 03394-60600 | Clavija 3396A | Clavija del<br>módulo<br>Agilent | Nombre de la<br>señal | Activo-TTL |
|------------------------|---------------|----------------------------------|-----------------------|------------|
|                        | 9             | 1 - Blanco                       | A tierra digital      |            |
|                        | NC            | 2 - Marrón                       | Preparar<br>análisis  | Baja       |
|                        | 3             | 3 - Gris                         | Iniciar               | Baja       |
|                        | NC            | 4 - Azul                         | Apagado               | Baja       |
|                        | NC            | 5 - Rosa                         | No conectado          |            |
|                        | NC            | 6 - Amarillo                     | Encendido             | Alta       |
|                        | 5,14          | 7 - Rojo                         | Preparado             | Alta       |
|                        | 1             | 8 - Verde                        | Parar                 | Baja       |
|                        | NC            | 9 - Negro                        | Petición de<br>inicio | Baja       |
|                        | 13, 15        |                                  | No conectado          |            |

#### Módulo Agilent a integradores 3396 Serie II / 3395A

Utilice el cable Módulo Agilent a integradores 3396A Serie I (03394-60600) y corte la patilla N.º 5 del lateral del integrador. De lo contrario, el integrador imprime Iniciar; no INICIAR.

| Referencia 03396-61010 | Clavija 33XX | Clavija del<br>módulo<br>Agilent | Nombre de la<br>señal | Activo-TTL |
|------------------------|--------------|----------------------------------|-----------------------|------------|
|                        | 9            | 1 - Blanco                       | Tierra digital        |            |
|                        | NC           | 2 - Marrón                       | Preparar<br>análisis  | Baja       |
|                        | 3            | 3 - Gris                         | Iniciar               | Baja       |
|                        | NC           | 4 - Azul                         | Apagado               | Baja       |
|                        | NC           | 5 - Rosa                         | No conectado          |            |
|                        | NC           | 6 - Amarillo                     | Encendido             | Alta       |
|                        | 14           | 7 - Rojo                         | Preparado             | Alta       |
|                        | 4            | 8 - Verde                        | Parar                 | Baja       |
|                        | NC           | 9 - Negro                        | Petición de<br>inicio | Baja       |
|                        | 13, 15       |                                  | No conectado          |            |

#### Módulo Agilent para integradores 3396 Serie III / 3395B

**Cables remotos** 

| Referencia 5061-3378 | Clavija<br>35900 A/D | Clavija del<br>módulo<br>Agilent | Nombre de la<br>señal | Activo-TTL |
|----------------------|----------------------|----------------------------------|-----------------------|------------|
|                      | 1 - Blanco           | 1 - Blanco                       | Tierra digital        |            |
| 0                    | 2 - Marrón           | 2 - Marrón                       | Preparar<br>análisis  | Baja       |
|                      | 3 - Gris             | 3 - Gris                         | Iniciar               | Baja       |
|                      | 4 - Azul             | 4 - Azul                         | Apagado               | Baja       |
|                      | 5 - Rosa             | 5 - Rosa                         | No conectado          |            |
|                      | 6 - Amarillo         | 6 - Amarillo                     | Encendido             | Alta       |
|                      | 7 - Rojo             | 7 - Rojo                         | Preparado             | Alta       |
|                      | 8 - Verde            | 8 - Verde                        | Parar                 | Baja       |
|                      | 9 - Negro            | 9 - Negro                        | Petición de<br>inicio | Baja       |

#### Módulo Agilent a convertidores A/D Agilent 35900

| Referencia 01046-60201 | Color del<br>cable | Clavija del<br>módulo<br>Agilent | Nombre de la<br>señal | Activo-TTL |
|------------------------|--------------------|----------------------------------|-----------------------|------------|
|                        | Blanco             | 1                                | A tierra digital      |            |
|                        | Marrón             | 2                                | Preparar<br>análisis  | Baja       |
|                        | Gris               | 3                                | Iniciar               | Baja       |
|                        | Azul               | 4                                | Apagado               | Baja       |
|                        | Rosa               | 5                                | No conectado          |            |
| S 0 15                 | Amarillo           | 6                                | Encendido             | Alta       |
|                        | Rojo               | 7                                | Preparado             | Alta       |
|                        | Verde              | 8                                | Parar                 | Baja       |
|                        | Negro              | 9                                | Petición de<br>inicio | Baja       |

#### Módulo Agilent para fines generales

# **Cables BCD**

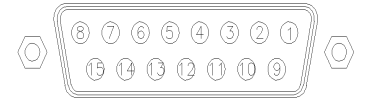

Un extremo de estos cables dispone de un conector BCD de 15 patillas que se conecta a los módulos Agilent. El otro extremo depende del instrumento al que se vaya a conectar

#### Módulo Agilent para uso general

| Referencia G1351-81600                                                                                                    | Color del<br>cable | Clavija del<br>módulo<br>Agilent | Nombre de la<br>señal | Dígito<br>BCD |
|----------------------------------------------------------------------------------------------------|--------------------|----------------------------------|-----------------------|---------------|
|                                                                                                    | Verde              | 1                                | BCD 5                 | 20            |
|                                                                                                    | Violeta            | 2                                | BCD 7                 | 80            |
|                                                                                                    | Azul               | 3                                | BCD 6                 | 40            |
|                                                                                                    | Amarillo           | 4                                | BCD 4                 | 10            |
|                                                                                                    | Negro              | 5                                | BCD 0                 | 1             |
| and the second second se | Naranja            | 6                                | BCD 3                 | 8             |
|                                                                                                    | Rojo               | 7                                | BCD 2                 | 4             |
|                                                                                                    | Marrón             | 8                                | BCD 1                 | 2             |
|                                                                                                    | Gris               | 9                                | Tierra digital        | Gris          |
|                                                                                                    | Gris/rosa          | 10                               | BCD 11                | 800           |
|                                                                                                    | Rojo/azul          | 11                               | BCD 10                | 400           |
|                                                                                                    | Blanco/verde       | 12                               | BCD 9                 | 200           |
|                                                                                                    | Marrón/verde       | 13                               | BCD 8                 | 100           |
|                                                                                                    | no conectada       | 14                               |                       |               |
|                                                                                                    | no conectada       | 15                               | + 5 V                 | Baja          |

| Referencia 03396-60560 | Clavija 3396 | Clavija del<br>módulo<br>Agilent | Nombre de la<br>señal | Dígito<br>BCD |
|------------------------|--------------|----------------------------------|-----------------------|---------------|
|                        | 1            | 1                                | BCD 5                 | 20            |
|                        | 2            | 2                                | BCD 7                 | 80            |
|                        | 3            | 3                                | BCD 6                 | 40            |
|                        | 4            | 4                                | BCD 4                 | 10            |
|                        | 5            | 5                                | BCD0                  | 1             |
|                        | 6            | 6                                | BCD 3                 | 8             |
|                        | 7            | 7                                | BCD 2                 | 4             |
|                        | 8            | 8                                | BCD 1                 | 2             |
|                        | 9            | 9                                | Tierra digital        |               |
|                        | NC           | 15                               | + 5 V                 | Baja          |

#### Módulo Agilent a integradores 3396

#### **10** Identificación de cables

Cable de contacto externo

### Cable de contacto externo

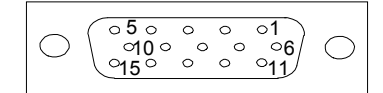

Un extremo de este cable cuenta con un enchufe de 15 patillas que puede conectarse a la tarjeta de interfaz de los módulos de Agilent. El otro extremo es de uso general.

| Referencia G1103-61611 | Color               | Clavija del<br>módulo<br>Agilent | Nombre de la señal |
|------------------------|---------------------|----------------------------------|--------------------|
|                        | Blanco              | 1                                | EXT 1              |
|                        | Marrón              | 2                                | EXT 1              |
|                        | Verde               | 3                                | EXT 2              |
|                        | Amarillo            | 4                                | EXT 2              |
|                        | Gris                | 5                                | EXT 3              |
|                        | Rosa                | 6                                | EXT 3              |
|                        | Azul                | 7                                | EXT 4              |
|                        | Rojo                | 8                                | EXT 4              |
|                        | Negro               | 9                                | No conectado       |
|                        | Violeta             | 10                               | No conectado       |
|                        | Gris/rosa           | 11                               | No conectado       |
|                        | Rojo/azul           | 12                               | No conectado       |
|                        | Blanco/verde        | 13                               | No conectado       |
|                        | Marrón/<br>verde    | 14                               | No conectado       |
|                        | Blanco/<br>amarillo | 15                               | No conectado       |

#### Placa de interfase del módulo Agilent de uso general

10 Identificación de cables Cables CAN/LAN

# **Cables CAN/LAN**

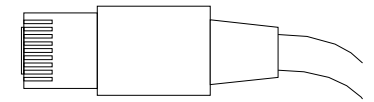

Ambos extremos de este cable disponen de una clavija modular que se conecta a los conectores CAN o LAN de los módulos Agilent.

#### **Cables CAN**

| Referencia | Descripción                               |
|------------|-------------------------------------------|
| 5181-1516  | Cable CAN, módulo a módulo Agilent, 0,5 m |
| 5181-1519  | Cable CAN, módulo a módulo Agilent, 1 m   |

#### Cables de LAN

| Referencia | Descripción                                                                 |
|------------|-----------------------------------------------------------------------------|
| 5023-0203  | Cable cruzado de red, blindado, 3 m (para conexiones punto a punto)         |
| 5023-0202  | Cable de red de par trenzado, blindado, 7 m (para conexiones punto a punto) |

### **Cable auxiliar**

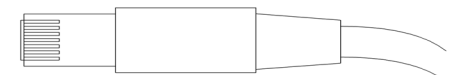

Un extremo de este cable cuenta con un enchufe modular que puede conectarse al desgasificador de vacío de Agilent. El otro extremo es de uso general.

#### Desgasificador de vacío de Agilent para uso general

| Referencia G1322-81600 | Color    | Clavija de<br>Agilent 1100 | Nombre de la señal |
|------------------------|----------|----------------------------|--------------------|
|                        | Blanco   | 1                          | Tierra             |
|                        | Marrón   | 2                          | Señal de presión   |
|                        | Verde    | 3                          |                    |
|                        | Amarillo | 4                          |                    |
|                        | Gris     | 5                          | CC + 5 V ENTRADA   |
|                        | Rosa     | 6                          | Ventilación        |

10 Identificación de cables Cables RS-232

# Cables RS-232

| Referencia  | Descripción                                                                                                    |
|-------------|----------------------------------------------------------------------------------------------------|
| G1530-60600 | Cable RS-232, 2 m                                                                                                    |
| RS232-61600 | Cable RS-232, 2,5 m<br>Instrumento a PC, contacto de 9 a 9 patillas (hembra). Este cable dispone de<br>una salida de contactos especial y no es compatible con la conexión a<br>impresoras y plóteres. También se le denomina "cable supresor de módem"<br>con establecimiento de comunicación completo donde se establece la<br>conexión entre los contactos 1-1, 2-3, 3-2, 4-6, 5-5, 6-4, 7-8, 8-7, 9-9. |
| 5181-1561   | Cable RS-232, 8 m                                                                                                    |

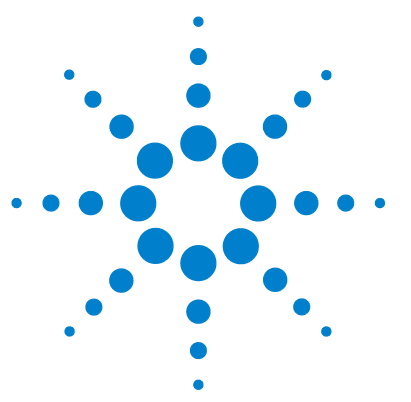

11

# Información del hardware

Descripción del firmware 174 Interfases 177 Descripción general de las interfaces 180 Ajuste del interruptor de configuración de 8 bits 184 Ajustes de comunicación para RS-232C 185 Ajustes especiales 187 Conexiones eléctricas 189 Información del número de serie 190 Conexiones eléctricas 189

En este capítulo se describe el detector con información detallada sobre el hardware y los componentes electrónicos.

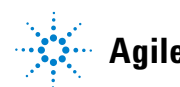

## Descripción del firmware

El firmware del instrumente se compone de dos secciones independientes:

- · una sección no específica del instrumento denominada sistema residente
- · una sección específica del instrumento denominada sistema principal

#### Sistema residente

Esta sección residente del firmware es idéntica para todos los módulos de las series 1100/1200/1220/1260/1290 de Agilent. Sus propiedades son:

- capacidades de comunicación completas (CAN, LAN y RS-232C)
- gestión de la memoria
- · capacidad de actualizar el firmware del "sistema principal"

#### Sistema principal

Sus propiedades son:

- capacidades de comunicación completas (CAN, LAN y RS-232C)
- · gestión de la memoria
- · capacidad de actualizar el firmware del "sistema residente"

Además, el sistema principal incluye funciones del instrumento que se dividen en funciones comunes como

- sincronización de análisis a través del APG remoto
- gestión de errores
- · funciones de diagnóstico
- · o en funciones específicas del módulo como
  - eventos internos como el control de la lámpara o los movimientos del filtro
  - recopilación de datos sin procesar y conversión a absorbancia.

#### Actualizaciones del firmware

Las actualizaciones del firmware se pueden llevar a cabo con la interfaz de usuario:

- Herramienta de actualización del ordenador y del firmware con archivos locales en el disco duro
- Instant Pilot (G4208A) con archivos de una memoria Flash USB
- Software Agilent LabAdvisor de la versión B.01.03 o superior

Las convenciones de designación de los ficheros son:

#### PPPP\_RVVV\_XXX.dlb, donde

PPPP es el número del producto, por ejemplo, 1315AB para el detector de diodos G1315A/B;

R es la revisión del firmware, por ejemplo, A para G1315B o B para el detector de diodos G1315C;

VVV es el número de revisión, por ejemplo, 102 es la revisión 1.02;

XXX es el número de la versión de compilación del firmware.

Para obtener instrucciones acerca de las actualizaciones del firmware, consulte el apartado *Sustitución del firmware* en el capítulo *"Mantenimiento"* o utilice la documentación suministrada con las *herramientas de actualización del firmware*.

#### NOTA

La actualización del sistema principal sólo se pueda llevar a cabo desde el sistema residente. La actualización del sistema residente sólo se pueda llevar a cabo desde el sistema principal.

El firmware de los sistemas principal y residente debe pertenecer al mismo conjunto.

#### 11 Información del hardware

Descripción del firmware

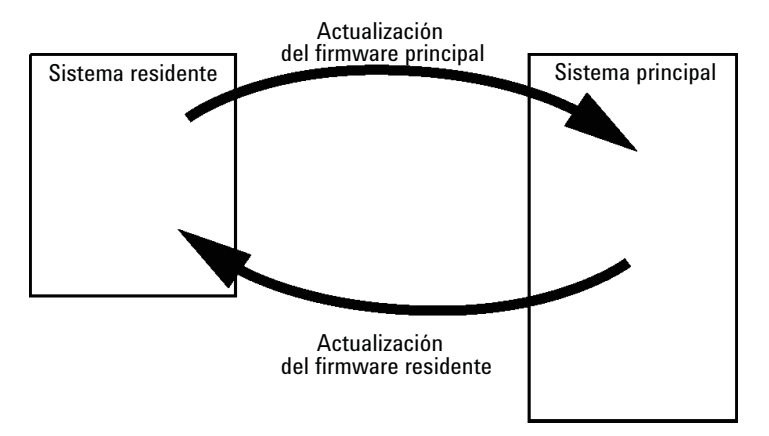

Figura 20 Mecanismo de actualización del firmware

NOTA

Algunos módulos están limitados a la hora de volver a la versión anterior debido a la versión de la placa base o a la revisión del firmware inicial. Por ejemplo, un detector de diodos SL G1315C no permite volver a la revisión del firmware B.01.02 o a una versión A.xx.xx.

Se puede cambiar el nombre de algunos módulos (por ejemplo, de G1314C a G1314B) para permitir el funcionamiento en entornos de software de control específicos. En este caso, se utiliza el conjunto de características del destino y se pierde el conjunto de características del original. Después de cambiar el nombre (por ejemplo, de G1314B a G1314C), el conjunto de características del original se encuentra de nuevo disponible.

Toda esta información específica se describe en la documentación suministrada con las herramientas de actualización del firmware.

Las herramientas de actualización del firmware, el firmware y la documentación se encuentran disponibles en el sitio web de Agilent.

 http://www.chem.agilent.com/EN-US/SUPPORT/DOWNLOADS/FIRM-WARE/Pages/LC.aspx

# Interfases

Los módulos de la serie Agilent 1200 Infinity proporcionan las siguientes interfases:

| Módulo                                                                                                    | CAN | LAN/BCD<br>(opcional) | LAN<br>(integrada) | RS-232 | Analógico | APG<br>remoto | Especial                                                      |
|----------------------------------------------------------------------------------------------------|-----|-----------------------|--------------------|--------|-----------|---------------|---------------------------------------------------------------|
| Pumps                                                                                                    |     |                       |                    |        |           |               |                                                               |
| Bomba iso G1310B<br>Bomba cuat G1311B<br>Bomba cuat VL G1311C<br>Bomba bin G1312B<br>Bomba bin VL G1312C<br>Bomba cap 1376A<br>Bomba nano G2226A<br>Bomba cuat bioinerte<br>G5611A | 2   | Sí                    | No                 | Sí     | 1         | Sí            |                                                               |
| Bomba bin G4220A/B                                                                                                    | 2   | No                    | Sí                 | Sí     | No        | Sí            |                                                               |
| Bomba prep G1361A                                                                                                    | 2   | Sí                    | No                 | Sí     | No        | Sí            | CAN-DC- OUT para<br>esclavos CAN                              |
| Samplers                                                                                                    |     |                       |                    |        |           |               |                                                               |
| ALS G1329B<br>ALS Prep G2260A                                                                                                    | 2   | Sí                    | No                 | Sí     | No        | Sí            | TERMOSTATO para<br>G1330B                                     |
| FC-PS G1364B<br>FC-AS G1364C<br>FC-μS G1364D<br>ALS HiP G1367E<br>Micro ALS HiP G1377A<br>ALS DL G2258A<br>FC-AS bioinerte G5664A<br>Inyector automático<br>bioinerte G5667A       | 2   | Sí                    | No                 | Sí     | No        | Si            | TERMOSTATO para<br>G1330B<br>CAN-DC- OUT para<br>esclavos CAN |
| ALS G4226A                                                                                                    | 2   | Sí                    | No                 | Sí     | No        | Sí            |                                                               |

 Tabla 12
 Interfases de la serie Agilent 1200 Infinity

#### 11 Información del hardware

Interfases

| Módulo                                                                                                    | CAN | LAN/BCD<br>(opcional) | LAN<br>(integrada) | RS-232 | Analógico | APG<br>remoto | Especial                 |
|----------------------------------------------------------------------------------------------------|-----|-----------------------|--------------------|--------|-----------|---------------|--------------------------|
| Detectors                                                                                                    |     |                       |                    |        |           |               |                          |
| Detector de longitud de<br>onda variable VL<br>G1314B<br>Detector de longitud de<br>onda variable VL+<br>G1314C                                                                 | 2   | Si                    | No                 | Si     | 1         | Sí            |                          |
| Detector de longitud de<br>onda variable G1314E/F                                                                                                    | 2   | No                    | Si                 | Sí     | 1         | Sí            |                          |
| Detector de diodos<br>G4212A/B                                                                                                    | 2   | No                    | Si                 | Sí     | 1         | Sí            |                          |
| Detector de diodos VL+<br>G1315C<br>Detector de longitud de<br>onda múltiple G1365C<br>Detector de diodos VL<br>G1315D<br>Detector de longitud de<br>onda múltiple VL<br>G1365D | 2   | No                    | Si                 | Sí     | 2         | Sí            |                          |
| Detector de<br>fluorescencia G1321B<br>Detector de índice de<br>refracción G1362A                                                                                               | 2   | Sí                    | No                 | Sí     | 1         | Sí            |                          |
| Detector evaporativo de<br>dispersión de luz<br>G4280A                                                                                                    | No  | No                    | No                 | Sí     | Sí        | Sí            | Contacto EXT<br>AUTOCERO |

#### Tabla 12 Interfases de la serie Agilent 1200 Infinity

| Módulo                             | CAN | LAN/BCD<br>(opcional) | LAN<br>(integrada) | RS-232 | Analógico | APG<br>remoto | Especial                                                                                                    |
|------------------------------------|-----|-----------------------|--------------------|--------|-----------|---------------|----------------------------------------------------------------------------------------------------|
| Others                             |     |                       |                    |        |           |               |                                                                                                    |
| Accionamiento de<br>válvula G1170A | 2   | No                    | No                 | No     | No        | No            | Requiere un módulo<br>HOST con LAN<br>integrada (por ejemplo,<br>G4212A o G4220A con<br>firmware mínimo<br>B.06.40 o C.06.40) o con<br>tarjeta LAN G1369C<br>adicional |
| TCC G1316A/C                       | 2   | No                    | No                 | Sí     | No        | Sí            |                                                                                                    |
| DEG G1322A                         | No  | No                    | No                 | No     | No        | Sí            | AUX                                                                                                    |
| DEG G1379B                         | No  | No                    | No                 | Sí     | No        | No            | AUX                                                                                                    |
| Cubo Flex G4227A                   | 2   | No                    | No                 | No     | No        | No            |                                                                                                    |
| CUBO CHIP G4240A                   | 2   | Sí                    | No                 | Sí     | No        | Sí            | CAN-DC- OUT para<br>esclavos CAN<br>TERMOSTATO para<br>G1330A/B (NO<br>UTILIZADO)                                                                                      |

#### Tabla 12 Interfases de la serie Agilent 1200 Infinity

#### NOTA

El detector (de diodos/de longitud de onda múltiple/de fluorescencia/de longitud de onda variable/de índice de refracción) es el punto de acceso aconsejado para el control mediante LAN. La comunicación entre módulos se realiza a través de CAN.

- · Conectores CAN como interfase a otros módulos
- Conector LAN como interfase al software de control
- RS-232C como interfase para un ordenador
- Conector REMOTO como interfase para otros productos Agilent
- · Conector(es) de salida analógica para la salida de la señal

### Descripción general de las interfaces

#### CAN

CAN es una interfase de comunicación entre módulos. Es un sistema de bus serie de 2 cables que admite comunicación de datos a alta velocidad y en tiempo real.

#### LAN

Los módulos incorporan bien una ranura de interfase para una tarjeta LAN (por ejemplo, la interfase LAN Agilent G1369B/C) o una interfase LAN integrada (por ejemplo, el detector de diodos G1315C/D y el detector de longitud de onda múltiple G1365C/D). Esta interfase permite controlar el módulo/sistema a través de un ordenador con el software de control adecuado.

#### NOTA

Si el sistema consta de un detector Agilent (de diodos/de longitud de onda múltiple/de fluorescencia/de longitud de onda variable/de índice de refracción), la LAN debería conectarse al detector de diodos/de longitud de onda múltiple/de fluorescencia/de longitud de onda variable/de índice de refracción (debido a la mayor carga de datos). Si el sistema no consta de un detector Agilent, la interfase LAN debería instalarse en la bomba o en el inyector automático.

#### RS-232C (Serie)

El conector RS-232C se utiliza para controlar el módulo desde un ordenador a través de una conexión RS-232C, con el software adecuado. Este conector necesita ser configurado con el módulo del interruptor de configuración en la parte posterior del módulo. Consulte *Parámetros de comunicación para RS-232C*.

#### NOTA

No existe configuración posible en las placas base con LAN integrada. Éstas están preconfiguradas para

- 19200 baudios,
- 8 bits de datos sin paridad y
- siempre se utilizan un bit de inicio y uno de parada (no seleccionables).

El RS-232C está diseñado como DCE (equipo de comunicación de datos) con un conector tipo SUB-D de 9 clavijas macho. Las clavijas se definen como:
| Pin | Dirección | Función |
|-----|-----------|---------|
| 1   | Entrada   | DCD     |
| 2   | Entrada   | RxD     |
| 3   | Salida    | TxD     |
| 4   | Salida    | DTR     |
| 5   |           | Tierra  |
| 6   | Entrada   | DSR     |
| 7   | Salida    | RTS     |
| 8   | Entrada   | CTS     |
| 9   | Entrada   | RI      |

Tabla 13Tabla de conexión RS-232C

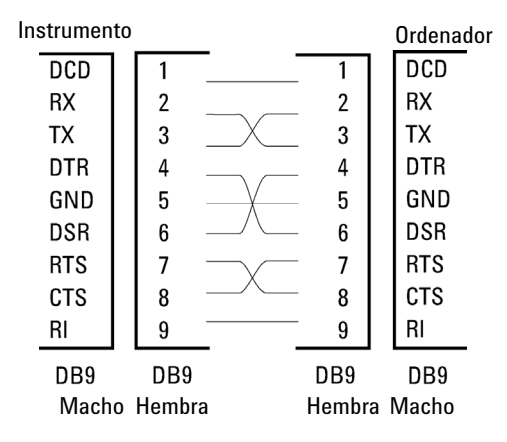

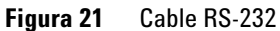

### Salida de señal analógica

La salida de la señal analógica se puede distribuir a un registrador. Para obtener información consulte la descripción de la placa base del módulo.

### 11 Información del hardware Interfases

### **APG** remoto

El conector APG remoto puede utilizarse en combinación con otros instrumentos analíticos de Agilent Technologies si se desean utilizar funciones como apagado común, preparación, etc.

El control remoto permite realizar una sencilla conexión entre instrumentos o sistemas individuales, garantizando un análisis coordinado con requisitos sencillos de acoplamiento.

Se utiliza el conector D subminiatura. El módulo proporciona un conector remoto de entrada/salida (con cable o técnico).

Para garantizar la máxima seguridad en un sistema de análisis distribuido, una línea se dedica a **SHUT DOWN** las partes críticas del sistema en caso de que un módulo detecte un problema grave. Para detectar si todos los módulos están encendidos o adecuadamente enchufados, se define una línea para resumir el estado **POWER ON** de todos los módulos conectados. El control del análisis se mantiene con la señal **READY** para el siguiente análisis, seguido por **START** del análisis y **STOP** opcional del análisis activado en las líneas respectivas. Además, es posible emitir las señales **PREPARE** y **START REQUEST**. Los niveles de la señal se definen como:

- niveles TTL estándar (0 V es verdad, + 5,0 V es falso),
- la cargabilidad de salida es 10 V,
- la carga de entrada es 2,2 kOhm contra + 5,0 V, y
- · la salida son tipo de colector abierto, entradas/salidas (cable o técnica).

NOTA Todos los circuitos TTL operan a una potencia de 5 V. Una señal TTL se define como baja o L cuando se encuentra entre 0 V y 0,8 V y alta o H cuando se encuentra entre 2,0 V y 5,0 V (con respecto al terminal de tierra).

| Pin | Señal         | Descripción                                                                                                    |
|-----|---------------|----------------------------------------------------------------------------------------------------|
| 1   | DGND          | Tierra digital                                                                                                    |
| 2   | PREPARE       | (L) Petición de preparación para el análisis (por ejemplo, calibración,<br>lámpara del detector encendida). El receptor es cualquier módulo que<br>realice actividades de preanálisis.                                            |
| 3   | START         | (L) Petición de inicio de análisis/tabla de tiempos. El receptor es un<br>módulo que realiza actividades controladas en función del tiempo.                                                                                       |
| 4   | SHUT DOWN     | (L) El sistema tiene un problema (por ejemplo, fuga: la bomba se<br>para). El receptor es cualquier módulo capaz de reducir riesgos.                                                                                              |
| 5   |               | No utilizado                                                                                                    |
| 6   | POWER ON      | (H) Todos los módulos conectados al sistema están encendidos. El<br>receptor es un módulo que depende del funcionamiento de otros.                                                                                                |
| 7   | READY         | (H) El sistema está preparado para el siguiente análisis. El receptor es<br>cualquier controlador de secuencia.                                                                                                    |
| 8   | STOP          | (L) Petición para que el sistema se prepare lo antes posible (por<br>ejemplo, parar análisis, abortar o terminar y parar la inyección).<br>El receptor es un módulo que realiza actividades controladas en<br>función del tiempo. |
| 9   | START REQUEST | (L) Petición de inicio del ciclo de inyección (por ejemplo, mediante la<br>tecla de inicio de cualquier módulo). El receptor es el inyector<br>automático.                                                                        |

 Tabla 14
 Distribución de la señal remota

### **Interfases especiales**

Algunos módulos constan de interfases/conectores específicos de módulo. Estos se describen en la documentación del módulo.

Ajuste del interruptor de configuración de 8 bits

# Ajuste del interruptor de configuración de 8 bits

El interruptor de configuración de 8 bits está situado en la parte posterior del módulo.

Este módulo no tiene su propia interfase LAN integrada. Se puede controlar a través de la interfase LAN de otro módulo y una conexión CAN a dicho módulo.

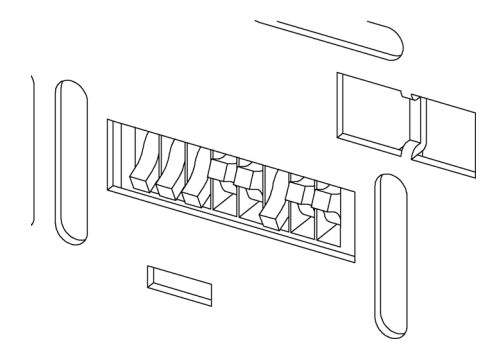

Figura 22 Interruptor de configuración (los ajustes dependen del modo configurado)

Todos los módulos sin LAN integrada:

- de forma predeterminada TODOS LOS DIP hacia ABAJO (= mejores ajustes)
  - Modo bootp para LAN y
  - 19200 baudios, 8 bits de datos / 1 bit de parada sin paridad para RS-232
- DIP 1 hacia ABAJO y DIP 2 hacia ARRIBA permite los ajustes especiales de RS-232
- para modos de arranque/test los DIP 1+2 deben estar hacia ARRIBA, más el modo requerido

Para el funcionamiento normal, utilice los (mejores) ajustes predeterminados.

Los ajustes del interruptor proporcionan los parámetros de configuración para el protocolo de comunicación de serie y los procedimientos de inicialización específicos de un instrumento.

Ajuste del interruptor de configuración de 8 bits

# NOTA Con la introducción de Agilent 1260 Infinity, se han eliminado todas las interfases GPIB. La comunicación aconsejada es la LAN.

Las tablas siguientes representan los ajustes del interruptor de configuración solo para los módulos sin LAN integrada.

| Modo      | 1 | 2 | 3 4 5     |     | 6 | 7             | 8       |    |  |
|-----------|---|---|-----------|-----|---|---------------|---------|----|--|
| RS-232C   | 0 | 1 | Baudios   |     |   | Bits<br>datos | Paridad |    |  |
| Reservado | 1 | 0 | Reservado |     |   |               |         |    |  |
| TEST/BOOT | 1 | 1 | RSVD      | SYS | S | RSVD          | RSVD    | FC |  |

 Tabla 15
 Interruptor de configuración de 8 bits (sin LAN integrada)

NOTA

NOTA

Los ajustes LAN se realizan en la tarjeta de interfase LAN G1369B/C. Consulte la documentación suministrada con la tarjeta.

# Ajustes de comunicación para RS-232C

El protocolo de comunicación utilizado en el compartimento de columna sólo admite control de transferencia por hardware (CTS/RTR).

El interruptor 1 hacia abajo y el 2 hacia arriba establecen que los parámetros RS-232C se cambiarán. Una vez realizado el cambio, el instrumento de columna debe encenderse de nuevo para almacenar los valores en la memoria no volátil.

 Tabla 16
 Ajustes de comunicación para la comunicación RS-232C (sin LAN integrada)

| Selección<br>de modo | 1 | 2 | 3                    | 4 | 5 | 6                | 7     | 8   |
|----------------------|---|---|----------------------|---|---|------------------|-------|-----|
| RS-232C              | 0 | 1 | Velocidad de baudios |   |   | Bits de<br>datos | Parid | lad |

Ajuste del interruptor de configuración de 8 bits

Utilice las siguientes tablas para seleccionar el ajuste que desea utilizar para la comunicación RS-232C. El número 0 significa que el interruptor está hacia abajo y el 1 hacia arriba.

| Interruptores |   | Velocidad de<br>baudios | Interruptores |   |   | Velocidad de<br>baudios |       |  |
|---------------|---|-------------------------|---------------|---|---|-------------------------|-------|--|
| 3             | 4 | 5                       |               | 3 | 4 | 5                       |       |  |
| 0             | 0 | 0                       | 9600          | 1 | 0 | 0                       | 9600  |  |
| 0             | 0 | 1                       | 1200          | 1 | 0 | 1                       | 14400 |  |
| 0             | 1 | 0                       | 2400          | 1 | 1 | 0                       | 19200 |  |
| 0             | 1 | 1                       | 4800          | 1 | 1 | 1                       | 38400 |  |

 Tabla 17
 Ajustes de velocidad de baudios (sin LAN integrada)

| Tabla 18 | Ajustes de bits de datos | (sin LAN integrada   |
|----------|--------------------------|----------------------|
|          |                          | ioni Li ni intograda |

| Interruptor<br>6 | Tamaño de la palabra de datos |
|------------------|-------------------------------|
| 0                | Comunicación de 7 Bits        |
| 1                | Comunicación de 8 Bits        |

 Tabla 19
 Ajustes de paridad (sin LAN integrada)

| Interruptores |   | Paridad       |
|---------------|---|---------------|
| 7             | 8 |               |
| 0             | 0 | Sin paridad   |
| 0             | 1 | Paridad impar |
| 1             | 1 | Paridad par   |

Siempre se utilizan un bit de inicio y uno de parada (no seleccionables).

De forma predeterminada, el módulo utilizará 19200 baudios, 8 bits de datos sin paridad.

# **Ajustes especiales**

Los ajustes especiales se utilizan para acciones específicas (normalmente para mantenimientos).

### Residente de arranque

Los procedimientos de actualización del firmware pueden requerir este modo en caso de que se produzcan errores de carga del firmware (parte firmware principal).

Si utiliza los siguientes ajustes de interruptor y enciende el instrumento de nuevo, el firmware del instrumento se mantendrá en modo residente. No funciona como un módulo. Tan sólo utiliza funciones básicas del sistema operativo, por ejemplo, para tareas de comunicación. En este modo es posible cargar el firmware principal (utilizando herramientas de actualización).

 Tabla 20
 Ajustes de residente de arranque (sin LAN integrada)

|        | Selección de<br>modo | SW1 | SW2 | SW3 | SW4 | SW5 | SW6 | SW7 | SW8 |
|--------|----------------------|-----|-----|-----|-----|-----|-----|-----|-----|
| No LAN | TEST/BOOT            | 1   | 1   | 0   | 0   | 1   | 0   | 0   | 0   |

### Inicio en frío forzado

Es posible utilizar un inicio en frío forzado para configurar el módulo en un modo definido con ajustes de parámetro predeterminados.

### PRECAUCIÓN

Pérdida de datos

Un inicio en frío forzado borra todos los métodos y datos almacenados en la memoria no volátil. Las excepciones son los ajustes de calibración, los registros de diagnóstico y reparación que no se borran.

→ Guarde sus métodos y datos antes de ejecutar un inicio en frío forzado.

Ajuste del interruptor de configuración de 8 bits

Si se utilizan los siguientes ajustes de interruptor y se enciende el instrumento de nuevo, se completará un inicio en frío forzado.

| Tabla 21 | Ajustes de inicio en | frío forzado | (sin LAN integrada) | ) |
|----------|----------------------|--------------|---------------------|---|
|----------|----------------------|--------------|---------------------|---|

|        | Selección de<br>modo | SW1 | SW2 | SW3 | SW4 | SW5 | SW6 | SW7 | SW8 |
|--------|----------------------|-----|-----|-----|-----|-----|-----|-----|-----|
| No LAN | TEST/BOOT            | 1   | 1   | 0   | 0   | 1   | 0   | 0   | 1   |

# **Conexiones eléctricas**

- El bus CAN es un bus de serie con transferencia de datos de alta velocidad. Los dos conectores del bus CAN se utilizan para la transferencia y sincronización internas de datos.
- Una salida analógica proporciona señales para los integradores o los sistemas de procesamiento de datos.
- La ranura de la placa de interfase se utiliza para contactos externos, salida de número de botella BCD y conexiones LAN.
- El conector REMOTE puede utilizarse en combinación con otros instrumentos analíticos de Agilent Technologies si se desean utilizar funciones como encendido, parada, apagado común, preparación, etc.
- El conector RS-232C puede utilizarse para controlar el módulo desde un ordenador, a través de una conexión RS-232C, utilizando el software apropiado. Este conector se activa y se puede configurar con el interruptor de configuración.
- El enchufe de corriente de entrada acepta una línea de voltaje de 100 240 VAC ± 10 % con una frecuencia de línea de 50 o 60 Hz. El consumo máximo de electricidad varía en función del módulo. El módulo no integra un selector de voltaje ya que la fuente de alimentación incorpora capacidad de rango amplio. No hay fusibles accesibles externamente, ya que la fuente de alimentación incorpora fusibles electrónicos automáticos.

### NOTA

No utilice nunca cables que no sean los suministrados por Agilent Technologies, con el fin de asegurar una correcta funcionalidad y el cumplimiento de los reglamentos de seguridad o de compatibilidad electromagnética.

# Información del número de serie

La información del número de serie que se encuentra en las etiquetas del instrumento proporcionan la siguiente información:

| CCXZZ00000 | Formato                                                                                                    |
|------------|----------------------------------------------------------------------------------------------------|
| CC         | País de fabricación<br>• DE = Alemania<br>• JP = Japón<br>• CN = China                                                                                 |
| Х          | Carácter alfabético A-Z (utilizado por la fabricación)                                                                                                 |
| ZZ         | Código alfanumérico 0-9, A-Z, donde cada combinación<br>denomina de modo inequívoco un módulo (puede existir más<br>de un código para el mismo módulo) |
| 00000      | Número de serie                                                                                                    |

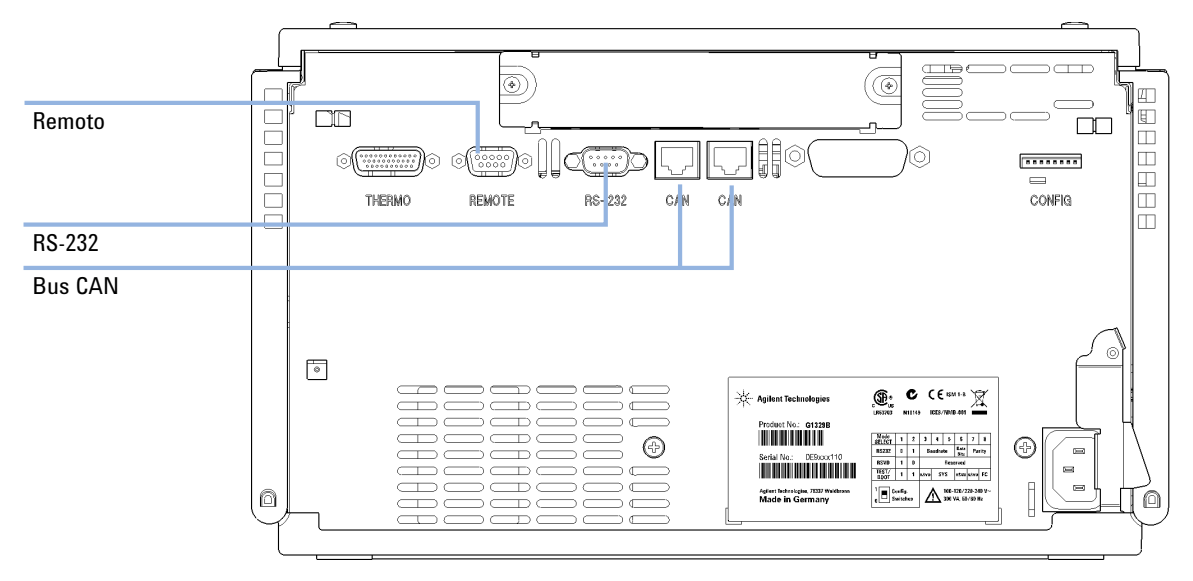

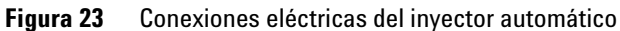

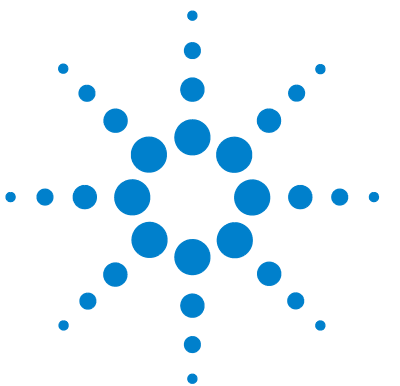

Información general sobre seguridad 192 Información general sobre seguridad 192 Normas de seguridad 192 Funcionamiento 192 Símbolos de seguridad 194 Directiva sobre residuos de aparatos eléctricos y electrónicos (RAEE) (2002/96/EC) 195 Información de baterías de litio 196 Interferencia de radio 197 Información sobre disolventes 198 Emisión de sonido 200 Agilent Technologies en Internet 201

En este capítulo se proporciona información adicional sobre las seguridad, los aspectos legales e Internet.

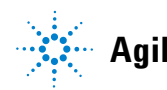

Información general sobre seguridad

# Información general sobre seguridad

### Información general sobre seguridad

Las siguientes precauciones generales deben aplicarse durante el funcionamiento, mantenimiento o reparación de este instrumento. Si no se cumplen estas normas o los avisos específicos que aparecen en diversas partes de este manual, se invalidan los estándares de seguridad de diseño, fabricación y utilización de este instrumento. Agilent Technologies no se responsabiliza del incumplimiento de estos requisitos por parte del usuario.

### **ADVERTENCIA**

#### Asegurarse de que el equipo se utiliza correctamente.

La protección proporcionada por este equipo puede verse perjudicada.

→ El operario de este instrumento tiene que utilizar el equipo tal y como se describe en este manual.

### Normas de seguridad

Este es un instrumento de seguridad de Primera Clase (dotado de un terminal de toma de tierra) y ha sido fabricado y comprobado de acuerdo con las normas internacionales de seguridad.

# **Funcionamiento**

Antes de conectar el instrumento a la red, siga atentamente las instrucciones de la sección de instalación. Además, debe tener en cuenta lo siguiente.

No retire las cubiertas del instrumento mientras esté funcionando. Antes de encender el instrumento, todos los terminales protegidos con toma a tierra, los alargadores, los autotransformadores y los dispositivos conectados a él se deben conectar a un enchufe con toma a tierra. Cualquier interrupción de la toma a tierra de protección supondrá un riesgo potencial de descarga que puede provocar lesiones personales graves. Siempre que exista la posibilidad de que la protección no funcione, se debe apagar el instrumento y evitar cualquier funcionamiento previsto.

Asegúrese de utilizar como recambio solo fusibles con la corriente nominal necesaria y del tipo especificado (fusión normal, fusión retardada, etc.). Se debe evitar el uso de fusibles reparados y de portafusibles con cortocircuitos.

Algunos de los ajustes descritos en este manual deben hacerse con el instrumento conectado a la red y con alguna de las cubiertas de protección abierta. El alto voltaje existente en algunos puntos puede producir daños personales si llegan a tocarse estos puntos.

Siempre que sea posible, debe evitarse cualquier ajuste, mantenimiento o reparación del instrumento abierto y conectado a la red. Si no lo es, debe realizarlo el personal especializado consciente del riesgo existente. No intente llevar a cabo este tipo de trabajo si no está presente otra persona capaz de proporcionarle primeros auxilios, en caso necesario. No cambie ningún componente con el cable de red conectado.

No ponga en marcha el instrumento en presencia de gases o vapores inflamables. El encendido de cualquier instrumento eléctrico en estas circunstancias, constituye un riesgo para la seguridad.

No instale componentes que no correspondan al instrumento, ni realice modificaciones no autorizadas.

Los condensadores que contiene el aparato pueden mantener su carga aunque el equipo haya sido desconectado de la red. El instrumento posee voltajes peligrosos, capaces de producir daños personales. Extreme las precauciones cuando proceda al ajuste, comprobación o manejo de este equipo.

Cuando se trabaje con disolventes, se deben observar los procedimientos de seguridad (por ejemplo, gafas, guantes y ropa protectora) descritos en la información sobre tratamiento de material y datos de seguridad, suministrada por el vendedor de disolventes, especialmente cuando se utilicen productos tóxicos o peligrosos.

Información general sobre seguridad

# Símbolos de seguridad

| Símbolo   | Descripción                                                                                                    |
|-----------|----------------------------------------------------------------------------------------------------|
| $\wedge$  | El aparato se marca con este símbolo cuando el usuario debería consultar<br>el manual de instrucciones como protección contra el riesgo de dañar al<br>operario y para proteger el aparato de daños. |
| \$        | Indica voltajes peligrosos.                                                                                                    |
|           | Indica un terminal conductor protegido.                                                                                                    |
|           | Pueden producirse daños oculares al mirar directamente la luz producida<br>por la lámpara de xenón, que utiliza este equipo.                                                                         |
| <u>ki</u> | El aparato se marca con este símbolo cuando el usuario está expuesto a<br>superficies calientes que no deberá tocar cuando estén a gran<br>temperatura.                                              |

#### Tabla 22 Símbolos de seguridad

### ADVERTENCIA

### Un AVISO

#### advierte de situaciones que podrían causar daños personales o la muerte.

No continuar tras un aviso, hasta haber entendido y cumplido totalmente las condiciones indicadas.

## PRECAUCIÓN

### Una PRECAUCIÓN

advierte de situaciones que podrían causar una pérdida de datos o dañar el equipo.

→ No continuar tras un mensaje de este tipo hasta haber comprendido y cumplido totalmente las condiciones indicadas.

Directiva sobre residuos de aparatos eléctricos y electrónicos (RAEE) (2002/96/EC)

# Directiva sobre residuos de aparatos eléctricos y electrónicos (RAEE) (2002/96/EC)

### Resumen

La directiva sobre residuos de aparatos eléctricos y electrónicos (RAEE) (2002/96/CE), adoptada por la Comisión Europea el 13 de febrero de 2003 regula la responsabilidad del fabricante sobre los aparatos eléctricos y electrónicos desde el 13 de agosto de 2005.

### NOTA

Este producto cumple los requisitos de etiquetado establecidos por la Directiva RAEE (2002/96/CE). La etiqueta indica que no se debe desechar el producto eléctrico o electrónico junto con los residuos domésticos.

Categoría de producto:

Según la clasificación de los tipos de equipos del Anexo I de la Directiva RAEE, este producto está clasificado como un "Instrumento de monitorización y control".

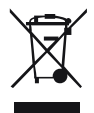

NOTA

No lo deseche junto con los residuos domésticos

Para devolver productos que no desee, póngase en contacto con su distribuidor oficial de Agilent o consulte www.agilent.com si desea más información.

Información de baterías de litio

# Información de baterías de litio

# ADVERTENCIA

Las baterías de litio no se deben eliminar con la basura doméstica. No se permite el transporte de baterías de litio descargadas a través de transportistas regulados por IATA/ICAO, ADR, RID e IMDG.

Peligro de explosión si la batería está colocada de forma incorrecta.

- → Para deshacerse de las baterías o accesorios de litio, consulte las normativas legales del lugar donde están instaladas.
- → Sustituya las baterías por otras iguales o de tipo equivalente, recomendadas por el fabricante del equipo.

# Interferencia de radio

Los cables proporcionados por Agilent Technologies se apantallan para proporcionar una protección optimizada contra interferencias de radio. Todos los cables cumplen las normas de seguridad o de compatibilidad electromagnética.

### Prueba y medida

Si los equipos de prueba y medida operan mediante cables no apantallados o se utilizan para medidas en configuraciones abiertas, el usuario debe asegurarse de que bajo las condiciones operativas, los límites de interferencia de radio están dentro de los márgenes permitidos. Información sobre disolventes

# Información sobre disolventes

Siga las siguientes recomendaciones en el uso de los disolventes.

### Celda de flujo

Evite el uso de soluciones alcalinas (pH > 9,5) que ataquen al cuarzo y puedan deteriorar las propiedades ópticas de la celda de flujo.

Evite cualquier cristalización de las disoluciones tampón, ya que puede provocar bloqueos/daños de la celda de flujo.

Si la celda de flujo se transporta a temperaturas inferiores a 5 °C, debe asegurarse de que la celda está llena de alcohol.

Los disolventes acuosos de la celda de flujo pueden provocar la acumulación de algas. Por consiguiente, no deje disolventes acuosos en la celda de flujo. Añada un pequeño % de disolventes orgánicos (por ejemplo, acetonitrilo o metanol  $^{5}5\%$ ).

### **Disolventes**

El vidrio ámbar puede evitar el crecimiento de algas.

Filtre siempre los disolventes, ya que las partículas pequeñas pueden obstruir permanentemente los capilares. Evite el uso de los siguientes disolventes corrosivos del acero:

- Disoluciones de haluros alcalinos y sus respectivos ácidos (por ejemplo, ioduro de litio, cloruro potásico, etc.).
- Altas concentraciones de ácidos inorgánicos como ácido nítrico o sulfúrico, especialmente a temperaturas elevadas (sustituirlos, si el método cromatográfico lo permite, por ácido fosfórico o un tampón de fosfato, que son menos corrosivos para el acero inoxidable).
- Disolventes halogenados o mezclas que formen radicales y/o ácidos, por ejemplo:

2CHCl<sub>3</sub> + O<sub>2</sub> -> 2COCl<sub>2</sub> + 2HCl

Esta reacción, en la que el acero inoxidable probablemente actúa como catalizador, ocurre rápidamente con cloroformo seco, si el proceso de secado elimina el alcohol estabilizante.

- Éteres de calidad cromatográfica, que puedan contener peróxidos (por ejemplo, THF, dioxano, diisopropiléter). Estos éteres deben filtrarse con óxido de aluminio seco, que adsorbe los peróxidos.
- Disoluciones de ácidos orgánicos (ácido acético, ácido fórmico, etc.) en disolventes orgánicos. Por ejemplo, una disolución del 1% de ácido acético en metanol atacaría el acero.
- Disoluciones que contengan fuertes agentes complejos (por ejemplo, EDTA, ácido etilén diamino tetra acético).
- · Mezclas de tetracloruro de carbono con 2-propanol o THF.

Emisión de sonido

# Emisión de sonido

### Declaración del fabricante

Esta información se incluye para cumplir con los requisitos de la German Sound Emission Directive del 18 de enero de 1991.

El nivel de presión acústica de este producto (en el puesto del operario) es inferior a 70 dB.

- Nivel de presión acústica < 70 dB (A)
- En la posición del operador
- Operación normal
- De acuerdo con la norma ISO 7779:1988/EN 27779/1991 (Prueba tipo)

### Apéndice 12 Agilent Technologies en Internet

# **Agilent Technologies en Internet**

Para obtener la información más reciente sobre productos y servicios, visítenos en World Wide Web en:

http://www.agilent.com

Seleccione Products/Chemical Analysis

Incluye también el último firmware de los módulos de la Serie Agilent 1200 para su descarga.

# **Glosario Ul**

### A

ALS Torque Verification Verificación del par de torsión del inyector automático Arm Movement 0 Failed Error en el movimiento 0 del brazo Arm Movement 1 Failed Error en el movimiento 1 del brazo Arm Movement 2 Failed Error en el movimiento 2 del brazo Arm Movement 3 Failed Error en el movimiento 3 del brazo

### C

Change Gripper Cambio del dispositivo de sujeción Change Needle Cambio de aguja Change piston Cambio de pistón Change Piston Cambio de pistón Change Seal Cambio de sello

### D

Detectors Detectores Diagnosis Diagnóstico Down Abajo Draw Extracción

### Ε

End Finalizar

### Η

Home Inicio

### Μ

Maintenance Mantenimiento missing vial vial ausente MORE INJECTOR MÁS INYECTOR Motor 0 temperature Temperatura del motor 0 Motor 1 temperature Temperatura del motor 1 Motor 2 temperature Temperatura del motor 2 Motor 3 temperature Temperatura del motor 3 motor overtemp temp. motor excesiva movement failed error movimiento

### Ν

Needle Down Aguja abajo Needle into Sample Aguja en la muestra Needle into Seat Aguja en el asiento Needle Up Aguja arriba

#### 0

Others Otros

### Ρ

Park Arm Aparcamiento del brazo Plunger Home Posición de reposo del émbolo POWER ON ENCENDIDO PREPARE PREPARAR Pumps Bombas

### R

READY PREPARADO Release Gripper Liberación del dispositivo de sujeción Release Vial Liberación del vial Reset Beiniciar

### S

Samplers Inyectores SHUT DOWN APAGAR Start Iniciar START REQUEST PETICIÓN DE INICIO STOP FINAL

### V

Valve Bypass Posición de bypass de la válvula Valve Mainpass Posición de mainpass de la válvula Vial to Seat Vial al asiento Vial to Tray Vial a la bandeja

# Índice

### A

Agilent Lab Advisor 86 Agilent en Internet 201 aguja arriba 75, 76 aguja en el asiento 76 aquia en la muestra 75 Ajustes de comunicación RS-232C 185 ajustes especiales inicio en frío forzado 187 residente de arrangue 187 alineación del dispositivo de sujeción 74 altitud no operativa 27 altitud operativa 27 analógico cable 160 aparcamiento del brazo 72 apg remoto 182 auxiliar cable 171 avisos y precauciones 117, 137

### B

bandeja alineación 74 bandejas de muestras 46 numeración de las posiciones de los viales 46 batería información de seguridad 196 baterías de litio 196 BCD cable 166

### С

cabeza analítica 17 cabeza preparativa 17 cable analógico 160 auxiliar 171 BCD 166 170 CAN contacto externo 168 IAN 170 que conecta APG remoto 35.36 que conecta CAN 35, 36 35.36 que conecta la alimentación que conecta la ChemStation 35.36 que conecta LAN 35, 36 remoto 162 RS-232 172 cables de alimentación 25 cables analógicos 158 BCD 158 CAN 159 de contacto externo 159 descripción 158 LAN 159 remotos 158 RS-232 159 cambio de aguja 70 cambio del sello de medida 71 CAN cable 170 capilares de válvulas 40 capilares 40 circulación de aire 26 comandos de paso 75

condensación 26 conexiones de flujo 40 conexiones eléctricas descripciones de 189 configuración de la torre de módulos 35. 36 vista posterior 35, 36 Consideraciones sobre la alimentación 24 consumo de corriente 27 contacto externo cable 168 control manual 75 controlador de la aguja 16, 17

### D

dedos del dispositivo de sujeción 19 descargas electrostáticas 141 desconexión 91 dimensiones 27 Directiva BAFE 195 disposición del instrumento 22 Dispositivo de asiento de la aquia (Videoclip)" en la página 124 - 71 dispositivo de medida 16, 59 dispositivo de sujeción alineación 65 viales externos 65 dispositivo de transporte 19

### E

eje theta 19 eje X 19 eje Z 19 embalaie 32 dañado EMF mantenimiento preventivo asistido 21 emisión de sonido 200 entorno 24 envío defectuoso 32 envío 72 espacio en el banco 26, 26 especificaciones de rendimiento 28 inyector automático 28 especificaciones físicas 27 especificaciones físicas 27 estantes de viales 10 estátor 18 extracción 59.75 FYFCCIÓN 59

### F

fallo en el sensor de compensación 97 fallo en el sensor de fugas 96 fallo 64 fallos en el ventilador 98 firmware actualizaciones 143, 175, 143 actualizar/volver a una versión anterior 143, 143 descripción 174 175 herramienta de actualización sistema principal 174 sistema residente 174 frecuencia de línea 27 fuga 94 funciones de mantenimiento cambio de aquia 70 cambio del sello de medida 71 comandos de paso 75

funciones de paso 65 fusibles 24

### Η

humedad 27

### 

indicador de estado 64 67 indicador de la fuente de alimentación 66 indicadores de estado 66 información de seguridad baterías de litio 196 información sobre algas 198 información de mantenimiento 21 sobre emisión de sonidos 200 instalación de la bandeja de muestras 42 instalación del invector automático termostatizado seguridad 37 instalación del inyector automático bandeias de muestras 46 37 cable de alimentación cables de interfaz 37 conexiones de flujo 40 seguridad 37 interfases especiales 183 interfases 177 interferencia de radio 197 Internet 201 interruptor de configuración de 8 bits sin LAN integrada 184 introducción al inyector automático 10 invecciones de volumen bajo 59

### L

LAN cable 170 limpieza 120 lista de control de la entrega 32

### Μ

mantenimiento cambio del firmware 143.143 definición de 116 mecanismo de transporte 10 medias bandejas 46 mensaje encendido sin cubierta 99.99 tiempo de espera remoto 92 mensajes de error desconexión 91 encendido sin cubierta 99, 99 error al bajar la aguja 106 error al cambiar la válvula a la posición de bypass 103 error al cambiar la válvula a la posición de mainpass 104 error al elevar la aguja 105 error del motor 110 error en el movimiento del brazo 102 error en la inicialización 108 error en la posición de reposo del pistón de medida 109 fallo en el sensor de compensación 97 fallo en el sensor de fugas 96 fallos en el ventilador 98 falta el vial de lavado 113 falta el vial 107 falta la solapa de seguridad 111 fuga 94 inicialización con vial 111 posición del vial no válida 114 proveedor CAN perdido 93 sensor de compensación abierto 96 sensor de fugas abierto 95 tiempo de espera remoto 92

### Índice

tiempo de espera 90 vial en el dispositivo de sujeción 112 motor de pasos 17 muestras viscosas 59, 59

### Ν

numeración de los viales 46, 46 número de serie información 190

### 0

opción de extracción múltiple 10 optimización del rendimiento ajuste del volumen de retardo 59 kit del capilar de volumen bajo 59 59 lavado automático de la aguja mantenimiento 59 minimización del volumen de retardo 43 sello de la válvula de invección 59 volumen de retardo 59

### Ρ

26, 27 peso piezas y materiales bandeja externa 155 bandejas de viales y base de bandejas 150 dispositivo de la cabeza analítica (opcional, 900 microlitros) 148 dispositivo de la cabeza analítica 148 dispositivos principales 146 kit de extracción múltiple 154 piezas dañadas 32 que faltan 32 posición de bypass de la válvula 75 posición de bypass 13

posición de mainpass de la válvula 76 posición de mainpass 13 posición de reposo del émbolo 75 precauciones y avisos 117, 137 precisión del volumen de inyección 59 proveedor CAN perdido 93

### R

rango de frecuencia 27 rango de voltaje 27 reiniciar 76 reinicio sin la cubierta 100 remoto cable 162 reparaciones cambio del firmware 143. 143 dispositivo de la aguja 125 dispositivo del asiento de la aguja 128 pistón de medida 135 precauciones y avisos 137. 117 reparaciones sencillas 124 sello de medida 135 sello del rotor 131 requisitos de alimentación 24 requisitos de instalaciones cables de alimentación 25 requisitos de las instalaciones 24 residuos electrónicos 195 residuos equipos eléctricos y electrónicos 195 retardo 43 RS-232C aiustes de comunicación 185 cable 172

#### S

secuencia de inyección 13

secuencia de muestreo 12 seguridad de primera clase 192 seguridad estándares 27 información general 192 símbolos 194 selección de viales v tapones 59 señal analógica 181 sensor de compensación abierto 96 sensor de fugas abierto 95 sensor de temperatura 94 Software Agilent Lab Advisor 86 Software de diagnóstico de Agilent 86 Software de diagnóstico 86

### T

tapones a presión 51 de encapsulado 50 51 de rosca temperatura ambiente no operativa 27 temperatura ambiente operativa 27 temperatura del contenido del vial 28 temperatura no operativa 27 temperatura operativa 27 temperatura 28 tiempo de espera 90 transporte 72

### U

unidad de muestreo 16

### V

válvula de inyección 10, 16, 18 velocidad de extracción 59, 59 velocidad de eyección 59, 59 vial a la bandeja 76 vial al asiento 75

Índice

viales 10 tapón a presión 49 tapón de encapsulado 48 tapón de rosca 50 voltaje de línea 27 volumen de retardo 43 volúmenes de inyección inferiores a 2  $\mu$ L 59 volúmenes de inyección 59 volumen 43 www.agilent.com

# En este manual

Este manual contiene información para el usuario acerca del inyector automático estándar Agilent 1260 Infinity (G1329B).

En este manual se describe lo siguiente:

- introducción al inyector automático,
- requisitos y especificaciones de las instalaciones,
- · instalación del inyector automático,
- uso del inyector automático,
- optimización del rendimiento,
- · diagnóstico y resolución de problemas,
- mantenimiento,
- · piezas y materiales,
- · descripción general de los cables,
- seguridad y garantía.

© Agilent Technologies 2007, 2008, 2010-2011

Printed in Germany 08/11

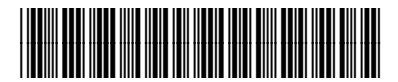

G1329-95015

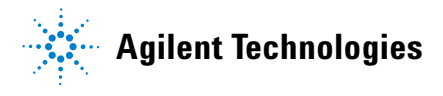